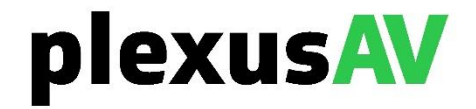

# PlexusAV P-AVN-VA

# Plexus Visual Array

# **User Manual**

| CLR CMOS |                                   |                                |
|----------|-----------------------------------|--------------------------------|
| 8245     | www.plexusav.com   1.605.978.4600 | November 2024<br>Revision 0.01 |

#### Copyright

© 2024 PlexusAV. All rights reserved. 3200 Sencore Drive, Sioux Falls, SD USA

www.plexusav.com

This publication contains confidential, proprietary, and trade secret information. No part of this document may be copied, photocopied, reproduced, translated, or reduced to any machine-readable or electronic format without prior written permission from PlexusAV. Information in this document is subject to change without notice and PlexusAV. assumes no responsibility or liability for any errors or inaccuracies. PlexusAV and the PlexusAV logo are trademarks or registered trademarks in the United States and other countries. All other products or services mentioned in this document are identified by the trademarks, service marks, or product names as designated by the companies who market those products. Inquiries should be made directly to those companies. This document may also have links to third-party web pages that are beyond the control of PlexusAV. The presence of such links does not imply that PlexusAV endorses or recommends the content on those pages. PlexusAV acknowledges the use of third-party open-source software and licenses in some PlexusAV products. This freely available source code can be obtained by contacting PlexusAV.

#### About PlexusAV

PlexusAV is an engineering leader in the development of high-quality signal transmission solutions for the broadcast, cable, satellite, IPTV, telecommunications, and professional audio/video markets. The company's world-class portfolio includes video delivery products, system monitoring and analysis solutions, and test and measurement equipment, all designed to support system interoperability and backed by best-in-class customer support. PlexusAV meets the rapidly changing needs of modern media by ensuring the efficient delivery of high-quality video from the source to the home. For more information, visit www.plexusav.com.

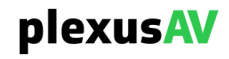

# **Revision History**

| Date (MM/DD/YYYY) | Version | Description | Author |
|-------------------|---------|-------------|--------|
| 05/19/2024        | 0.01    | First Draft | BCR    |

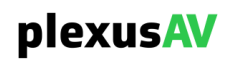

# **Safety Instructions**

- Read these instructions
- Keep these instructions
- Heed all warnings
- Follow all instructions
- Do not use this apparatus near water
- Clean only with dry cloth
- Do not block any ventilation openings. Install in accordance with the manufacturer's instructions
- Do not install near any heat sources such as radiators, heat registers, stoves, or other apparatus (including amplifiers) that produce heat
- Do not defeat the safety purpose of the polarized or grounding-type plug. A polarized plug has two blades with one wider than the other. A grounding type plug has two blades and a third grounding prong. The wide blade or the third prong is provided for your safety. If the provided plug does not fit into your outlet, consult an electrician for replacement of the obsolete outlet.
- Protect the power cord from being walked on or pinched particularly at plugs, convenience receptacles, and the point where they exit from the apparatus.
- Only use attachments/accessories specified by the manufacturer.
- Unplug this apparatus during lightning storms or when unused for long periods of time.
- Refer all servicing to qualified service personnel. Servicing is required when the apparatus has been damaged in any way, such as power-supply cord or plug is damaged, liquid has been spilled or objects have fallen into the apparatus, the apparatus has been exposed to rain or moisture, does not operate normally, or has been dropped.
- Do not expose this apparatus to dripping or splashing and ensure that no objects filled with liquids, such as vases, are placed on the apparatus.
- To completely disconnect this apparatus from the AC Mains, disconnect the power supply cord plug from the AC receptacle.
- The mains plug of the power supply cord shall remain readily operable.
- **Damage Requiring Service**: Unplug this product from the wall outlet and refer servicing to qualified service personnel under the following conditions:
  - When the power-supply cord or plug is damaged.
  - If liquid has been spilled, or objects have fallen into the product.
  - If the product has been exposed to rain or water.
  - If the product does not operate normally by following the operating instructions. Adjust only those controls that are covered by the operating instructions as an improper adjustment of the controls may result in damage and will often require extensive work by a qualified technician to restore the product to its normal operation.
  - If the product has been dropped or damaged in any way.
  - The product exhibits a distinct change in performance.
- **Replacement Parts**: When replacement parts are required, be sure the service technician uses replacement parts specified by PlexusAV, or parts having the same operating characteristics as the original parts. Unauthorized part substitutions made may result in fire, electric shock, or other hazards.

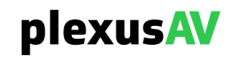

# SAFETY PRECAUTIONS

#### There is always a danger present when using electronic equipment.

Unexpected high voltages can be present at unusual locations in defective equipment and signal distribution systems. Become familiar with the equipment that you are working with and observe the following safety precautions.

- Every precaution has been taken in the design of your product to ensure that it is as safe as possible. However, safe operation depends on you the operator.
- Always be sure your equipment is in good working order. Ensure that all points of connection are secure to the chassis and that protective covers are in place and secured with fasteners.
- Never work alone when working in hazardous conditions. Always have another person close by in case of an accident.
- Always refer to the manual for safe operation. If you have a question about the application or operation email ProCare@plexusav.com
- WARNING To reduce the risk of fire or electrical shock never allow your equipment to be exposed to water, rain, or high moisture environments. If exposed to a liquid, remove power safely (at the breaker) and send your equipment to be serviced by a qualified technician.
- To reduce the risk of shock the power supply must be connected to a mains socket outlet with a protective earthing connection.
- For the mains plug, the main disconnect should always remain readily accessible and operable.
- When utilizing DC power supply, the power supply MUST be used in conjunction with an over-current protective device rated at 50 V, 5 A, type: Slow-blo, as part of battery-supply circuit.
- To reduce the risk of shock and damage to equipment, it is recommended to ground the unit to the installation's rack, the vehicle's chassis, the battery's negative terminal, and/or earth ground.

A Warning: Changes or modifications to this unit not expressly approved by the party responsible for compliance could void the user's authority to operate the equipment.

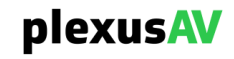

# **Package Contents**

The following is a list of the items that are included:

- 1. P-AVN-VA Chassis
- 2. P-AVN-VA Software
- 3. Quick Start Guide

If any of these items were omitted from the packaging, please email <u>ProCare@PlexusAV.com</u> to obtain a replacement.

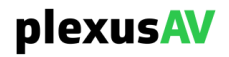

# **Table of Contents**

| SECTION 1     | OVERVIEW                                         | 10       |
|---------------|--------------------------------------------------|----------|
| 1.1 F         | PRODUCT INTRODUCTION                             | 11       |
| 1.2 F         | FRONT PANEL OVERVIEW                             | 12       |
| 1.3 F         | Rear Panel Overview                              | 12       |
|               |                                                  | 12       |
| SECTION 21    |                                                  | 13       |
| 2.1 I         | NSTALLATION                                      | 14       |
| 2.2 F         | Power Connection                                 | 14       |
| 2.3 N         | MAINTENANCE                                      | 14       |
| 2.4 N         | NETWORK SETUP                                    | 14       |
| SECTION 3     | WEB-INTERFACE OPERATION                          | 15       |
| 3.1 L         | LOGGING INTO THE P-AVN-VA WEB INTERFACE          | 16       |
| 3.2 V         | Neb GUI Overview                                 | 19       |
| 3.3 E         | Dashboard                                        | 21       |
| 3.3.1         | CPU Utilization Widget                           | 23       |
| 3.3.2         | P-AVN-VA-NAME Widget                             | 24       |
| 3.3.3         | IGMP Querier Widget                              | 24       |
| 3.3.4         | Network Widget                                   | 25       |
| 3.3.5         | Active Devices Widget                            | 25       |
| 3.3.6         | RAM Widget                                       | 26       |
| 3.3.7         | CPU Temperature Widget                           | 26       |
| 3.3.8         | Notification Widget                              | 27       |
| 3.3.9         | Bandwidth Widget                                 | 27       |
| 3.3.10        | Conflicted Device Widget                         | 28       |
| 3.3.11        | Offline Device Widget                            | 28       |
| 3.4 C         | Device List                                      | 29       |
| 3.4.1         | Adding a Device to the List                      | 30       |
| 3.4.2         | Viewing and Changing Device Status               | 31       |
| 3.4.3         | Table Columns                                    | 34       |
| 3.4.4         | Single Device Action Menu                        | 38       |
| 3.4.          | 4.1 Renaming a Single Device                     | 40       |
| 3.4.          | 4.2 Moving a Single Device to an Existing Group  | 41       |
| 3.4.          | 4.3 Updating Firmware on a Single P-AVN-4        | 42       |
| 3.4.          | 4.4 Exporting a configuration to a Single Device | 42<br>12 |
| 3.4.          | 4.6 Enable Edge Login on a Single Device         | 43       |
| 3.4.          | 4.7 Enabling Unit ID on a Single Device          | 43       |
| 3.4.          | 4.8 Enable Test Mode on a Single Device          | 44       |
| 3.4.          | 4.9 Reboot a Single Device                       | 45       |
| 3.4.          | 4.10 Delete a Single Device                      | 46       |
| 3.4.5         | Device Groups                                    | 47       |
| 3.4.          | 5.1 Create and Edit Groups on Device List Page   | 48       |
| 3.4.          | 5.2 Group Information and Action Icons           | 51       |
| 3.4.6         | Selecting Bulk Setting Menus                     | 53       |
| 3.4./         | DUIK DUSIC SELLITYS                              | 54       |
| 3.4.<br>२ / 1 | 7.1 Ivanining Slep                               | טכ<br>57 |
| 3.4.          | 7.3 Management IP Step                           | 58       |
| 3.4.          | 7.4 Encoder Multicast Step                       | 59       |
| 3.4.8         | Bulk Advanced Settings                           | 60       |
| 3.4.          | 8.1 Settings for All Devices                     | 61       |

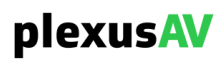

| 3.4.8                                                                                                    | .2 Settings for All Encoders                                                                                                    | 63                                                                                                    |
|----------------------------------------------------------------------------------------------------|----------------------------------------------------------------------------------------------------|----------------------------------------------------------------------------------------------------|
| 3.4.8                                                                                                    | .3 Settings for All Decoders                                                                                                    | 70                                                                                                    |
| 3.4.9                                                                                                    | Added Device List Navigation and Filter Options                                                                                                    | 77                                                                                                    |
| 3.4.9                                                                                                    | .1 Tile View vs Table View                                                                                                    | 77                                                                                                    |
| 3.4.9                                                                                                    | 0.2 Device Filter Options                                                                                                    | 79                                                                                                    |
| 3.4.9                                                                                                    | .3 Assigning and Filtering by Tag                                                                                                    | 80                                                                                                    |
| 3.5 A                                                                                                    | V MATRIX                                                                                                    | 85                                                                                                    |
| 3.5.1                                                                                                    | AV Matrix Feature Overview                                                                                                    | 85                                                                                                    |
| 3.5.2                                                                                                    | AV Matrix Page Architecture                                                                                                    | 86                                                                                                    |
| 3.5.2                                                                                                    | .1 Encoders                                                                                                    |                                                                                                    |
| 3.5.2                                                                                                    | .2 Decoders                                                                                                    | 88                                                                                                    |
| 3.5.2                                                                                                    | .3 Expanding Encoder and Decoder Views                                                                                                    |                                                                                                    |
| 3.5.4                                                                                                    | .4 Filter Options                                                                                                    |                                                                                                    |
| 3.3.4<br>2 E 2                                                                                                    | Manning Flows                                                                                                    |                                                                                                    |
| 3.3.3<br>3 E 3                                                                                                    | Mupping Flows                                                                                                    |                                                                                                    |
| 3.5.3                                                                                                    | Auvanceu Mappings     Mass Encoder Mapping                                                                                                    |                                                                                                    |
| 3.5.3                                                                                                    | 3 Removing Mannings                                                                                                    |                                                                                                    |
| 3.6 V                                                                                                    | IDEO WALI                                                                                                    | 105                                                                                                    |
| 361                                                                                                    | Video Wall Feature Overview                                                                                                    | 105                                                                                                    |
| 262                                                                                                    | Creating a Video Wall                                                                                                    | 105                                                                                                    |
| 3.0.2                                                                                                    | 1 Choosing Matrix Size                                                                                                    | 110                                                                                                    |
| 3.0.2                                                                                                    | 2 Adding Devices to the Video Wall                                                                                                    | 110                                                                                                    |
| 3.6.2                                                                                                    | 3 Panel Settings                                                                                                    |                                                                                                    |
| 3.6.2                                                                                                    | .4 Bezel Adiustment                                                                                                    |                                                                                                    |
| 3.6.2                                                                                                    |                                                                                                    | 120                                                                                                    |
| 3.6.3                                                                                                    | Walls Menu                                                                                                    | 121                                                                                                    |
| 200                                                                                                    |                                                                                                    |                                                                                                    |
| 3.0.3                                                                                                    | 1.1 Walls Filtering Options                                                                                                    | 122                                                                                                    |
| 3.6.3<br>3.6.4                                                                                                    | .1 Walls Filtering Options<br>Templates Menu                                                                                                    | 122<br>123                                                                                                    |
| 3.6.3<br>3.6.4<br>3.7 T                                                                                                    | <ul> <li>Walls Filtering Options</li> <li><i>Templates Menu</i></li> <li>DOLS MENU</li> </ul>                                                                                                    | 122<br><i>123</i><br>125                                                                                                    |
| 3.6.3<br>3.6.4<br>3.7 T<br>3.8 A                                                                                                    | <ul> <li>Walls Filtering Options</li> <li><i>Templates Menu</i></li> <li>DOLS MENU</li> <li>DMINISTRATION</li> </ul>                                                                                                    | 122<br><i>123</i><br>125<br>127                                                                                                    |
| 3.6.3<br>3.6.4<br>3.7 T<br>3.8 A<br>3.8.1                                                                                                    | <ul> <li>Walls Filtering Options</li> <li><i>Templates Menu</i></li> <li>DOLS MENU</li> <li>DMINISTRATION</li> <li><i>Unit General Settings</i></li> </ul>                                                                                                    |                                                                                                    |
| 3.6.3<br>3.6.4<br>3.7 T<br>3.8 A<br>3.8.1<br>3.8.1<br>3.8.1                                                                                                    | .1       Walls Filtering Options         Templates Menu       DOLS MENU         DOLS MENU       DMINISTRATION         Unit General Settings       DMINISTRATION         .1       Configuring Unit Label                                                                                                    |                                                                                                    |
| 3.6.3<br>3.6.4<br>3.7 T<br>3.8 A<br>3.8.1<br>3.8.1<br>3.8.1<br>3.8.1                                                                                                    | .1       Walls Filtering Options         Templates Menu       Templates Menu         DOLS MENU       DMINISTRATION         DMINISTRATION       Unit General Settings         .1       Configuring Unit Label         .2       Configuring Unit Date and Time                                                                                                    |                                                                                                    |
| 3.6.3<br>3.6.4<br>3.7 T<br>3.8 A<br>3.8.1<br>3.8.1<br>3.8.1<br>3.8.1<br>3.8.2                                                                                                    | <ul> <li>Malls Filtering Options</li> <li>Templates Menu</li> <li>DOLS MENU</li> <li>DMINISTRATION</li> <li>Unit General Settings</li> <li>1 Configuring Unit Label</li> <li>2 Configuring Unit Date and Time</li> <li>Unit Networking Settings</li> </ul>                                                                                                    | 122<br>123<br>123<br>125<br>127<br>127<br>128<br>128<br>128<br>128<br>128<br>130                                                                                                    |
| 3.6.3<br>3.6.4<br>3.7 T<br>3.8 A<br>3.8.1<br>3.8.1<br>3.8.1<br>3.8.2<br>3.8.2<br>3.8.2                                                                                                    | .1       Walls Filtering Options         Templates Menu       Templates Menu         DOLS MENU       DMINISTRATION         DMINISTRATION       Unit General Settings         .1       Configuring Unit Label         .2       Configuring Unit Date and Time         Unit Networking Settings         .1       Configuring Hostname and DNS                                                                                                    | 122<br>123<br>125<br>125<br>127<br>127<br>128<br>128<br>128<br>128<br>128<br>130<br>130                                                                                                    |
| 3.6.3<br>3.6.4<br>3.7 T<br>3.8 A<br>3.8.1<br>3.8.1<br>3.8.1<br>3.8.2<br>3.8.2<br>3.8.2<br>3.8.2<br>3.8.2                                                                                                    | 1       Walls Filtering Options         Templates Menu       Templates Menu         DOLS MENU       DMINISTRATION         Unit General Settings       Image: Configuring Unit Label         .1       Configuring Unit Label         .2       Configuring Unit Date and Time         Unit Networking Settings         .1       Configuring Hostname and DNS         .2       Configuring NIC-Settings                                                                                                    | 122<br>123<br>125<br>127<br>127<br>128<br>128<br>128<br>128<br>128<br>130<br>130<br>133                                                                                                    |
| 3.6.3<br>3.6.4<br>3.7 T<br>3.8 A<br>3.8.1<br>3.8.1<br>3.8.2<br>3.8.2<br>3.8.2<br>3.8.2<br>3.8.3                                                                                                    | 1       Walls Filtering Options         Templates Menu       Templates Menu         DOLS MENU       DOLS MENU         DMINISTRATION       Unit General Settings         .1       Configuring Unit Label         .2       Configuring Unit Date and Time         Unit Networking Settings         .1       Configuring Hostname and DNS         .2       Configuring NIC-Settings         .1       Configuring NIC-Settings         .1       Unit Security Settings                                                                                                    | 122<br>123<br>125<br>127<br>127<br>128<br>128<br>128<br>128<br>128<br>128<br>128<br>130<br>130<br>133<br>133                                                                                                    |
| 3.6.3<br>3.6.4<br>3.7 T<br>3.8 A<br>3.8.1<br>3.8.1<br>3.8.1<br>3.8.2<br>3.8.2<br>3.8.2<br>3.8.3<br>3.8.3<br>3.8.3                                                                                                    | 1       Walls Filtering Options         Templates Menu       Templates Menu         DOLS MENU       DMINISTRATION         Unit General Settings       Unit General Settings         .1       Configuring Unit Label         .2       Configuring Unit Date and Time         Unit Networking Settings       Unit Networking Settings         .1       Configuring Hostname and DNS         .2       Configuring NIC-Settings         .1       Changing Unit Password                                                                                                    | 122<br>123<br>125<br>125<br>127<br>128<br>128<br>128<br>128<br>128<br>128<br>130<br>130<br>133<br>133<br>137                                                                                                    |
| 3.6.3<br>3.6.4<br>3.7 T<br>3.8 A<br>3.8.1<br>3.8.1<br>3.8.1<br>3.8.2<br>3.8.2<br>3.8.2<br>3.8.3<br>3.8.3<br>3.8.3<br>3.8.3                                                                                                    | 1       Walls Filtering Options         Templates Menu       Templates Menu         DOLS MENU       DMINISTRATION         Unit General Settings                                                                                                    | 122<br>123<br>125<br>125<br>127<br>128<br>128<br>128<br>128<br>128<br>128<br>130<br>130<br>133<br>133<br>137<br>137<br>137                                                                                                    |
| 3.6.3<br>3.6.4<br>3.7 T<br>3.8 A<br>3.8.1<br>3.8.1<br>3.8.2<br>3.8.2<br>3.8.2<br>3.8.3<br>3.8.3<br>3.8.3<br>3.8.3<br>3.8.3                                                                                                    | 1       Walls Filtering Options         Templates Menu       Templates Menu         DOLS MENU       DMINISTRATION         Unit General Settings       Unit General Settings         .1       Configuring Unit Label         .2       Configuring Unit Date and Time         Unit Networking Settings       Unit Networking Settings         .1       Configuring Hostname and DNS         .2       Configuring NIC-Settings         Unit Security Settings       Unit Security Settings         .1       Changing Unit Password         .2       Security Manager         .3       HTTPs Encryption                                                                                                    | 122<br>123<br>125<br>127<br>127<br>128<br>128<br>128<br>128<br>128<br>128<br>130<br>130<br>133<br>137<br>137<br>137<br>138<br>140                                                                                                    |
| 3.6.3<br>3.6.4<br>3.7 T<br>3.8 A<br>3.8.1<br>3.8.1<br>3.8.2<br>3.8.2<br>3.8.2<br>3.8.3<br>3.8.3<br>3.8.3<br>3.8.4<br>3.8.4                                                                                                    | 1       Walls Filtering Options         Templates Menu       Templates Menu         DOLS MENU       DMINISTRATION         Unit General Settings       1         1       Configuring Unit Label         2       Configuring Unit Date and Time         Unit Networking Settings       1         2       Configuring Hostname and DNS         2       Configuring NIC-Settings         Unit Security Settings       1         1       Changing Unit Password         2       Security Manager         3       HTTPs Encryption         Updating or Rebooting the Unit from Administration                                                                                                    | 122<br>123<br>125<br>127<br>127<br>128<br>128<br>128<br>128<br>128<br>130<br>130<br>133<br>133<br>137<br>137<br>137<br>138<br>140<br>                                                                                                    |
| 3.6.3<br>3.6.4<br>3.7 T<br>3.8 A<br>3.8.1<br>3.8.1<br>3.8.2<br>3.8.2<br>3.8.2<br>3.8.3<br>3.8.3<br>3.8.3<br>3.8.3<br>3.8.4<br>3.8.4<br>3.8.5                                                                                                  | 1       Walls Filtering Options         Templates Menu       Templates Menu         DOLS MENU       DMINISTRATION         Unit General Settings       Unit General Settings         .1       Configuring Unit Label         .2       Configuring Unit Date and Time         Unit Networking Settings         .1       Configuring Hostname and DNS         .2       Configuring NIC-Settings         .1       Changing Unit Password         .2       Security Settings         .1       Changing Unit Password         .2       Security Manager         .3       HTTPs Encryption         Updating or Rebooting the Unit from Administration         .2       Config System Diagnostics                                                                                                    | 122<br>123<br>125<br>127<br>127<br>128<br>128<br>128<br>128<br>130<br>130<br>130<br>133<br>137<br>137<br>137<br>138<br>140<br>141<br>142                                                                                                    |
| 3.6.3<br>3.6.4<br>3.7 T<br>3.8 A<br>3.8.1<br>3.8.1<br>3.8.2<br>3.8.2<br>3.8.2<br>3.8.3<br>3.8.3<br>3.8.3<br>3.8.3<br>3.8.4<br>3.8.5<br>3.9 G                                                                                                  | 1       Walls Filtering Options         Templates Menu       Templates Menu         DOLS MENU       DMINISTRATION         Unit General Settings       Image: Configuring Unit Label         .1       Configuring Unit Label         .2       Configuring Unit Date and Time         Unit Networking Settings       Image: Configuring Hostname and DNS         .1       Configuring NIC-Settings         .1       Configuring NIC-Settings         .1       Changing Unit Password         .2       Security Settings         .1       Changing Unit Password         .2       Security Manager         .3       HTTPs Encryption         Updating or Rebooting the Unit from Administration         Generating System Diagnostics         ROUPS & TAGS                                                                                                    | 122<br>123<br>125<br>127<br>127<br>128<br>128<br>128<br>128<br>130<br>130<br>133<br>137<br>137<br>137<br>138<br>140<br>141<br>142<br>143                                                                                                    |
| 3.6.3<br>3.6.4<br>3.7 T<br>3.8 A<br>3.8.1<br>3.8.2<br>3.8.2<br>3.8.2<br>3.8.2<br>3.8.3<br>3.8.3<br>3.8.3<br>3.8.4<br>3.8.5<br>3.9 G<br>3.9 G<br>3.9.1                                                                                         | 1       Walls Filtering Options         Templates Menu       Templates Menu         DOLS MENU       DMINISTRATION         Unit General Settings       Unit General Settings         .1       Configuring Unit Label         .2       Configuring Unit Date and Time         Unit Networking Settings       Unit Networking Settings         .1       Configuring Hostname and DNS         .2       Configuring NIC-Settings         Unit Security Settings       Unit Security Settings         .1       Changing Unit Password         .2       Security Manager         .3       HTTPs Encryption         Updating or Rebooting the Unit from Administration         Generating System Diagnostics         ROUPS & TAGS         Viewing and Creating Groups on Groups & Tags Page                                                                                            | 122<br>123<br>125<br>125<br>127<br>128<br>128<br>128<br>128<br>128<br>128<br>128<br>130<br>130<br>133<br>137<br>137<br>137<br>137<br>138<br>140<br>141<br>142<br>143                                                                                                    |
| 3.6.3<br>3.6.4<br>3.7 T<br>3.8 A<br>3.8.1<br>3.8.1<br>3.8.2<br>3.8.2<br>3.8.2<br>3.8.3<br>3.8.3<br>3.8.3<br>3.8.3<br>3.8.3<br>3.8.4<br>3.8.5<br>3.9 G<br>3.9.1<br>3.9.2                                                                       | 1       Walls Filtering Options         Templates Menu       DOLS MENU         DDINISTRATION       Unit General Settings         .1       Configuring Unit Label         .2       Configuring Unit Date and Time         Unit Networking Settings       Unit Networking Settings         .1       Configuring Hostname and DNS         .2       Configuring NIC-Settings         Unit Security Settings       Unit Security Settings         .1       Changing Unit Password         .2       Security Manager         .3       HTTPs Encryption         Updating or Rebooting the Unit from Administration         Generating System Diagnostics         ROUPS & TAGS         Viewing and Creating Groups on Groups & Tags Page         Defining Tags                                                                                                    | 122<br>123<br>125<br>127<br>127<br>128<br>128<br>128<br>128<br>128<br>128<br>130<br>130<br>130<br>133<br>137<br>137<br>137<br>138<br>140<br>141<br>142<br>143<br>147                                                                                                    |
| 3.6.3<br>3.6.4<br>3.7 T<br>3.8 A<br>3.8.1<br>3.8.1<br>3.8.2<br>3.8.2<br>3.8.2<br>3.8.3<br>3.8.3<br>3.8.3<br>3.8.3<br>3.8.4<br>3.8.5<br>3.9 G<br>3.9.1<br>3.9.2<br>3.10 R                                                                      | 1       Walls Filtering Options         Templates Menu       DOLS MENU         DOLS MENU       DMINISTRATION         Unit General Settings       DIA         .1       Configuring Unit Label         .2       Configuring Unit Date and Time         Unit Networking Settings       DIA         .1       Configuring Hostname and DNS         .2       Configuring NIC-Settings         Unit Security Settings       DIA         .1       Changing Unit Password         .2       Security Manager         .3       HTTPs Encryption         Updating or Rebooting the Unit from Administration         Generating System Diagnostics         ROUPS & TAGS         Viewing and Creating Groups on Groups & Tags Page         Defining Tags         EPORTING ACTIVE AND LOGGED ALARMS                                                                                           | 122<br>123<br>125<br>127<br>128<br>128<br>128<br>128<br>128<br>128<br>130<br>130<br>130<br>133<br>137<br>137<br>137<br>138<br>140<br>141<br>142<br>143<br>143<br>147<br>151                                                                                                    |
| 3.6.3<br>3.6.4<br>3.7 T<br>3.8 A<br>3.8.1<br>3.8.1<br>3.8.2<br>3.8.2<br>3.8.2<br>3.8.3<br>3.8.3<br>3.8.3<br>3.8.4<br>3.8.5<br>3.9 G<br>3.9.1<br>3.9.2<br>3.10 R<br>3.10.1                                                                     | 1       Walls Filtering Options         Templates Menu       Templates Menu         DOLS MENU       DMINISTRATION         Unit General Settings       Unit General Settings         .1       Configuring Unit Label         .2       Configuring Unit Date and Time         Unit Networking Settings       Unit Networking Settings         .1       Configuring Hostname and DNS         .2       Configuring NIC-Settings         Unit Security Settings       Unit Security Settings         .1       Changing Unit Password         .2       Security Manager         .3       HTTPs Encryption         Updating or Rebooting the Unit from Administration         Generating System Diagnostics         ROUPS & TAGS         Viewing and Creating Groups on Groups & Tags Page         Defining Tags         EPORTING ACTIVE AND LOGGED ALARMS         Active Alarms Page | 122<br>123<br>125<br>127<br>128<br>128<br>128<br>128<br>128<br>130<br>130<br>130<br>133<br>137<br>137<br>137<br>137<br>137<br>140<br>141<br>142<br>143<br>143<br>147<br>151                                                                                                    |
| 3.6.3<br>3.6.4<br>3.7 T<br>3.8 A<br>3.8.1<br>3.8.1<br>3.8.2<br>3.8.2<br>3.8.2<br>3.8.2<br>3.8.3<br>3.8.3<br>3.8.3<br>3.8.4<br>3.8.5<br>3.9 G<br>3.9.1<br>3.9.2<br>3.10 R<br>3.10.1<br>3.10.2                                                  | 1       Walls Filtering Options                                                                                                    | 122<br>123<br>125<br>127<br>128<br>128<br>128<br>128<br>128<br>130<br>130<br>130<br>133<br>137<br>137<br>137<br>138<br>140<br>141<br>142<br>143<br>143<br>147<br>151<br>152                                                                                                    |
| 3.6.3<br>3.6.4<br>3.7 T<br>3.8 A<br>3.8.1<br>3.8.1<br>3.8.2<br>3.8.2<br>3.8.2<br>3.8.2<br>3.8.3<br>3.8.3<br>3.8.3<br>3.8.4<br>3.8.5<br>3.9 G<br>3.9.1<br>3.9.2<br>3.10 R<br>3.10.1<br>3.10.2<br>3.11 L                                        | 1       Walls Filtering Options         Templates Menu       DOLS MENU         DOLS MENU       DMINISTRATION         Unit General Settings                                                                                                    | 122<br>123<br>125<br>127<br>128<br>128<br>128<br>128<br>128<br>130<br>130<br>130<br>133<br>137<br>137<br>137<br>137<br>138<br>140<br>141<br>142<br>143<br>143<br>143<br>147<br>151<br>152<br>153                                                                                                    |
| 3.6.3<br>3.6.4<br>3.7 T<br>3.8 A<br>3.8.1<br>3.8.2<br>3.8.2<br>3.8.2<br>3.8.2<br>3.8.2<br>3.8.2<br>3.8.3<br>3.8.3<br>3.8.3<br>3.8.4<br>3.8.5<br>3.9 G<br>3.9.1<br>3.9.2<br>3.10 R<br>3.10.1<br>3.10.2<br>3.11 L<br>3.11.1                     | 1       Walls Filtering Options         Templates Menu                                                                                                    | 122         123         125         127         128         128         128         128         130         130         133         137         138         140         141         142         143         143         147         151         152         153         153                                                                                     |
| 3.6.3<br>3.6.4<br>3.7 T<br>3.8 A<br>3.8.1<br>3.8.1<br>3.8.2<br>3.8.2<br>3.8.2<br>3.8.2<br>3.8.2<br>3.8.2<br>3.8.3<br>3.8.3<br>3.8.4<br>3.8.5<br>3.9 G<br>3.9.1<br>3.9.2<br>3.10 R<br>3.10.1<br>3.10.2<br>3.11 Li<br>3.11.1<br>3.11.2          | 1       Walls Filtering Options.<br>Templates Menu.         DOLS MENU.         DDMINISTRATION.         Unit General Settings         .1       Configuring Unit Label.         .2       Configuring Unit Date and Time.         Unit Networking Settings         .1       Configuring Hostname and DNS.         .2       Configuring NIC-Settings         .1       Configuring NIC-Settings         Unit Security Settings                                                                                                    | 122         123         125         127         128         128         128         130         131         133         137         138         140         141         142         143         143         145         151         152         153         154                                                                                                 |
| 3.6.3<br>3.6.4<br>3.7 T<br>3.8 A<br>3.8.1<br>3.8.2<br>3.8.2<br>3.8.2<br>3.8.2<br>3.8.2<br>3.8.2<br>3.8.3<br>3.8.3<br>3.8.3<br>3.8.3<br>3.8.4<br>3.8.5<br>3.9 G<br>3.9.1<br>3.9.2<br>3.10 R<br>3.10.1<br>3.10.2<br>3.11 Li<br>3.11.2<br>3.12 A | 1       Walls Filtering Options         Templates Menu       DOLS MENU         DOLS MENU       DMINISTRATION         Unit General Settings                                                                                                    | 122         123         125         127         128         128         128         128         128         128         128         128         130         131         133         134         135         140         141         142         143         144         143         143         144         151         152         153         154         155 |
| 3.6.3<br>3.6.4<br>3.7 T<br>3.8 A<br>3.8.1<br>3.8.1<br>3.8.2<br>3.8.2<br>3.8.2<br>3.8.2<br>3.8.3<br>3.8.3<br>3.8.4<br>3.8.5<br>3.9 G<br>3.9.1<br>3.9.2<br>3.10 R<br>3.10.1<br>3.10.2<br>3.11 Li<br>3.11.1<br>3.11.2<br>3.12 A<br>3.13 R        | 1       Walls Filtering Options                                                                                                    | 122         123         125         127         128         128         128         128         128         128         128         130         133         137         138         140         141         142         143         1443         143         143         151         151         152         153         154         155         157            |

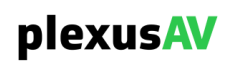

| 3.15      | USER INFORMATION PANE               | 161 |
|-----------|-------------------------------------|-----|
| SECTION 4 | APPENDICES                          | 163 |
| APPENDIX  | A – ACRONYMS AND GLOSSARY           | 164 |
| APPENDIX  | B – ERROR AND EVENT LIST            | 165 |
| APPENDIX  | C – SPECIFICATIONS                  | 166 |
| APPENDIX  | D – OPEN-SOURCE SOFTWARE            | 167 |
| APPENDIX  | E – WARRANTY                        | 168 |
| APPENDIX  | F – SUPPORT AND CONTACT INFORMATION | 168 |

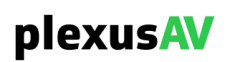

# **Section 1 Overview**

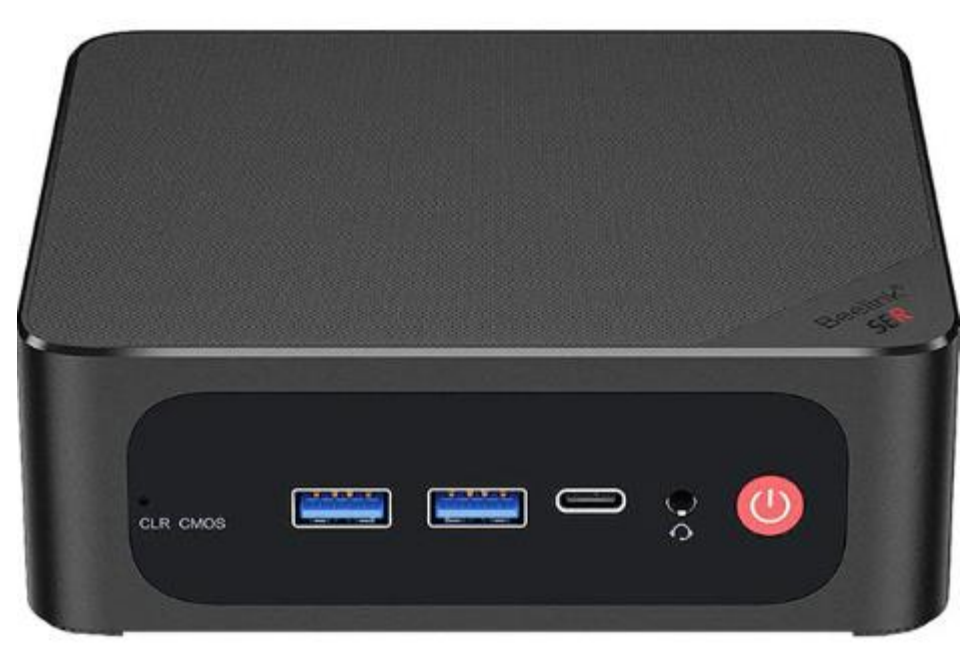

#### Introduction

This section includes the following topics:

| 1.1 | Product Introduction | 11 |
|-----|----------------------|----|
| 1.2 | FRONT PANEL OVERVIEW | 12 |
| 1.3 | REAR PANEL OVERVIEW  | 12 |

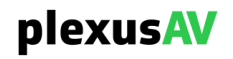

### **1.1 Product Introduction**

The P-AVN-VA (PlexusAV Visual Array) is a scalable centralized management platform to be used for any deployments involving multiple P-AVN-4's (PlexusAV IPMX Transceivers). The Visual Array also engages the 'Video Wall' feature, where multiple Transceivers in Decoder mode are utilized as individual segments of a single multi-screen video display. The Visual Array comes with a built-in fully functional web interface, with preparedness to quickly detect and control all P-AVN-4's in any IPMX environment.

#### Input Interfaces

- DC Power Adapter Port
- x3 USB3.2 Gen2 Ports
- x1 USB 2.0 port
- x1 USB4 port (40Gbps, Full Functionality)

#### **Output Interfaces**

- 3.5mm Audio Jack (HP and MIC)
- 4K 60Hz HDMI 2.0
- Display Port (4K 60Hz)

#### Data Interfaces

- LAN RJ45 (up to 2.5G Link Speed)
- Protocols: Web UI Management and IPMX Transceiver Control

#### Management

- Web UI: On-board web interface
- External Control: REST API
- NMOS Controller for IPMX Transceivers

#### **Dimensions and Power**

- Size: 113 mm x 126mm x 42mm (4.45" x 4.96" x 1.65")
- Weight: 1.43 lbs. (0.65 kg)
- Power: 19V DC / 6.32A
- Supplies: 1x External power supply (sold separately)

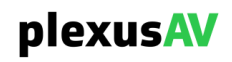

### 1.2 Front Panel Overview

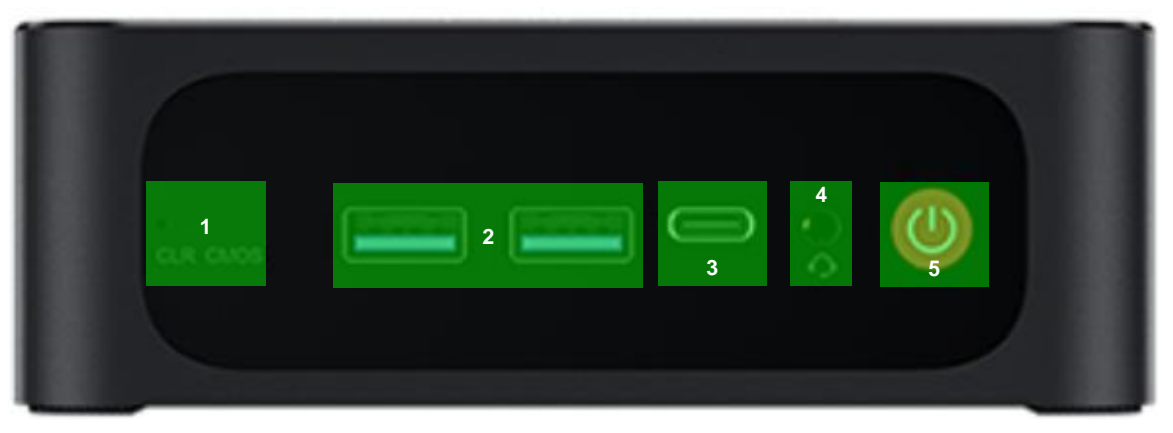

- 1. Clear CMOS Key
  - Please do not use this key unless instructed to do so by a PlexusAV technical representative
- 2. x2 USB 3.2 Ports
- 3. x1 USB 4.0 Port
- 4. Headphone and MIC Input, 3.5mm Mini-jack
- 5. Power button and indicator light

#### 1.3 Rear Panel Overview

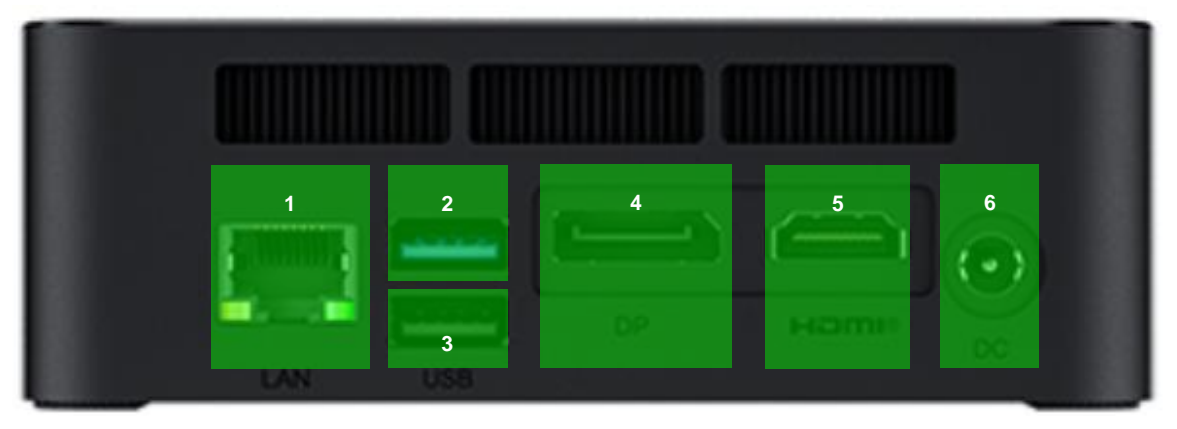

- 1. RJ45 LAN Port (up to 2.5Gbps Link, Web UI Management and Transceiver Control Port)
- 2. x1 USB 3.2 Port
- 3. x1 USB 2.0 Port
- 4. Display Port, 4K 60Hz
- 5. HDMI Port, 4K 60Hz
- 6. DC Power Input

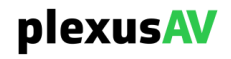

# **Section 2 Installation**

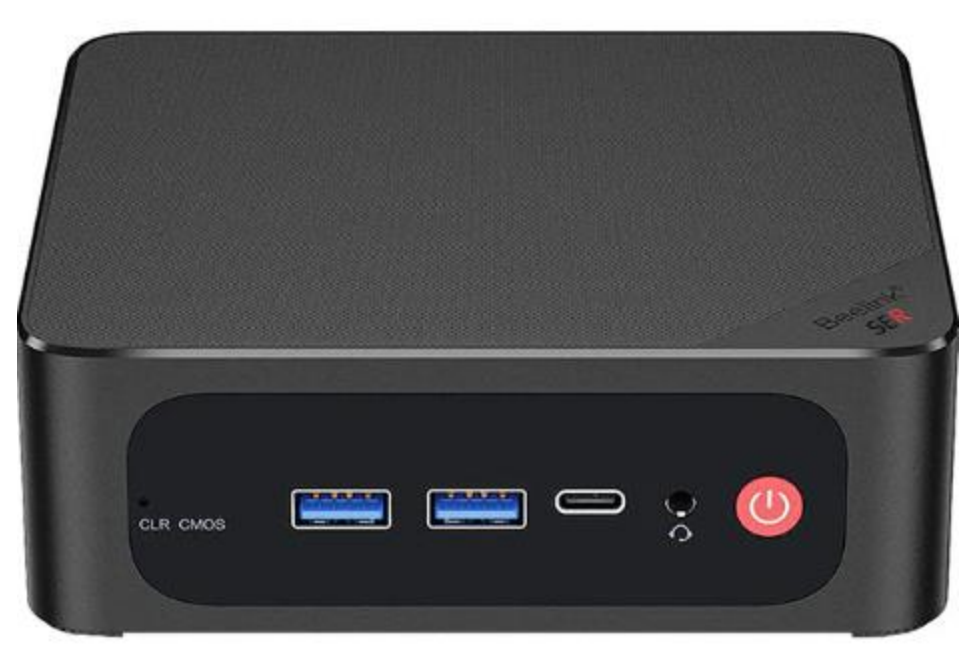

#### Introduction

This section includes the following topics:

| 2.1 | INSTALLATION     | 14 |
|-----|------------------|----|
| 2.2 | Power Connection | 14 |
| 2.3 | MAINTENANCE      | 14 |
| 2.4 | NETWORK SETUP    | 14 |

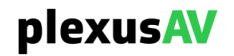

#### 2.1 Installation

The P-AVN-VA (PlexusAV Visual Array) can easily be deployed almost anyplace. The size is small enough that the unit can be placed on top of a desk, test equipment rack, or shelf on a test bench.

#### 2.2 **Power Connection**

The P-AVN-VA (PlexusAV Visual Array) physical unit comes with the necessary AC Adaptor and Power Cord provided. To make the power connection:

- Mate the Power Cord to the Adaptor
- Mate the Adaptor to the DC Power Jack on the back of the P-AVN-VA Unit
- Then mate the power plug to a protected AC.

#### 2.3 Maintenance

The P-AVN-VA (PlexusAV Visual Array) VA is a maintenance-free piece of equipment. There are no user-serviceable parts on the inside or outside of the unit. If maintenance is required on the physical unit, please send an email request to <u>ProCare@plexusAV.com</u> for assistance. This same contact should also be used when requesting the latest PlexusAV software, release notes, or other documentation.

#### 2.4 Network Setup

- 1. Initial Check: Ensure the P-AVN-VA is powered on and properly connected to network infrastructure or PC via Ethernet cable.
- 2. It is recommended to connect an HDMI Sink to the Visual Array, this way a display can be
- 3. The device will first attempt to acquire an IP Address via DHCP; if this operation times out, it will instead default to static IP 192.168.1.10
- Access Device: Open a web browser on a computer connected to the same network as the P-AVN-VA and navigate to <u>https://192.168.1.10</u> (or https://<acquiredDHCPAddress>)
- 5. Enter the default user and password combination into the login prompt
  - User: admin
  - Password: plexusav

For additional information on the initial network configuration menu, please see the PlexusAV P-AVN-VA Quick-Start-Guide documentation.

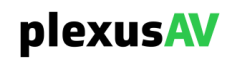

# **Section 3 Web-Interface Operation**

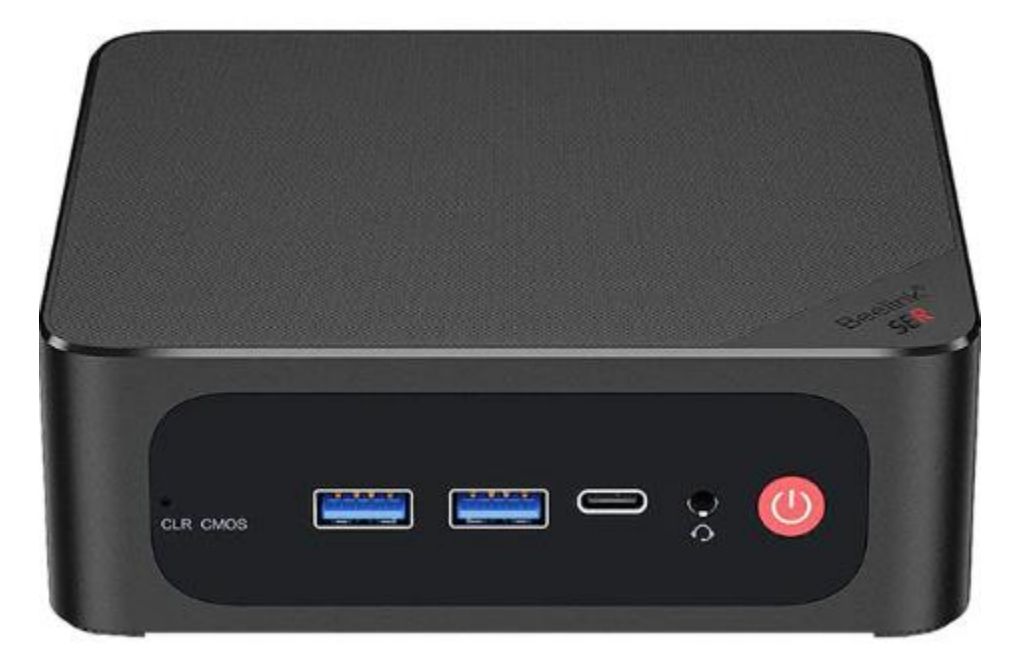

#### Introduction

This section includes the following topics:

| 3.1  | LOGGING INTO THE P-AVN-VA WEB INTERFACE | 16  |
|------|-----------------------------------------|-----|
| 3.2  | WEB GUI OVERVIEW                        | 19  |
| 3.3  | Dashboard                               | 21  |
| 3.4  | Device List                             | 29  |
| 3.5  | AV MATRIX                               | 85  |
| 3.6  | VIDEO WALL                              | 105 |
| 3.7  | TOOLS MENU                              | 125 |
| 3.8  | Administration                          | 127 |
| 3.9  | GROUPS & TAGS                           | 143 |
| 3.10 | REPORTING ACTIVE AND LOGGED ALARMS      | 151 |
| 3.11 | LICENSES                                | 153 |
| 3.12 | ABOUT                                   | 155 |
| 3.13 | REBOOTING THE UNIT FROM TOOLS           | 157 |
| 3.14 | NOTIFICATIONS PANE                      | 158 |
| 3.15 | User Information Pane                   | 161 |
|      |                                         |     |

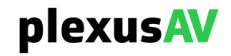

### 3.1 Logging into the P-AVN-VA Web Interface

To open the P-AVN-VA web interface, use one of the following supported browsers and navigate to the unit's IP address via HTTPs:

- Internet Explorer 7 & above
- Firefox 3.5 & above
- Google Chrome
- Microsoft Edge

If this is the first time the given PC or Browser is accessing the Visual Array, the following HTTPS prompt will be presented:

| Your connection is not private                                                                                                    |
|----------------------------------------------------------------------------------------------------|
| Attackers might be trying to steal your information from <b>192.168.1.10</b> (for example, passwords, messages, or credit cards). <u>Learn more</u> |
| NET::ERR_CERT_AUTHORITY_INVALID                                                                                                    |
| <b>Q</b> To get Chrome's highest level of security, <u>turn on enhanced protection</u>                                                              |
| Advanced Back to safety                                                                                                    |

First Time HTTPS Sign-In Prompt

Click "Advanced" to expose the "Proceed to 192.168.1.10" hyperlink.

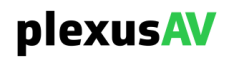

Click the "Proceed to 192.168.1.10" option to complete first time connection to the Visual Array Web Client. Going forward, the browser will cache the certificate from the device.

| Hide advanced                                                                                                    | Back to safety                 |
|----------------------------------------------------------------------------------------------------|--------------------------------|
| This server could not prove that it is <b>192.168.1.10</b> ; its security certificate is your computer's operating system. This may be caused by a misconfigurat attacker intercepting your connection. | s not trusted by<br>tion or an |
| Proceed to 192.168.1.10 (unsafe)                                                                                                    |                                |

Proceed to Management IP Link

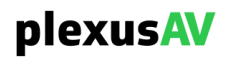

|            |         |   | 0      |
|------------|---------|---|--------|
| admin      |         |   |        |
|            |         |   | -<br>1 |
| mpeg101    |         | Ø | J      |
| 🗌 Remember | me      |   |        |
|            | SIGN IN |   |        |
|            |         | • | •      |

Once finished with the first-time HTTPs prompt, the following Sign In page is presented.

Login Prompt

After entering the Default Credentials, press 'ENTER', or click the 'SIGN IN' button to complete login to the web interface.

#### **DEFAULT CREDENTIALS**

User: admin Pass: plexusav

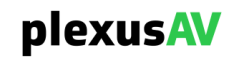

#### 3.2 Web GUI Overview

The first page presented upon login is the Dashboard, which will be explained in more detail in Section 3.3.

| plexusAV Deshboard Devie                                         | ce List AV Matrix Video Wall             |                                                                             |                                          | Visual Array | < 🍖 ө        |
|------------------------------------------------------------------|------------------------------------------|-----------------------------------------------------------------------------|------------------------------------------|--------------|--------------|
| sencore<br>dor-788 gob03w0<br>Uptime: 3 days 11 hours 11 minutes | Active Devices Total: 15                 | Offline Device                                                              | CPU Utilization<br>100 %<br>80 %<br>60 % |              |              |
| IGMP Querier<br>Active<br>192.1681.2                             | RAM<br>1725%                             | Conflicted Device                                                           |                                          |              |              |
| Name Status IP<br>eth0 • 1 Gbps (UP) 192188.110                  | Subnet Gateway<br>255/255.0.0 19/2168.11 | CPU Temperature 100 °C 60 °C 60 °C 20 °C 0 °C 0 °C 0 °C 0 °C 0 °C 0 °C 0 °C |                                          |              |              |
| Notification Decoder POD Meble-Cart Dec                          |                                          | Bandwidth (Mbps)<br>0.6<br>0.3<br>0                                         |                                          |              |              |
| 1 user active                                                    |                                          |                                                                             |                                          |              | Visual Array |

Web Overview

There are four main tabs along the top left-side of the web client:

| plexusAv | Dashboard | Device List | AV Matrix | Video Wall |  |  |
|----------|-----------|-------------|-----------|------------|--|--|
| plexusAV | Dashboard | Device List | AV Matrix | Video Wall |  |  |

| General Description | n                                                                                                    |
|---------------------|----------------------------------------------------------------------------------------------------|
| Main Tab            | Description                                                                                                    |
| Dashboard           | User-friendly customizable widget based view of system and device metrics                                           |
| Device List         | P-AVN-4 Transceivers will automatically populate this page via NMOS discovery for general grouping and organization |
| AV Matrix           | Dynamic, graphical view used to configure routing of IPMX Flows between P-AVN-4 Transceivers                        |
| Video Wall          | Create a single multi-screen display, utilizing synchronized outputs of multiple P-AVN-4 Transceivers               |

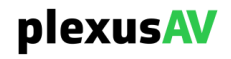

Along the top right side of the web client, there are three operative icons

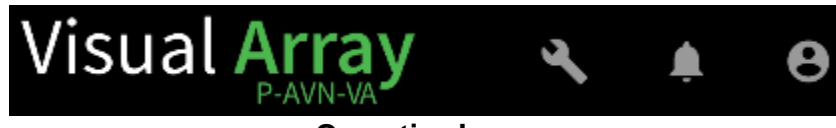

**Operative Icons** 

#### **General Description**

| lcon | Name             | Description                                                                                                    |
|------|------------------|----------------------------------------------------------------------------------------------------|
| ×.   | Tools            | General administrative and reporting functions for the system. Information about these options is available in <u>Section 3.7</u> .                                                      |
| Ļ.   | Notifications    | Toggleable sidebar to quickly display active alarms. More information on the Notifications Pane can be found in <u>Section 3.14</u> .                                                    |
| θ    | User Information | This menu allows for changes to be made to the password<br>and is where the system logout button resides. Additional<br>details on User Information are present in <u>Section 3.15</u> . |

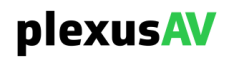

### 3.3 Dashboard

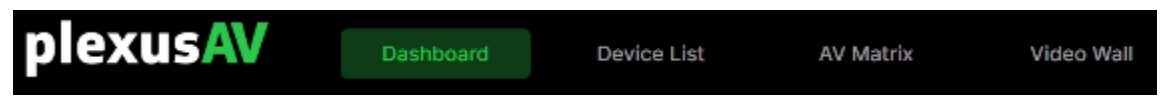

The Dashboard is the first visible page upon login and is organized in an array of movable, hidable rectangular widgets. By default, all widgets will be enabled for display.

| plexusAV Dashboard Dav                                         | ice List AV Matrix Video Wall             |                   | Visual Array 🔌 🛦 😖                       |
|----------------------------------------------------------------|-------------------------------------------|-------------------|------------------------------------------|
| sencore<br>av:788.g00/3xx8<br>Uptme: 3 days 12 hours 6 minutes | Active Devices Total: 15                  | Offine Device     | CPU Utilization<br>100 %<br>80 %<br>60 % |
| KOMP Querier<br>Active<br>192.168.1.2                          | вам                                       | Conflicted Davice |                                          |
| Network<br>Name Status (P<br>eth0 + 1 Cbps (UP) 192168.110     | Subnet Gateway<br>255.255.0.0 192.146.1.1 | CPU Temperature   |                                          |
| Notification                                                   |                                           | Bandwidth (Mbps)  | +ingress + egress                        |
| 1 user active                                                  |                                           |                   | Visual Array                             |

**Dashboard Page (Full View)** 

Widgets can be moved by dragging and dropping them from anywhere within their boundaries.

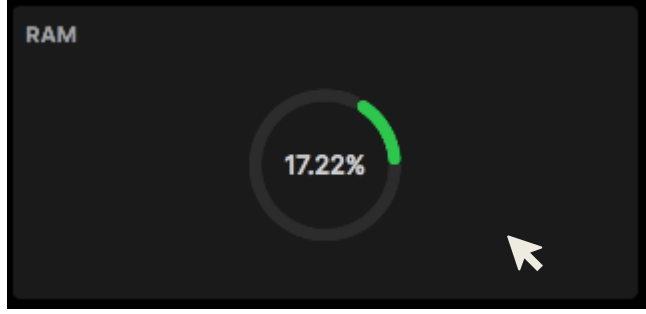

Single Widget View

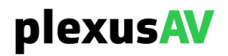

To expose or hide widgets, navigate to the far right center of the Dashboard, and click the circular arrow icon to view the Dashboard Widget menu:

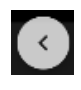

Upon clicking the icon, the Dashboard Widget menu will be presented on the right.

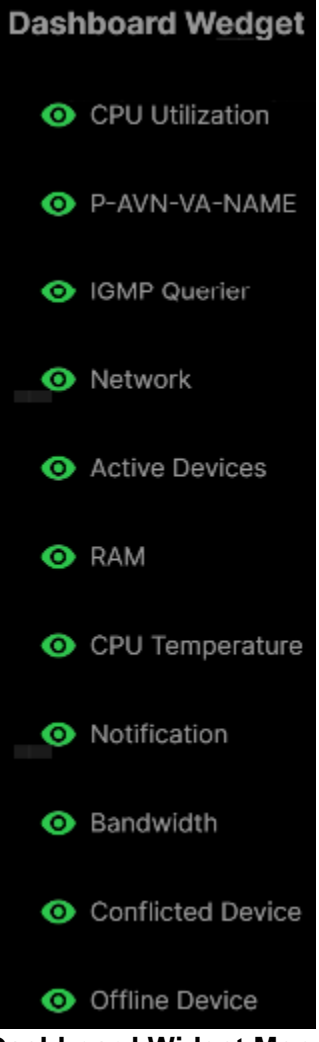

**Dashboard Widget Menu** 

Each Widget is toggleable:

0

1

means the Widget is active and will display on the Dashboard.

means the Widget is inactive and will not display on the Dashboard.

Once finished, click anywhere on the GUI outside of the menu to exit the Dashboard Widget.

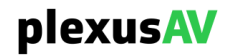

# 3.3.1 CPU Utilization Widget

A crawling graphical display of the system CPU Utilization over the span of the last three minutes.

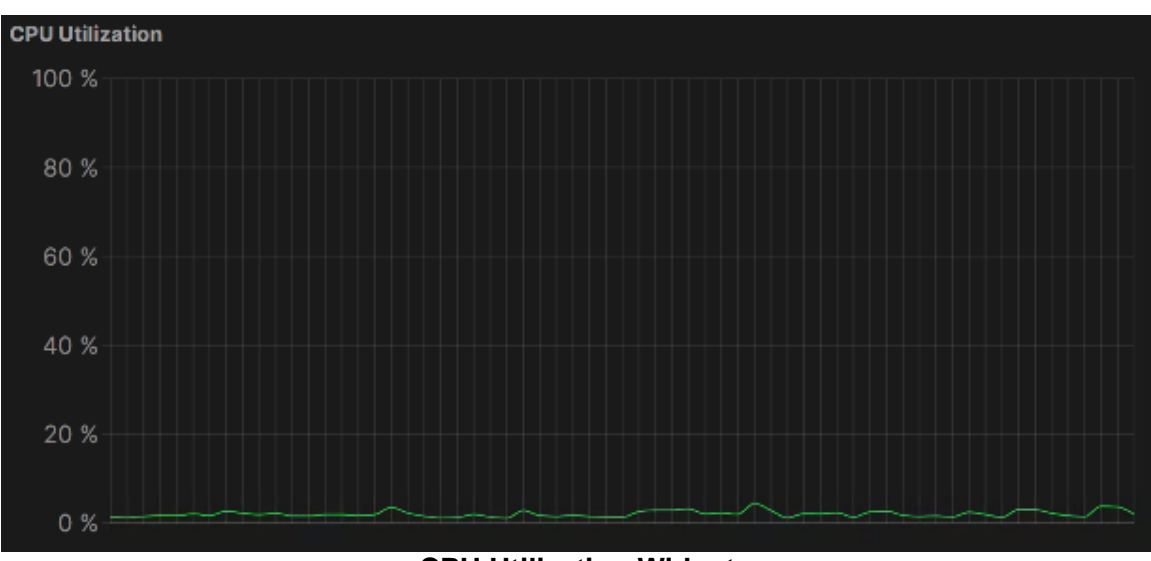

**CPU Utilization Widget** 

Hover anywhere over the graph with the mouse to show the specific CPU percentage at a given moment.

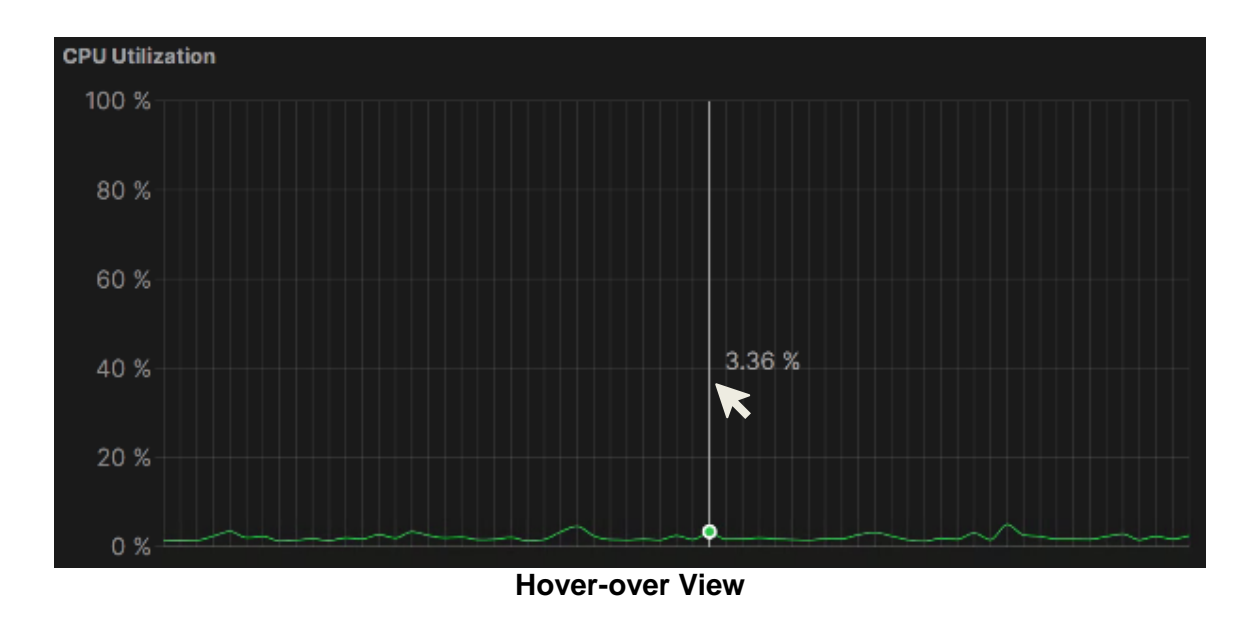

Best practice for CPU Utilization is not to exceed 75% at any given moment.

plexusAV

# 3.3.2 P-AVN-VA-NAME Widget

Displays the Visual Array Server software version, serial number, and system uptime.

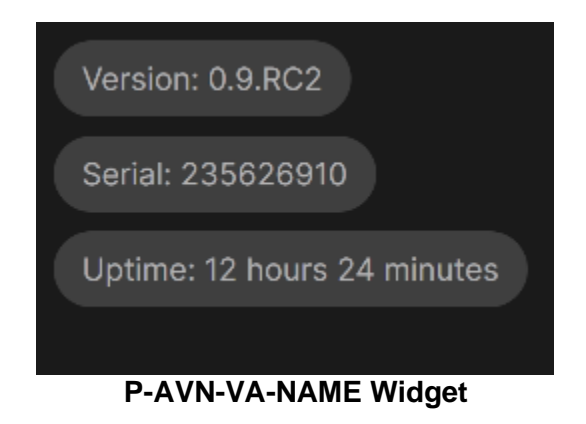

### 3.3.3 IGMP Querier Widget

Indicator that shows the current running status of the IGMP Querier, as well as its source IP.

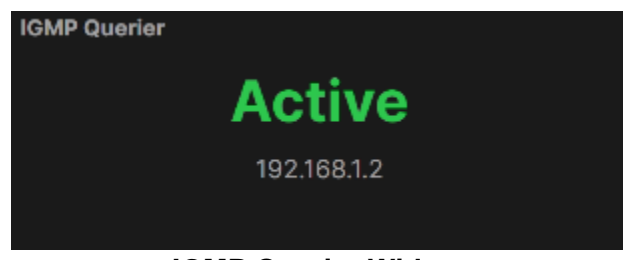

**IGMP** Querier Widget

The IGMP Querier will be the IP address of the managed switch connecting the P-AVN-VA (Visual Array) to the P-AVN-4 (IPMX Transceivers) throughout the network.

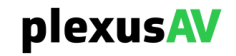

# 3.3.4 Network Widget

The Network Widget will display all available NICs on the system (those on-board as well as any provided via USB or PCIe ports).

| Network |               |              |             |             |
|---------|---------------|--------------|-------------|-------------|
| Name    | Status        | IP           | Subnet      | Gateway     |
| eth0    | • 1 Gbps (UP) | 192.168.1.10 | 255.255.0.0 | 192.168.1.1 |
|         |               | Network Wig  | laet        |             |

The 'Status' Column will display the current link status and speed:

- Green for 'UP'
- Red for 'DOWN'

The Name, IP, Subnet, and Gateway columns will reflect user configurations as set in the Administration pane, as described in <u>Section 3.8.2.2</u>.

### **3.3.5 Active Devices Widget**

This widget indicates the total number of distinct P-AVN-4 IPMX Transceivers that have been detected by the Visual Array, as well as how many are currently in 'Encode Mode' as opposed to 'Decode Mode' (please see PlexusAV P-AVN-4 Manual FORM8244, Section 4.1.1, for additional information on Encode and Decode modes)..

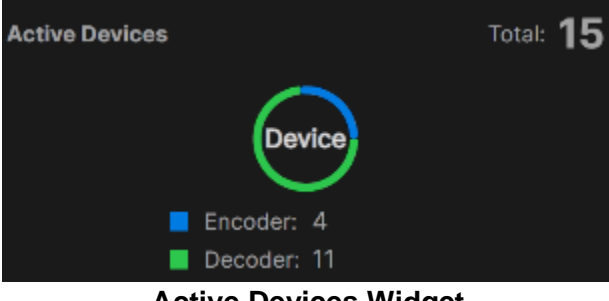

Active Devices Widget

The circular graphic displays proportionally the ratio of detected Encode and Decode devices. For instance, in the above sample, there are more Decoders than Encoders in this workflow, so the circle is predominantly green (Decoders) with a smaller percentage of blue (Encoders).

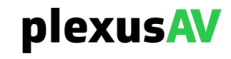

# 3.3.6 RAM Widget

The RAM Widget displays the current total available and used memory at a given time.

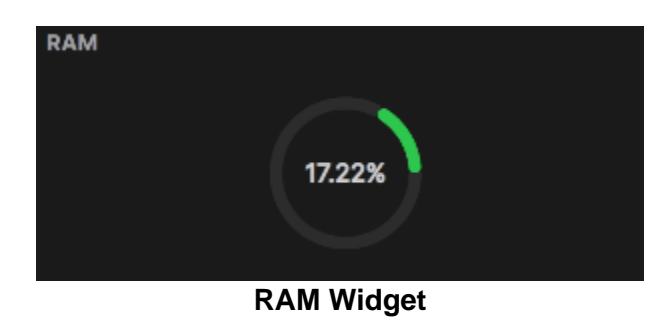

As RAM (Random Access Memory) becomes used, the circular graphic will fill in clockwise fashion, with the percentage in the middle reflecting the total used RAM. It is best practice to always keep this value at or below 75%.

# 3.3.7 CPU Temperature Widget

A crawling graphical display of the system CPU Temperature over the span of the last three minutes.

| CPU Temperature                           |  |
|-------------------------------------------|--|
| 100 °C<br>80 °C<br>60 °C<br>20 °C<br>0 °C |  |

#### **CPU Temperature Widget**

Hover anywhere over the graph with the mouse to show the specific CPU Temperature at a given moment.

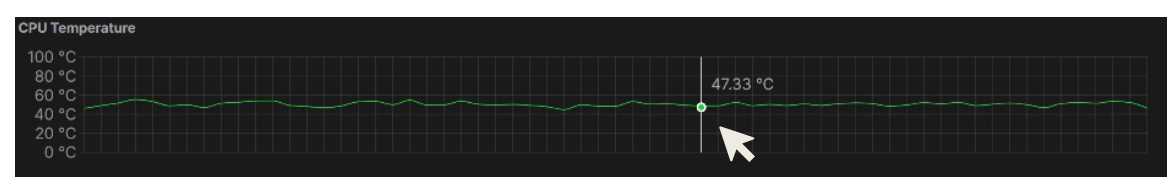

Hover Over View

For information on safe operational temperature, please review the specifications for the provided Visual Array appliance in Appendix BLAH.

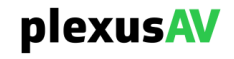

### 3.3.8 Notification Widget

This Widget will display any currently active alarms.

| Notification  |                             |               |
|---------------|-----------------------------|---------------|
| 📾 Decoder POD | Mobile-Cart Decoder expired | 1 minutes ago |
|               | Notification Widget         |               |

Alarms presented in this will correspond directly to any messages on the Notifications pane as described in <u>Section 3.14</u>.

### 3.3.9 Bandwidth Widget

A crawling graphical display of the aggregate Ingress (green) and Egress (blue) traffic over the span of the last three minutes.

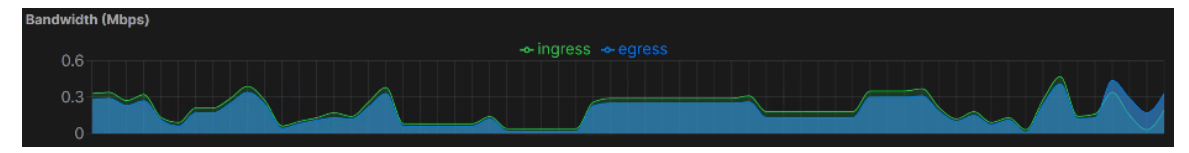

**Bandwidth Widget** 

Hover anywhere over the graph with the mouse to show the specific CPU Temperature at a given moment.

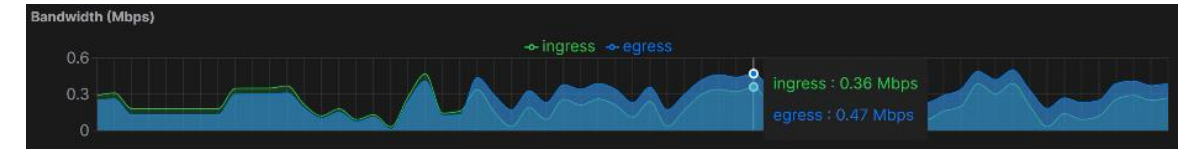

**Hover-Over View** 

It is worth noting that the Ingress and Egress traffic is specific to the Visual Array's communication to the IPMX transceivers, and not the actual Payload of the IPMX flows routed between devices.

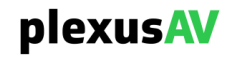

# 3.3.10 Conflicted Device Widget

If two or more P-AVN-4 transceivers are vying for the same network address in the network, this number will indicate how many total devices are in direct IP conflict.

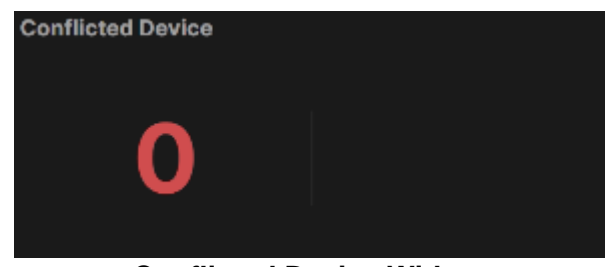

**Conflicted Device Widget** 

If this number is greater than 0, to prevent performance issues with commands, any devices in IP Conflict should be addressed before attempting to further configure groups and flows throughout the system.

# 3.3.11 Offline Device Widget

This Widget will show how many total P-AVN-4 Transceivers that have been detected in the past are currently inactive.

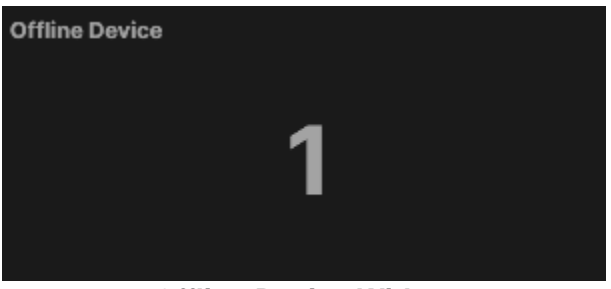

**Offline Device Widget** 

Inactive in this case would mean rebooting, powered down or otherwise incapable of returning ping response and API returns to the Visual Array. This field will reference the 'Status' column as described in <u>Section 3.4.2</u> (under the Device List tab). The total number of devices that show 'Offline' will be counted, totaled, and displayed on the Dashboard.

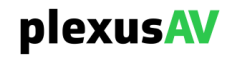

#### 3.4 Device List

| plexusAV | Dashboard | Device List | AV Matrix | Video Wall |
|----------|-----------|-------------|-----------|------------|
|          |           |             |           |            |

When the P-AVN-VA is connected to the same network (and on the same subnet) as one or more P-AVN-4 Transceivers, the Device List will automatically be populated with Encoders and Decoders.

| р   | lexus     | V           | Dashboard      | Device List  | AV M    | Matrix        | Video Wall    |                  | Visual       | Array <b>A</b>      | 1  |         | 0     |
|-----|-----------|-------------|----------------|--------------|---------|---------------|---------------|------------------|--------------|---------------------|----|---------|-------|
| All | Devices 👻 | Search by G | roup or Device |              |         |               |               |                  | ۰ +          |                     | Co | ollapse | e All |
|     | Status    | Name        | Link U         | tilization N | lode    | Video Address | Audio Address | Anc Data Address | Traffic Flow | Eth1 / LAN IP       |    | Eth2    | 2 IP  |
|     |           |             |                |              |         |               |               |                  |              | -                   | 3) | Ŀ       |       |
|     | • Live    | Panel 1     |                |              | Decoder | 239.192.1.23  | 239.192.2.23  | 239.192.3.23     |              | <u>192.168.1.30</u> |    | ۲       |       |
|     | • Live    | Panel 2     |                |              | Decoder | 239.192.1.23  | 239.192.2.23  | 239.192.3.23     |              | <u>192.168.1.31</u> |    |         |       |
|     |           |             |                |              | D/      |               | ict Overvie   | A/               |              |                     |    |         |       |

**Device List Overview** 

The Visual Array will poll all accessible IP's, searching for P-AVN-4's. Upon initial acquisition of a device, the Visual Array will track the device going forward using the acquired Unit Alias. This way, if any Transceiver IP's change, the Visual Array will retain the settings and mappings for that device.

When Transceiver devices become part of the list, they can be labeled, sorted into groups and tags, rebooted, or upgraded. Device configurations may be exported and imported for mass configuration. Devices must populate this list before they can be used in the AV Matrix or Video Wall.

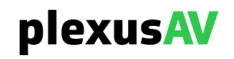

#### 3.4.1 Adding a Device to the List

To add a device to the list, connect a P-AVN-4 IPMX Transceiver to the same Network Switch as the P-AVN-VA (Visual Array). Ensure that the IPMX Transceiver is on the same network subnet as the Visual Array. The Visual Array polls for its provided subnet and will quickly acquire the device before pushing it into the 'Default' group.

| plexus     | Dashboard                       |                  | at AV        | Matrix V      | /ideo Wall           | Visual Array        | / ~   | Ļ       | θ      |
|------------|---------------------------------|------------------|--------------|---------------|----------------------|---------------------|-------|---------|--------|
| All Groups | <ul> <li>All Devices</li> </ul> | - Q Search       | by Device Na | me            |                      | <ul><li>+</li></ul> |       | Collaps | se All |
| Status     | Name                            | Link Utilization | Mode         | Audio Address | ETH1 IP              | Primary Input       | Codec |         | С      |
| Default 2  |                                 |                  |              |               |                      |                     |       | ٿ.      |        |
| Stopped    | P-AVN-4_7285391                 |                  | 📾 Decoder    | 239.192.1.2   | <u>192.168.1.197</u> | None                | JPEG  | ۲       |        |
|            |                                 | <b>F</b> 1       | - (          | Dania         | A .I.I.I.I.I.I       |                     |       |         |        |

**First Time Device Addition** 

Looking closer at the newly added device, observe that the default alias that populates will be formatted as:

- PlexusAV Model Number (in this case P-AVN-4)
- PlexusAV Serial Number (in this case 7285391)
- The above logic renders this sample as 'P-AVN-4\_7285391' upon first time detection

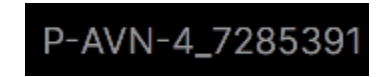

If the P-AVN-4 already has a Name assigned, the VA will detect this instead and populate accordingly. See P-AVN-4 Manual, Section 4.1.4, for information on assigning the NMOS Discovery Name to the P-AVN-4.

Upon population, a bi-directional communication lane is formed via API (Port 443) between the Visual Array and the P-AVN-4. As the P-AVN-4 status and configuration changes, those changes will be reflected in the Visual Array after it polls the metric again. The reverse is also true, if the Visual Array makes changes to the device, those fields will also be reflected in the P-AVN-4 Web UI going forward as well.

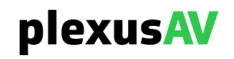

#### **3.4.2 Viewing and Changing Device Status**

The leftmost column (after the selection column) is for 'Status'. This is used to confirm that the device is both active and online.

| plexus     | Dashboar                        | d Device Lis     | AV           | Matrix        | Video Wall           | Visual     | Array  | × • | e      |    |  |
|------------|---------------------------------|------------------|--------------|---------------|----------------------|------------|--------|-----|--------|----|--|
| All Groups | <ul> <li>All Devices</li> </ul> | ▼ Q Search       | by Device Na | me            |                      | <b>●</b> + |        | Col | llapse | AI |  |
| Status     | Name                            | Link Utilization | Mode         | Audio Address | ETH1 IP              | Primary In | put Co | dec |        | C  |  |
| Default 2  |                                 |                  |              |               |                      |            |        | -   | · ٦,   | ^  |  |
| Stopped    | P-AVN-4_7285391                 |                  | 📾 Decoder    | 239.192.1.2   | <u>192.168.1.197</u> | None       | JP     | EG  | €      |    |  |
|            | Stopped Device                  |                  |              |               |                      |            |        |     |        |    |  |

For the above device, observe the following:

1) The first leftmost column indicates 'Stopped'

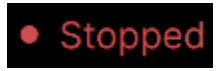

2) The second to rightmost column displays a green 'play' icon

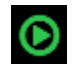

The above notes are indicating that the new P-AVN-4 device has been detected but currently is in the 'Stopped' status.

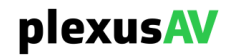

Click the second to rightmost green 'play' icon to toggle the Status from 'Stopped' to 'Live'. Note that, after a few moments, the indicators now toggle.

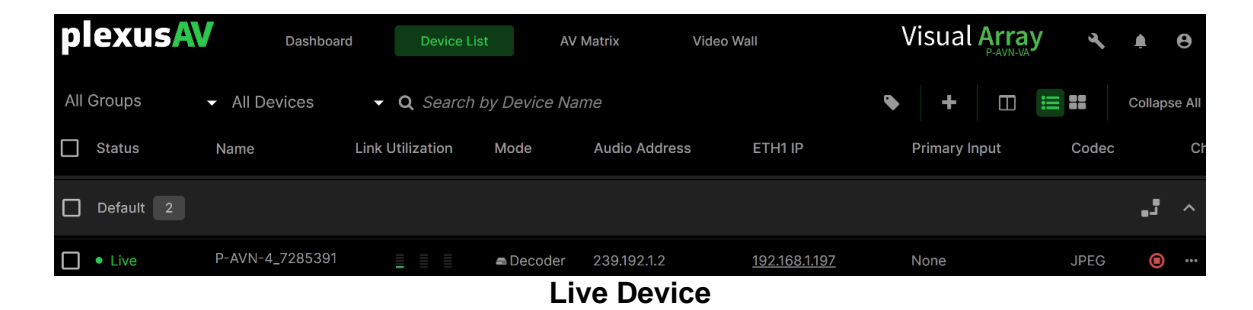

1) The first leftmost column now indicates 'Live'

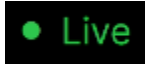

2) The final rightmost column displays a red 'stop' icon

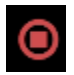

Stop and Start Devices to quickly remove bitrate or re-initialize services. This toggle and status indication corresponds directly to the Start and Stop icons as described in Section 4.1.1 of the P-AVN-4 Manual. The device may also be stopped and started directly from the P-AVN-4.

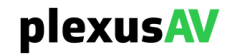

If connection to the P-AVN-4 is broken, either as the device reboots or if the IP connection is broken, the status will change to the grayed view as shown below..

| plexusA    | Dashboar        | d Device Lis     | st AV        | Matrix Vi     | deo Wall             | Vis | sual Arra   | y 4        | 3       | 0     |
|------------|-----------------|------------------|--------------|---------------|----------------------|-----|-------------|------------|---------|-------|
| All Groups | ✓ All Devices   | - Q Search       | by Device Na | ame           |                      | ٠   | + 🗆         | <b>:::</b> | Collaps | se Al |
| Status     | Name            | Link Utilization | Mode         | Audio Address | ETH1 IP              | Pri | imary Input | Codec      |         | C     |
| Default 2  |                 |                  |              |               |                      |     |             |            | ۲.      |       |
| • Offline  | P-AVN-4_7285391 |                  | Decoder      | 239.192.1.2   | <u>192.168.1.197</u> | No  | one         | JPEG       |         | •••   |
|            |                 |                  | Off          | ine Devic     | e                    |     |             |            |         |       |

In this scenario, the status will read as 'Offline'

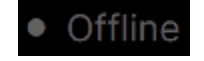

Offline devices will be cached in the Visual Array's memory via 'Name' until they are removed. When the connection is restored, the Visual Array will re-poll status and configurations from the device before otherwise resuming operation as normal.

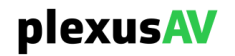

# 3.4.3 Table Columns

There are many columns in the Device List table, and this view is customizable.

| р   | lexusA | Dashboar                        | rd Device Lis    | at AV        | Matrix Vid    | eo Wall       | Vis              | sual Array   | × ۱          | 1 <del>0</del> |     |
|-----|--------|---------------------------------|------------------|--------------|---------------|---------------|------------------|--------------|--------------|----------------|-----|
| All | Groups | <ul> <li>All Devices</li> </ul> | 🗸 Q Search       | by Device Na | ime           |               | •                | + 🗆 🗄        | <b>::</b> c  | ollapse A      | All |
|     | Status | Name                            | Link Utilization | Mode         | Video Address | Audio Address | Anc Data Address | Traffic Flow | ETH1 IP      |                |     |
|     | • Live | CH1                             |                  | Encoder      | 239.192.1.1   | 239.192.1.2   | 239.192.1.3      | On           | <u>192.1</u> | • •            |     |
|     | • Live | CH2                             |                  | Encoder      | 239.192.1.20  | 239.192.2.20  | 239.192.3.20     |              | <u>192.1</u> |                |     |
|     | • Live | СНЗ                             |                  | Encoder      | 239.192.1.1   | 239.192.1.2   | 239.192.1.3      |              | <u>192.1</u> |                |     |
|     |        |                                 |                  |              |               |               |                  |              |              |                |     |

**Table Columns View** 

Columns can be added or removed to ensure the most pertinent view. To customize which options are visible, click the Table icon near to the top right of the page to open the Table Columns Menu.

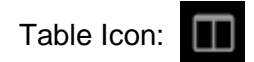

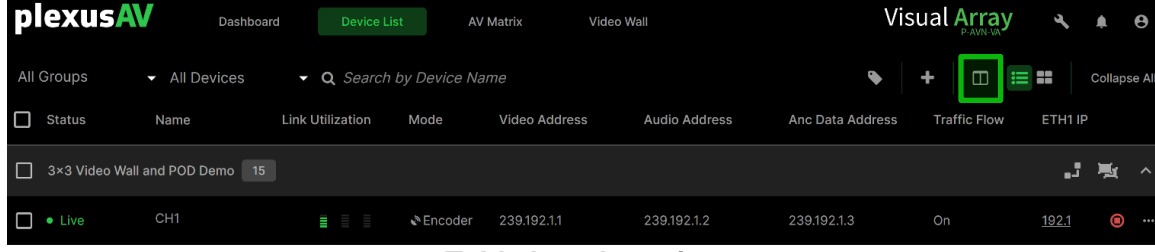

#### **Table Icon Location**

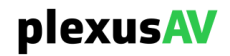

|                    | Show All          |              |               |              |                  |  |  |
|--------------------|-------------------|--------------|---------------|--------------|------------------|--|--|
| $\checkmark$       | Status            | $\checkmark$ | Name          | $\checkmark$ | Link Utilization |  |  |
| $\checkmark$       | Mode              | <b>&gt;</b>  | Video Address | $\checkmark$ | Audio Address    |  |  |
| $\checkmark$       | Anc Data Address  | <b>&gt;</b>  | Traffic Flow  | $\checkmark$ | ETH1 IP          |  |  |
| $\checkmark$       | ETH2 IP           | $\checkmark$ | SFP IP        | $\checkmark$ | IGMP Version     |  |  |
| $\checkmark$       | Primary Interface | $\checkmark$ | Primary Input | $\checkmark$ | Codec            |  |  |
| $\checkmark$       | Chroma            | $\checkmark$ | Color Depth   |              | Audio            |  |  |
|                    | HDR               |              | HDCP          |              | Version          |  |  |
|                    | Resolution        | $\checkmark$ | Тад           |              |                  |  |  |
| Table Columns Menu |                   |              |               |              |                  |  |  |

#### **General Description**

| Checkbox         | Description                                                                                                    |
|------------------|----------------------------------------------------------------------------------------------------|
| Show All         | Clicking this option will toggle selection for all columns. Clicking while<br>one or more columns are enabled will enable the rest; clicking while all<br>columns are enabled will disable all options. |
| Status           | Shows the Device status (Live, Stopped, Offline). See Section 3.4.2 for more information on Device Status. This is an important field and should be enabled.                                            |
| Name             | This is the NMOS Discovery name for the P-AVN-4 Transceiver. This is an important field and generally is recommended to be left on.                                                                     |
| Link Utilization | This is a graphical view of link usage for each of the x3 on-board NICs.                                                                                                    |
| Mode             | Indicates if the IPMX Transceiver is in 'Encoder' or 'Decoder' mode.                                                                                                    |
|                  | This is an important field and should be enabled.                                                                                                    |

| Video Address     | The Configured Destination IP address for the Video Essence of the given Encoder or Decoder. Useful when checking for conflicts between multiple encoders but otherwise optional.                                                                                    |
|-------------------|----------------------------------------------------------------------------------------------------|
| Audio Address     | The Configured Destination IP address for the Audio Essence of the given Encoder or Decoder. Useful when checking for conflicts between multiple encoders but otherwise optional.                                                                                    |
| Anc Data Address  | The Configured Destination IP address for the ANC Essence of the given Encoder or Decoder. Useful when checking for conflicts between multiple encoders but otherwise optional.                                                                                      |
| Traffic Flow      | Indicates that Traffic Flow settings are enabled. See more information for Traffic Flow when configuring Basic Settings as per <u>Section 3.4.7.2</u> .                                                                                                    |
| ETH1 IP           | The Configured IPv4 address of the ETH1/POE NIC for the P-AVN-4. It is recommended to leave exposed whichever NIC is being accessed by the P-AVN-VA. Click the IP to navigate to the Web UI of the P-AVN-4.                                                          |
| ETH2 IP           | The Configured IPv4 address of the ETH2 NIC for the P-AVN-4. It is recommended to leave exposed whichever NIC is being accessed by the P-AVN-VA. Click the IP to navigate to the Web UI of the P-AVN-4.                                                              |
| SFP IP            | The Configured IPv4 address of the SFP NIC for the P-AVN-4. It is recommended to leave exposed whichever NIC is being accessed by the P-AVN-VA. Click the IP to navigate to the Web UI of the P-AVN-4.                                                               |
| IGMP Version      | This status indicator shows the IGMP Version of the network connected to the P-AVN-4 device. v2 means no Source IP is required when making multicast joins, and v3 denotes that SSM (Source Specific Multicast) is required. Blank means no join rules are in place. |
| Primary Interface | The interface being used by the Primary Input of the Encoder or Decoder                                                                                                    |
| Primary Input     | The current input powering the encoder or decoder                                                                                                    |
| Codec             | The detected (or selected) Video CODEC for the given encoder or decoder; generally JPEG XS or FIP (Flawless Image Profiling)                                                                                                    |
| Chroma            | The color format for the encoder or decoder                                                                                                    |
| Color Depth       | The bit depth for the encoder or decoder (12 bit, 10 bit, 8 bit)                                                                                                    |
| Audio             | Indicates the audio format of the encoder or decoder                                                                                                    |
| HDR               | Detects the HDR formatting for the input (or selected for the output)                                                                                                    |
| HDCP              | Indicates whether HDCP Decryption is selected                                                                                                    |
| Version           | Software version of the P-AVN-4 Device                                                                                                    |
| Resolution        | The detected (or selected) video resolution and framerate for the encoder or decoder                                                                                                    |
| Tag               | Customizable tags to help with added filtering throughout the system.                                                                                                    |
|                   | S_Encoder                                                                                                    |
|                   | SLOT 6                                                                                                    |
|                   | S_Decoder                                                                                                    |
|                   | More information on Tags is available in <u>Section 3.9</u> .                                                                                                    |

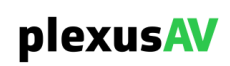
A strong basic set of enabled columns is:

- Status
- Name
- Link Utilization
- Mode
- Video Address
- Audio Address
- Anc Data Address
- ETH1 IP (or whichever IP is used for the P-AVN-4's to connect to the P-AVN-VA)
- Tag

| ple  | exusA            | Dashboa                         | rd Device Lis    | st AV        | Matrix Video  | Wall          |                  |                     | Visua                 | al Array                 | ٦     | ۰       | θ      |
|------|------------------|---------------------------------|------------------|--------------|---------------|---------------|------------------|---------------------|-----------------------|--------------------------|-------|---------|--------|
| BigT | V and Wall       | <ul> <li>All Devices</li> </ul> | - Q Search       | by Device Na |               |               |                  |                     | <b>ب</b> +            |                          | = ==  | Collaps | se All |
|      | Status           | Name                            | Link Utilization | Mode         | Video Address | Audio Address | Anc Data Address | ETH1 IP             | Тад                   |                          |       |         |        |
|      | BigTV and Wall I | POD 3                           |                  |              |               |               |                  |                     |                       |                          | ٿ.    | ų       |        |
|      | Live             | P-AVN-4 SL2                     |                  | Encoder      | 239.192.1.1   |               |                  | <u>192.168.1.20</u> | <ul> <li>.</li> </ul> | RU Cage - 1<br>Encoder 🕂 | SLC 🗣 |         |        |
|      | Live             | P-AVN-4 SL4                     |                  | Encoder      | 239.192.1.1   | 239.192.1.2   | 239.192.1.3      | <u>192.168.1.21</u> |                       | RU Cage - 1<br>Encoder   | SLC   |         |        |
|      | Live             | P-AVN-4 SL6                     |                  | Decoder      | 239.192.1.1   |               |                  | 192.168.1.23        | s.                    | RU Cage - 1<br>Decoder 🕂 | SLC 🗣 |         |        |
|      |                  |                                 |                  |              | Deel          |               |                  |                     |                       |                          |       |         |        |

**Basic Set View** 

If more columns are enabled than there is room to display, a scroll bar along the bottom of the Device List page is used to cycle through all the columns.

| ple      | xusAV          | Dashboard     | Device List                          | AV Matrix        | Video Wall   |                     |                      | Visual               | Array 🔹      | ۰          | 0      |
|----------|----------------|---------------|--------------------------------------|------------------|--------------|---------------------|----------------------|----------------------|--------------|------------|--------|
| BigTV a  | and Wall 👻     | All Devices   | <ul> <li>Q Search by Dev.</li> </ul> | ice Name         |              |                     |                      | <b>\</b> +           |              | Collaps    | se All |
| ation    | Mode           | Video Address | Audio Address                        | Anc Data Address | Traffic Flow | ETH1 IP             | ETH2 IP              | SFP IP               | IGMP Version |            | Prima  |
|          |                |               |                                      |                  |              |                     |                      |                      | <b>.</b>     | ų          |        |
|          | ▲ Encoder      |               | 239.192.1.2                          | 239.192.1.3      |              | <u>192.168.1.20</u> | <u>169.254.4.56</u>  | <u>169.254.4.62</u>  |              |            |        |
|          | Encoder     ■  | 239.192.1.1   | 239.192.1.2                          | 239.192.1.3      |              | <u>192.168.1.21</u> | <u>169.254.3.168</u> | <u>169.254.3.174</u> |              |            |        |
|          | ■ Decoder      | 239.192.1.1   | 239.192.1.2                          | 239.192.1.3      |              | <u>192.168.1.23</u> | <u>169.254.7.189</u> | <u>169.254.7.195</u> |              |            |        |
|          |                |               |                                      |                  |              |                     |                      |                      |              | <b>.</b> . |        |
|          |                |               |                                      |                  |              |                     |                      |                      |              |            |        |
|          |                |               |                                      |                  |              |                     |                      |                      |              |            |        |
|          |                |               |                                      |                  |              |                     |                      |                      |              |            |        |
|          |                |               |                                      |                  |              |                     |                      |                      |              |            |        |
| Activo / | All Dovisoo: 2 | 1.20          |                                      |                  |              |                     |                      |                      | V            | iouol A    | rrov   |

Scroll Bar Along Bottom

Regardless of the size of the view, the Device Action Menu (<u>Section 3.4.4</u>) and Stop/Start button are always available on the far right side of the table.

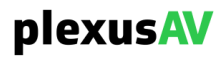

### 3.4.4 Single Device Action Menu

To perform actions upon a single P-AVN-4 Device, click the rightmost '…' icon to access the Action Menu for a single P-AVN-4 Device.

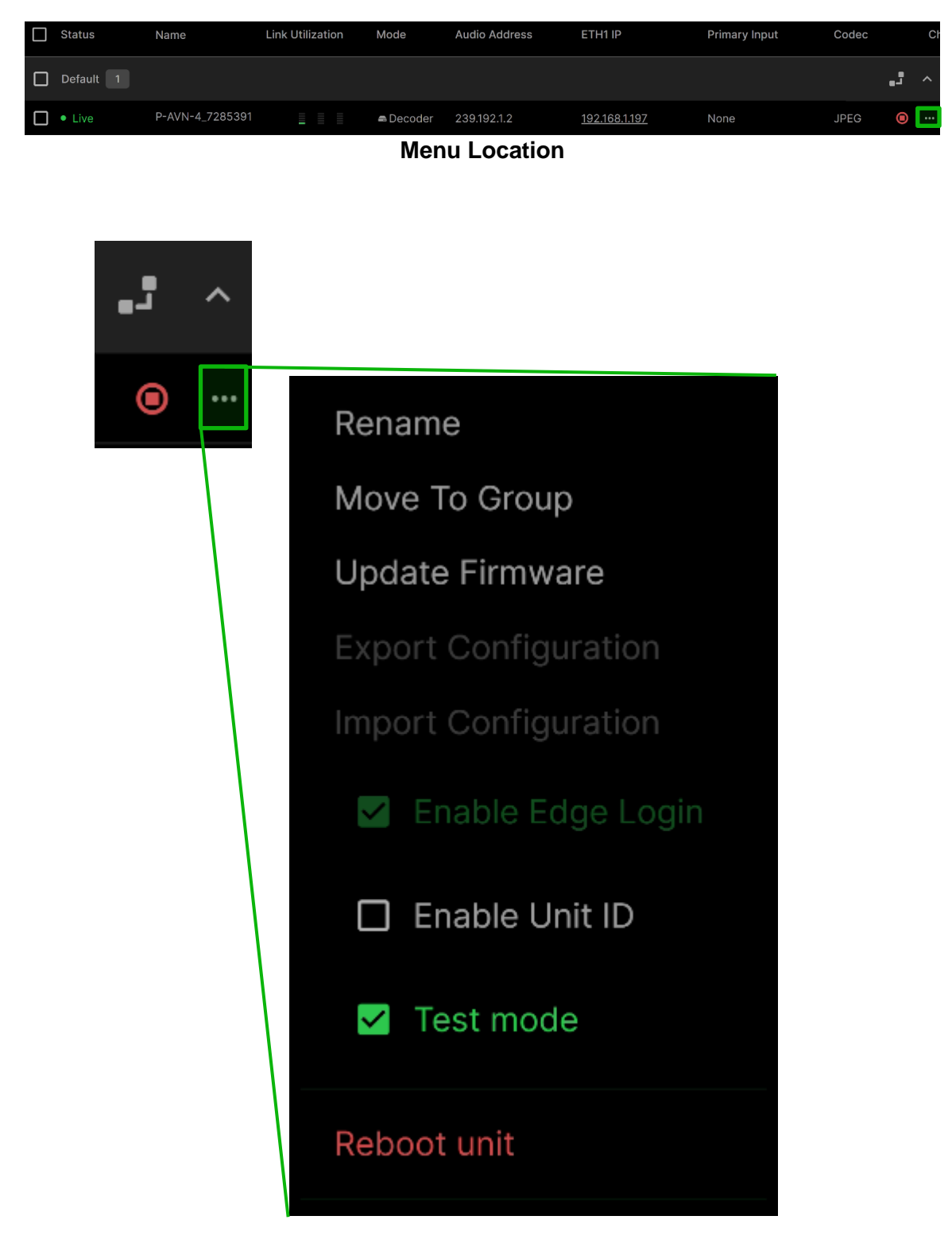

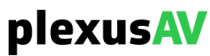

To leave the Device Menu, click anywhere in the GUI outside of the menu to hide it again.

| General Description for Online Device Menu |
|--------------------------------------------|
|--------------------------------------------|

| Field                | Description                                                                                                    |
|----------------------|----------------------------------------------------------------------------------------------------|
| Rename               | Apply a new name to the device                                                                                                    |
| Move to Group        | P-AVN-4 Transceivers will automatically populate this page via NMOS discovery for general grouping and organization                                                                                                    |
| Update Firmware      | Upgrade the software of the P-AVN-4                                                                                                    |
| Export Configuration | Export a configuration file from the P-AVN-4 for future upload                                                                                                    |
| Import Configuration | Import a local configuration file to the P-AVN-4                                                                                                    |
| Enable Edge Login    | In future releases, can be enabled to prevent direct login to the P-<br>AVN-4, meaning only the P-AVN-VA can access. This will be to<br>prevent on-site viewers from reading the front panel IP and attempting<br>to access. |
| Enable Unit ID       | Turn the identifying LED on for the physical unit, making it easy to visually identify a single P-AVN-4 from a large group                                                                                                   |
| Test Mode            | Used to turn on a color bar stream for an Encoder or Decoder, so testing can still be performed in the IPMX network even when no local content is available for testing.                                                     |
| Reboot Unit          | This will reboot the target device                                                                                                    |

Note that this same menu will display only the 'Delete' Option for Offline Devices.

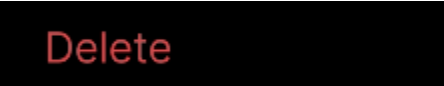

### General Description for Offline Device Menu

| Field  | Description                                   |
|--------|-----------------------------------------------|
| Delete | Remove an Offline Device from the Device List |

The sub-sequent 3.4.4.x Sections describe each of these Action Menu items in greater detail.

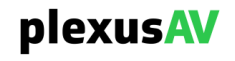

# 3.4.4.1 Renaming a Single Device

After navigating to the Online Device Action menu as described in <u>Section 3.4.4</u>, upon choosing the "Rename" option, the following prompt is presented.

|                    | Rename  | Device |  |  |  |  |  |  |
|--------------------|---------|--------|--|--|--|--|--|--|
| P-AVN-4_7285391    |         |        |  |  |  |  |  |  |
|                    |         |        |  |  |  |  |  |  |
|                    | Confirm | Cancel |  |  |  |  |  |  |
| Rename Device Menu |         |        |  |  |  |  |  |  |

Enter any string into the prompt, then click 'Confirm' to push the Name change to the device. This change will update both the Device List as well as the P-AVN-4 going forward. If the P-AVN-4's Name is changed directly from the GUI that will also reflect in the Visual Array going forward.

Note that the Device Name may also be changed directly from the Device List menu on the 'Name' Column by clicking on the corresponding row.

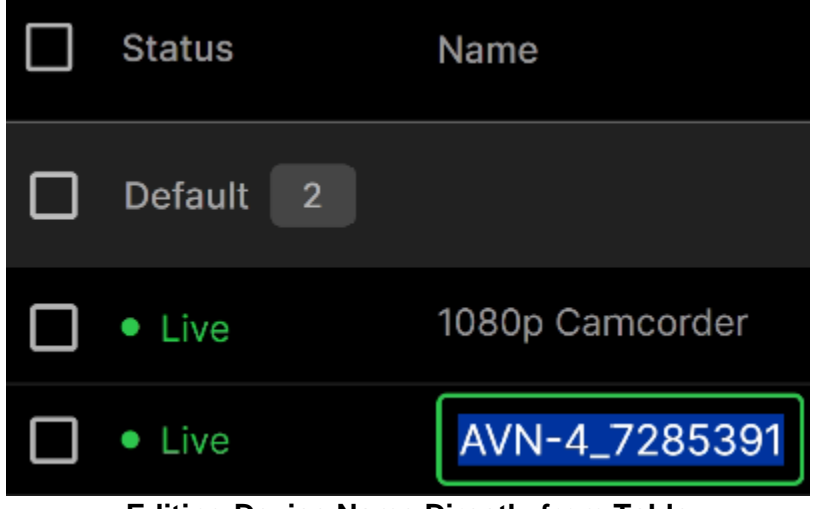

**Editing Device Name Directly from Table** 

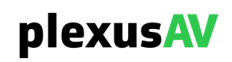

# 3.4.4.2 Moving a Single Device to an Existing Group

After navigating to the Online Device Action menu as described in <u>Section 3.4.4</u>, upon choosing the "Move to Group" option, the following prompt is presented.

| Ad             | ld Device  | e To Group |   |
|----------------|------------|------------|---|
| Select a group |            |            | • |
|                | Confirm    | Cancel     |   |
|                | Move to Gr | roup Menu  |   |

Use the drop-down menu to choose the destination group to push the device into. If only the Default group exists, this return will be empty. For more information on groups, visit <u>Section 3.4.4</u>.

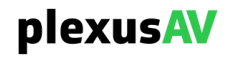

# 3.4.4.3 Updating Firmware on a Single P-AVN-4

After navigating to the Online Device Action menu as described in <u>Section 3.4.4</u>, upon choosing the "Update Device" option, the following prompt is presented.

|                 | Update Device |           |           |          |  |  |  |  |  |  |  |
|-----------------|---------------|-----------|-----------|----------|--|--|--|--|--|--|--|
| ■ P-AVN-4_72    | 285391        |           | 0.9.RC1 → | <u>+</u> |  |  |  |  |  |  |  |
| Updated unit wi | ll be reboot  | ted autom | natically |          |  |  |  |  |  |  |  |
|                 |               |           |           |          |  |  |  |  |  |  |  |
|                 | Confirm       | Cancel    |           |          |  |  |  |  |  |  |  |
|                 | Update Dev    | vice Menu |           |          |  |  |  |  |  |  |  |

Click the Upload icon to open the Local PC's File Explorer:

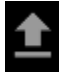

Navigate to a valid P-AVN-4 Upgrade File to upload the software to the device, then click 'Confirm' to initiate the upgrade. Note that upgrades will require a reboot to the unit, so plan during an available maintenance period if the P-AVN-4 is currently being used in production. To obtain the latest software for the P-AVN-4, please contact procare@plexusav.com.

# 3.4.4.4 Exporting a Configuration from a Single Device

After navigating to the Online Device Action menu as described in <u>Section 3.4.4</u>, the "Export Configuration" option will be available later.

# 3.4.4.5 Importing Configuration to a Single Device

After navigating to the Online Device Action menu as described in <u>Section 3.4.4</u>, the "Import Configuration" option will be available later.

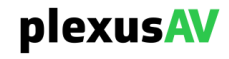

# 3.4.4.6 Enable Edge Login on a Single Device

After navigating to the Online Device Action menu as described in <u>Section 3.4.4</u>, check or uncheck the "Enable Edge Login" to instantly apply the setting.

# 3.4.4.7 Enabling Unit ID on a Single Device

After navigating to the Online Device Action menu as described in <u>Section 3.4.4</u>, check or uncheck the "Enable Unit ID" option to instantly apply the setting.

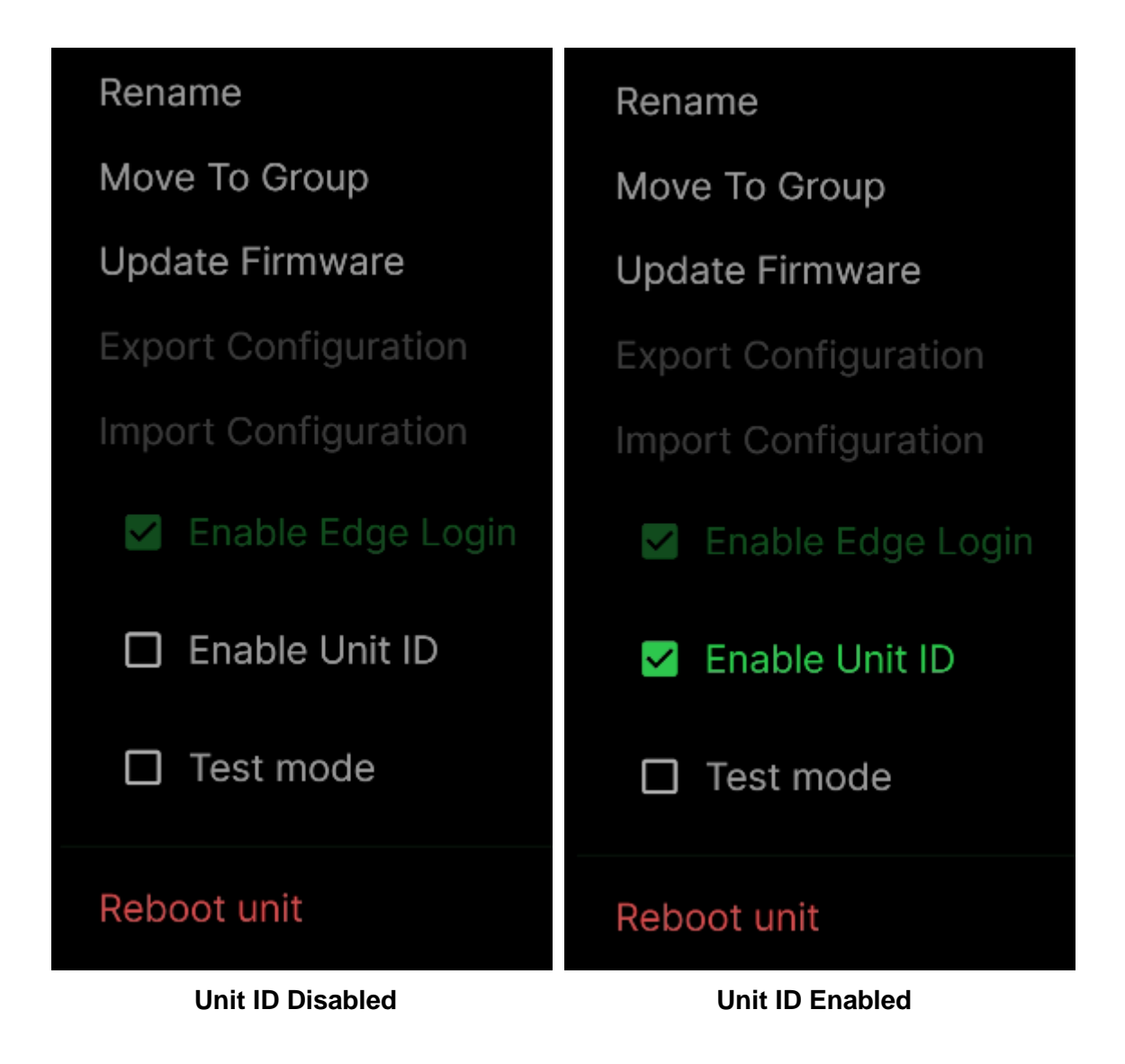

Unit ID is a toggleable LED on the front of the physical unit. This allows for easy singleunit distinction if several P-AVN-4's are together in the same space.

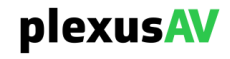

# 3.4.4.8 Enable Test Mode on a Single Device

After navigating to the Online Device Action menu as described in <u>Section 3.4.4</u>, check or uncheck the "Test Mode" option to instantly apply the setting.

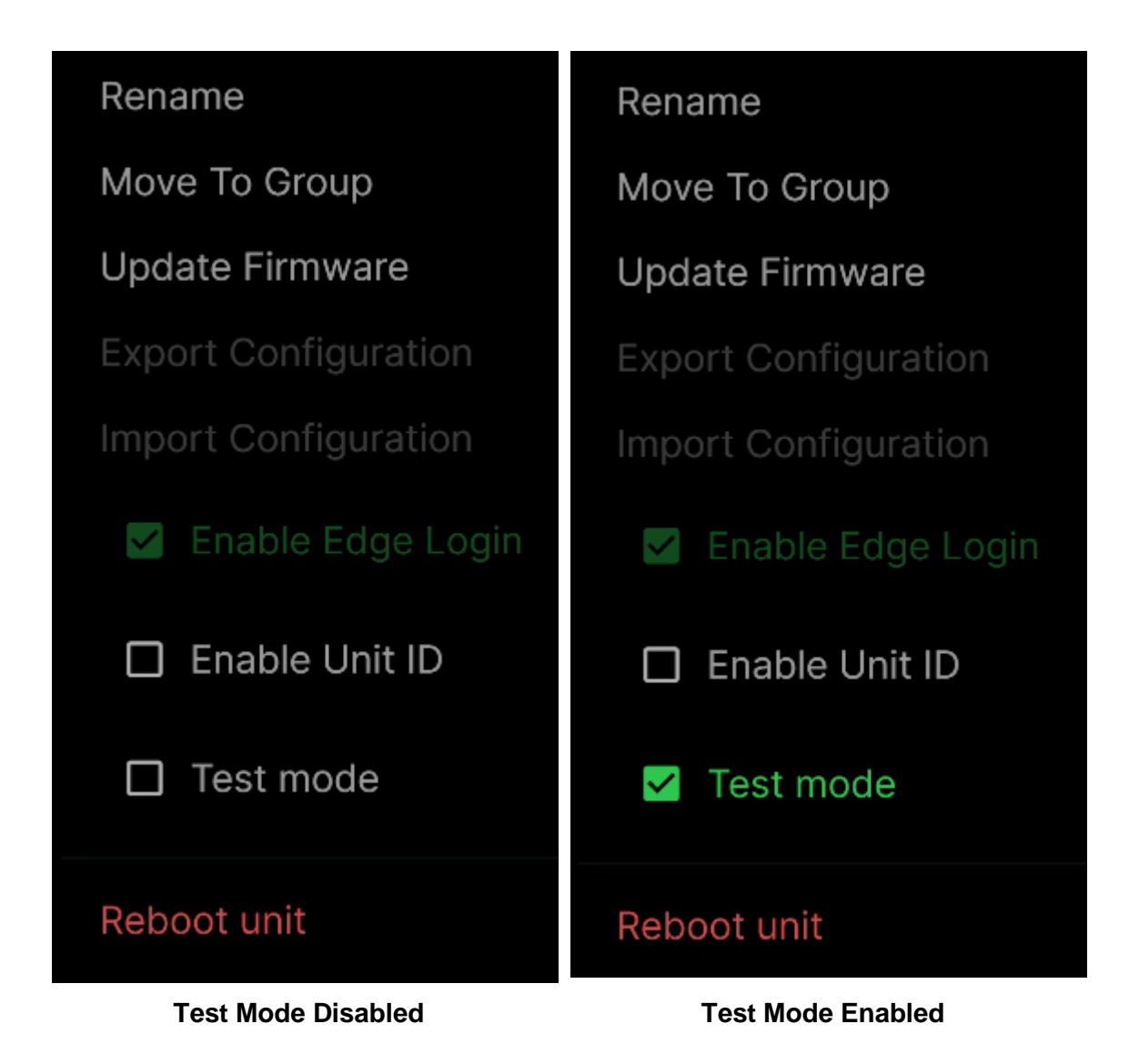

Test mode is different depending upon the P-AVN-4 Mode. If the unit is in Encoder Mode and there is no valid Baseband Input, the device will create a test pattern of its own and transmit as IPMX. If the unit is in Decoder Mode, it will output on all the available Baseband Interfaces the same test pattern. This allows for testing the IPMX network and NMOS functionality with only P-AVN-4's in the event no signals are available.

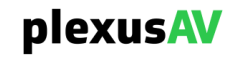

### 3.4.4.9 Reboot a Single Device

After navigating to the Online Device Action menu as described in <u>Section 3.4.4</u>, upon choosing the "Reboot" option, the following prompt is presented.

| Rebo          | ot P-AVN | - <b>4_7285391?</b><br>Cancel |  |  |  |  |  |  |
|---------------|----------|-------------------------------|--|--|--|--|--|--|
|               |          |                               |  |  |  |  |  |  |
| Reboot Prompt |          |                               |  |  |  |  |  |  |

Click 'Confirm' to reboot the unit (this will take down the channel during the time the P-AVN-4 is rebooting. Click 'Cancel' to leave this menu without rebooting the P-AVN-4.

Note that, while the unit is rebooting, it is expected within 10 seconds that the device status will read as 'Offline' and remain that way until the P-AVN-4 finishes rebooting and is detected by the Visual Array. For more information on the Device Status, view <u>Section 3.4.2</u>.

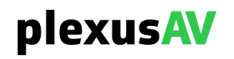

### 3.4.4.10 Delete a Single Device

After navigating to the Offline Device Action menu as described in <u>Section 3.4.4</u>, upon choosing the "Delete" option, the following prompt is presented.

| Reboot P-AVN-4_7285391? |         |        |  |  |  |  |  |  |
|-------------------------|---------|--------|--|--|--|--|--|--|
|                         | Confirm | Cancel |  |  |  |  |  |  |
| Delete Prompt           |         |        |  |  |  |  |  |  |

Note that the 'Delete' option will only be present on devices currently in the 'Offline' status. For more information on Device Status, view <u>Section 3.4.2</u>.

Deleting the P-AVN-4 IPMX Transceiver from the Visual Array will not push any direct changes or reset settings on the Device itself, it only removes it from the Visual Array Device List, AV Matrix, and Video Wall. If needing to factory reset the device, use the Advanced Settings menu as described in <u>Section 3.4.8.1</u>.

Deleting a Device that is rebooting is neither harmful nor helpful, as the P-AVN-4 will simply re-populate the field into the Default Group as soon as it comes back online. For more information on this interaction, see <u>Section 3.4.1</u> (Adding a Device to the List).

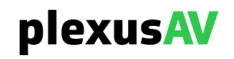

# 3.4.5 Device Groups

Upon first time use, all newly recognized P-AVN-4 devices will be pushed into the 'Default' group.

| p  | lexus <mark>A\</mark> | Dashboar        | d Device Lis     | AV           | Matrix Video  | Wall          |                  |              | Visual Arra                   | iy 🔍           | ٠       | θ     |
|----|-----------------------|-----------------|------------------|--------------|---------------|---------------|------------------|--------------|-------------------------------|----------------|---------|-------|
| De | fault                 | ✓ All Devices   | - Q Search       | by Device Na |               |               |                  |              | <ul><li>+</li><li>□</li></ul> | ==             | Collaps | e All |
|    | Status                | Name            | Link Utilization | Mode         | Video Address | Audio Address | Anc Data Address | Traffic Flow | ETH1 IP                       | ETH2 IP        |         |       |
|    | Default 2             |                 |                  |              |               |               |                  |              |                               |                | •1      |       |
|    | • Live                | 1080p Camcorder |                  | Encoder      | 239.192.1.22  | 239.192.2.22  | 239.192.3.22     |              | 192.168.1.22                  | <u>169.254</u> |         |       |
|    | • Live                | P-AVN-4_7285455 |                  | = Decoder    | 239.192.1.1   | 239.192.1.2   | 239.192.1.3      |              | 192.168.1.213                 | <u>169.254</u> |         |       |
|    | Default Group View    |                 |                  |              |               |               |                  |              |                               |                |         |       |

The Default Group will always be present on-board the Visual Array. Groups are essential to the IPMX workflow, from both the perspective of device organization but also core functionality (flow routing, video wall). Distinct groups help to organize device purpose and location. The AV Matrix and Video Wall features will also utilize group information.

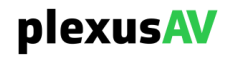

### 3.4.5.1 Create and Edit Groups on Device List Page

To create a new group, click the '+' icon on the upper right side view of the Device List page.

| plexus                | Dashboar        | Device L         | .ist AV N       | Matrix        | Video Wall Vis | sual <mark>Array</mark> | z         |     |  |  |  |
|-----------------------|-----------------|------------------|-----------------|---------------|----------------|-------------------------|-----------|-----|--|--|--|
| Default               | ✓ All Devices   | 🗕 Q Search       | n by Device Nan | ne            | •              | +                       |           | Col |  |  |  |
| Status                | Name            | Link Utilization | Mode            | Video Address | Audio Addres   | s Anc Dat               | a Address |     |  |  |  |
| Default 2             |                 |                  |                 |               |                |                         | <b>ٿ</b>  | ^   |  |  |  |
| Live                  | 1080p Camcorder |                  | Encoder         | 239.192.1.22  | 239.192.2.22   | 239.192                 |           |     |  |  |  |
| Live                  | P-AVN-4_7285455 |                  | 📾 Decoder       | 239.192.1.1   | 239.192.1.2    | 239.192                 |           | ••• |  |  |  |
| Create Group Location |                 |                  |                 |               |                |                         |           |     |  |  |  |

Upon clicking the icon, the following prompt is presented:

|                | Create   | Group     |   |
|----------------|----------|-----------|---|
| Group Label    |          |           |   |
|                |          |           |   |
| Select devices |          |           | • |
|                |          |           |   |
|                | Create   | Cancel    |   |
|                | Create G | roup Menu |   |

Enter a Group Label to name the new group. The "Select Devices" is a dropdown option that allows for multiple devices to be added.

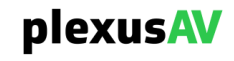

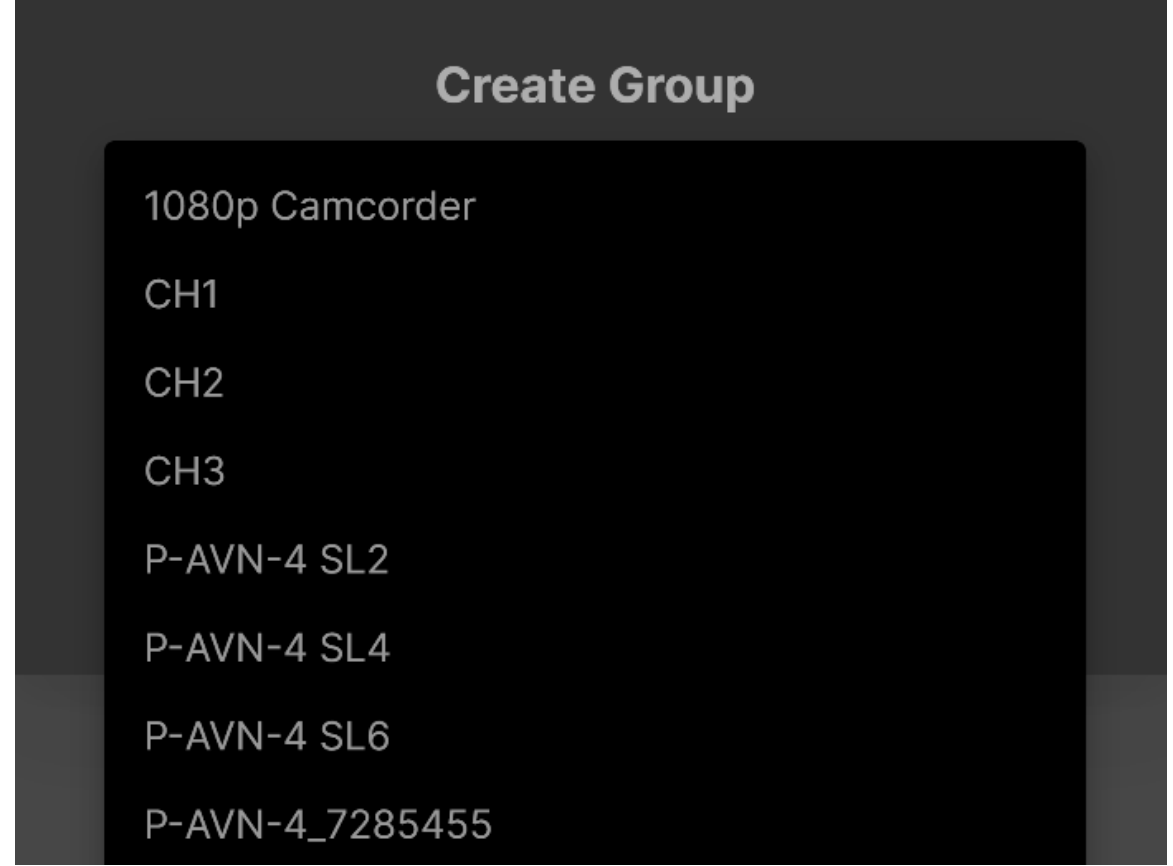

Select Devices Dropdown

Use the mouse scrollbar to cycle up and down through the devices, then click the device to add it to the group. Add as many devices as are available and intended for the group, then click anywhere outside of the dropdown space to view the selected devices.

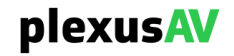

|                 | Create | Group         |   |   |
|-----------------|--------|---------------|---|---|
| Plexus AV Group | O      |               |   |   |
|                 |        |               |   |   |
|                 |        |               | • | ļ |
| 1080p Camcorde  | r 😮 P- | AVN-4_7285455 | • |   |
|                 |        |               |   |   |
|                 | Create | Cancel        |   |   |

**Newly Selected Devices** 

For a given device, click the gray 'x' icon to remove it from the list prior to group creation.. A device can only be in one group at a time. Creating a new group with the selected devices will move them out of whichever group they previously occupied before populating the newly created group. There is another method of moving devices into an existing group using the Batch Naming Step described in <u>Section 3.4.7.1</u>.

The dropdown may be re-entered to add more devices prior to group creation. Once all intended devices are in the group list, click 'Create' to push the devices into the new group.

| plexusA        | Dashboard       | Device List     | AV N         | Matrix        | Video Wall | Visual / | Array      | st.    | ļ  |
|----------------|-----------------|-----------------|--------------|---------------|------------|----------|------------|--------|----|
| All Groups     | ✓ All Devices   | ▼ Q Search by   | / Device Nan | ne            |            | ۰ +      |            |        | Co |
| Status         | Name Li         | ink Utilization | Mode         | Video Address | Audio A    | ddress   | Anc Data A | ddress |    |
| Plexus AV Grou | up 2            |                 |              |               |            |          | ٿ.         | ۳ī     | ^  |
| Live           | 1080p Camcorder |                 | Encoder      | 239.192.1.22  | 239.192    | .2.22    | 239.192.   | ۲      |    |
| Live           | P-AVN-4_7285455 |                 | 📾 Decoder    | 239.192.1.1   | 239.192    | 1.2      | 239.192.   | ۲      |    |
| Default        |                 |                 |              |               |            |          |            | ٿ.     | ^  |
|                |                 | Newly           | y Create     | d Group       |            |          |            |        |    |
|                |                 | D               | lexus        | 5AV           |            |          |            |        |    |

# 3.4.5.2 Group Information and Action Icons

Observe the columns and available icons at the top of a given group.

| p   | lexus AV         | Dashboar      | d Dev           | vice List  | AV Mat     | rix          | Video Wall | Visual | Array    | z       | Ļ   |
|-----|------------------|---------------|-----------------|------------|------------|--------------|------------|--------|----------|---------|-----|
| Big | TV and Wall 🔹    | - All Devices | <b>- Q</b> S€   | arch by De | evice Name |              |            | ♦ +    |          |         | Col |
|     | Status           | Name          | Link Utilizatio | on Moo     | de V       | ideo Address | Audio Ad   | dress  | Anc Data | Address |     |
|     | BigTV and Wall P | OD 3          |                 |            |            |              |            |        | <br>■-   | ۲ Ha    | ^   |
|     | • Live           | P-AVN-4 SL2   |                 | ₽ E        | ncoder 2   | 39.192.1.1   | 239.192.1  | .2     | 239.192. | ۲       |     |
|     | • Live           | P-AVN-4 SL4   |                 |            | ncoder 2   | 39.192.1.1   | 239.192.1  | .2     | 239.192. | ۲       |     |
|     | • Live           | P-AVN-4 SL6   |                 | 🖷 🖨 D      | ecoder 2   | 39.192.1.1   | 239.192.1  | .2     | 239.192. | ۲       |     |
|     | Default          |               |                 |            |            |              |            |        |          | ٿ.      | ^   |
|     |                  |               |                 | Gro        | oup Ro     | ws           |            |        |          |         |     |

Along the leftmost side of the row, the Group Name is available. To the right of the group name is a number that indicates how many devices are inside of that group.

At the rightmost side of the group header row, there are three general icons for a group.

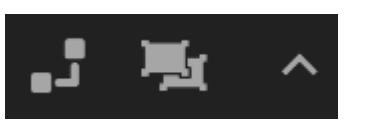

**Operative Icons** 

#### **General Description**

| lcon       | Name              | Description                                                                                                    |
|------------|-------------------|----------------------------------------------------------------------------------------------------|
| ۲.         | Go to AV Matrix   | This option will automatically navigate to a filtered view of the AV Matrix, that only shows this group. For more information on AV Matrix, see Section x.x.x.                                                                                                    |
| Т <u>и</u> | Ungroup           | A confirmation prompt will be present upon clicking this icon.<br>Upon clicking 'Yes, ungroup', the group will be deleted, any<br>device that was previously in the group will be pushed back<br>into the 'Default' group. This option isn't available for the<br>'Default' group, as it must always remain on the system. |
| ^ v        | Hide/Expose Group | Expand or shrink the group display to help reduce the scope of view. Additional clutter-filter options are described in Section x.x.x.                                                                                                    |

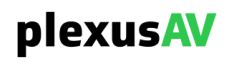

With regards to the Hide/Expose Group icons, an additional option to 'Collapse All' or 'Expand' is present at the top right of the Device List page.

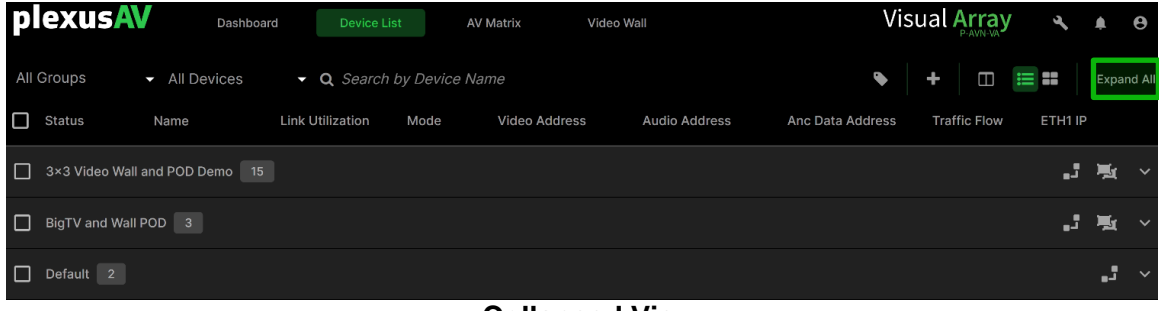

**Collapsed View** 

'Expand All' is the general default view of the Device List page. 'Collapse All' to quickly view all created groups and number of devices within each group.

Additional group management tools are available under the 'Groups and Tags' menu within the Tools pane; see Section x.x.x for more details.

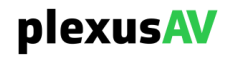

### 3.4.6 Selecting Bulk Setting Menus

To expose the bulk options menus, click the leftmost checkbox to select any number of groups and devices. A new green row will be presented above the Device List table and below the Filter Options as indicated below.

| р   | lexusA    | Dashboar                        | d Device Lis     |             | AV Matrix     | Video Wall |                 | l.              | Visual <mark>A</mark> | rray         | z            | ۰       | 0     |
|-----|-----------|---------------------------------|------------------|-------------|---------------|------------|-----------------|-----------------|-----------------------|--------------|--------------|---------|-------|
| De  | fault     | <ul> <li>All Devices</li> </ul> | - Q Search       | by Device I | Name          |            |                 | •               | +                     |              | ==           | Collaps | e All |
| [2] | selected  |                                 |                  |             |               |            | 😫 Basic Setting | 🗱 Advanced      | Setting               | Clear Select | ion          | 📋 Del   | ete   |
| ~   | Status    | Name                            | Link Utilization | Mode        | Video Address | Au         | dio Address     | Anc Data Addres | s Traffi              | c Flow       | ETH1 IP      |         |       |
|     | Default 2 |                                 |                  |             |               |            |                 |                 |                       |              |              | ۳.      |       |
| ~   | • Live    | 1080p Camcorder                 |                  | Encoder     | 239.192.1.22  |            | 9.192.2.22      | 239.192.3.22    |                       |              | <u>192.1</u> | ۲       |       |
| ~   | • Live    | P-AVN-4_7285455                 |                  | 🛋 Decodei   | r 239.192.1.1 |            | 9.192.1.2       | 239.192.1.3     |                       |              | <u>192.1</u> | ۲       |       |
|     |           |                                 |                  |             |               |            |                 |                 |                       |              |              |         |       |

**Bulk Options Menu** 

| Checkbox         | Description                                                                                                    |
|------------------|----------------------------------------------------------------------------------------------------|
| Basic Setting    | Device naming and grouping, traffic controls, IP assignment and multicast addressing                                                                                                    |
| Advanced Setting | Several operations, from administrative (push configuration files,<br>software upgrades, new password credentials, encode/decode mode<br>among others) to device specific settings. Device specific settings<br>include but are not limited to IO type, EDID negation, Encode or Decode<br>settings among others |
| Clear Selection  | Unchecks all selected rows and puts away the Bulk Settings Menus                                                                                                    |
| Delete           | Bulk delete of Offline devices, see Section x.x.x for more information on Device Status.                                                                                                    |
| Mode             | Indicates if the IPMX Transceiver is in 'Encoder' or 'Decoder' mode.<br>This is an important field and should be enabled.                                                                                                    |

#### **General Description**

### 3.4.7 Bulk Basic Settings

After choosing the Basic Setting for one or more devices as described in Section 3.4.6, the Basic Settings Menu is displayed for the units.

| Basio        | : Setting |                    |                  |                  |              |     |        |         |   |            | (        | Confirm | Cancel |
|--------------|-----------|--------------------|------------------|------------------|--------------|-----|--------|---------|---|------------|----------|---------|--------|
| 1            | Naming    |                    |                  | ⇒ 2              | Traffic Flow |     | ⇔ ₃    | ETH1 IP | C | Encoder Mu | ulticast |         |        |
|              |           |                    | Dante            |                  |              |     |        |         |   |            |          |         |        |
| $\checkmark$ | UID       | Name               | Device I<br>Name | Mode             | Group        | Tag |        |         |   |            |          |         |        |
|              |           |                    |                  |                  |              | •   | •      |         |   |            |          |         |        |
|              |           | 1080p<br>Camcorde  |                  | Encoder          |              |     |        |         |   |            |          |         |        |
|              |           | P-AVN-<br>4_728545 | 5 DEP            | <b>≞</b> Decoder |              |     |        |         |   |            |          |         |        |
|              |           |                    |                  |                  |              |     | Update |         |   |            |          |         |        |

**Basic Settings Menu Overview** 

The Basic Settings Menu is split into four clickable major steps:

- 1) Naming assign device names, groups, and tags
- 2) Traffic Flow route IP traffic through specific NICs for each device
- 3) ETH1 IP assign management IPs to existing devices
- 4) Encoder Multicast assign

| 1 Naming            | ⇒ 2 Traffic Flow | ⇒ 3 ETH1 IP | 🛱 🕘 Encoder Multicast |  |  |  |  |  |
|---------------------|------------------|-------------|-----------------------|--|--|--|--|--|
| Basic Setting Steps |                  |             |                       |  |  |  |  |  |

After finishing configuration for a given step, click the next step to move on, changing the menu view along the way.

Along the bottom of each menu, clicking 'Update' will push the changes to the devices right away, but while remaining inside the Basic Settings menu.

| Basi         | c Setting           |                 |                   |                  |                          |               |                | Confirm Cancel |  |  |
|--------------|---------------------|-----------------|-------------------|------------------|--------------------------|---------------|----------------|----------------|--|--|
| 1            | Naming              |                 | 🛱 2 Traffic Flow  | V                | ⇒     3     ETH1 IP      |               | 🛱 🍯 Encoder Mu | lticast        |  |  |
| ~            | UID                 | Name            | Dante Device Name | Mode Gr          | oup Tag IP Configuration | IP Address    | Subnet Mask    | Gateway        |  |  |
|              |                     |                 |                   |                  | •                        |               |                |                |  |  |
| $\checkmark$ |                     | 1080p Camcorder | DEP               | ♠Encoder         | Manual (Static IP)       | 192.168.1.22  | 255.255.0.0    | 192.168.1.2    |  |  |
| >            |                     | P-AVN-4_7285455 | DEP               | <b>=</b> Decoder | Auto (DHCP)              | 192.168.1.213 | 255.255.255.0  | 192.168.1.2    |  |  |
|              |                     |                 |                   |                  | Update                   |               |                |                |  |  |
|              | Update Key Location |                 |                   |                  |                          |               |                |                |  |  |
|              | plexusAV            |                 |                   |                  |                          |               |                |                |  |  |

In the top rightmost corner, the 'Confirm' button will instantly push all new setting changes made to any Steps before leaving the Basic Settings menu and returning to the Device List page. The Cancel button will return to the Device List page without pushing any new settings to the Selected Devices.

| Basi     | c Setting |                     |                         |           |              |     |        |         |   |                     | Confirm | Cancel |
|----------|-----------|---------------------|-------------------------|-----------|--------------|-----|--------|---------|---|---------------------|---------|--------|
| 1        | Naming    |                     |                         | ⇒         | Traffic Flow |     | ⇔ 3    | ETH1 IP | ₽ | 4 Encoder Multicast |         |        |
| <b>×</b> | UID       | Name                | Dante<br>Device<br>Name | Mode      | Group        | Tag |        |         |   |                     |         |        |
|          |           |                     |                         |           | -            |     | •      |         |   |                     |         |        |
|          |           | 1080p<br>Camcordei  |                         | Encoder   |              |     |        |         |   |                     |         |        |
|          |           | P-AVN-<br>4_7285455 |                         | 🛋 Decoder |              |     |        |         |   |                     |         |        |
|          |           |                     |                         |           |              |     | Update |         |   |                     |         |        |

**Confirm and Cancel Buttons** 

At any time, devices can be unselected and re-selected individually within this menu.

| Basio | c Setting |                     |                              |                |     |        |         |   |                   | Confirm | Cancel |
|-------|-----------|---------------------|------------------------------|----------------|-----|--------|---------|---|-------------------|---------|--------|
| 1     | Naming    |                     | ⇔                            | 2 Traffic Flow |     | ⇒ 3    | ETH1 IP | 4 | Encoder Multicast |         |        |
|       | UID       | Name                | Dante<br>Device Mode<br>Name | Group          | Tag |        |         |   |                   |         |        |
|       |           |                     |                              |                | •   | •      |         |   |                   |         |        |
|       |           | 1080p<br>Camcorde   | DEP 🗞 Encode                 |                |     |        |         |   |                   |         |        |
|       |           | P-AVN-<br>4_7285455 | 5 DEP ■Decod                 |                |     |        |         |   |                   |         |        |
|       |           |                     |                              |                |     | Update |         |   |                   |         |        |

**Unselecting Devices within Menu** 

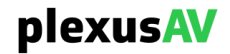

# 3.4.7.1 Naming Step

| Basic        | Setting |                     |        |                  |       |   |     |   |
|--------------|---------|---------------------|--------|------------------|-------|---|-----|---|
| 1            | Naming  |                     |        |                  |       |   |     |   |
|              |         |                     | Dante  |                  |       |   |     |   |
| $\checkmark$ | UID     | Name                | Device | Mode             | Group |   | Тад |   |
|              |         |                     | Name   |                  |       |   |     |   |
|              |         |                     |        |                  |       | • |     | • |
|              |         | 1080p<br>Camcorder  | DEP    | Encoder          |       |   |     |   |
|              |         | P-AVN-<br>4_7285455 | DEP    | <b>⇔</b> Decoder |       |   |     |   |

Naming Step View

### **General Description**

| Checkbox                  | Description                                                                                                    |
|---------------------------|----------------------------------------------------------------------------------------------------|
| UID                       | Enable or disable the UID for any number of devices by moving the slider to the left or the right.                                                |
| Name                      | Name multiple devices in numerical ascending order                                                                                                |
| Dante Device<br>Mode Name | For Dante, each audio device has a distinct name as part of the routing. With this option all the devices are named in ascending numerical order. |
| Group                     | Move the devices into a pre-existing group.                                                                                                    |
| Тад                       | Before using this menu, declare at least one tag as described in Section x.x.x.<br>Push one or more tags to the selected devices.                 |

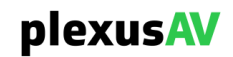

### 3.4.7.2 Traffic Flow Step

When moving onto the Traffic Flow step, the options for this are presented on the right. Traffic Flow is useful for segmented networks if management and content data need to be in separate paths. Generally, IPMX networks are all 'flat', meaning both management and content data are in the same network. It is this way as most NMOS networks have 'in-band' management, meaning the NMOS targeting data is in the same network as the IPMX payload itself.

| Basi     | c Setting |                     |                         |           |           |                |         |         |    |       |   |       |       | Confi     | rm | Cancel |
|----------|-----------|---------------------|-------------------------|-----------|-----------|----------------|---------|---------|----|-------|---|-------|-------|-----------|----|--------|
| 1        | Naming    |                     | ₽                       | 2 Traffic | Flow      |                | 仓       | 3 ETH1  | IP |       | ₽ | 4 En  | coder | Multicast |    |        |
| <b>~</b> | UID       | Name                | Dante<br>Device<br>Name | Mode      | Group Tag | Assign<br>Flow | Traffic | Control |    | Video |   | Audio |       | Dante     |    | USB    |
|          |           |                     |                         |           |           | ON             | •       | ETH1    | •  | ETH1  | • | ETH1  | •     | ETH1      | •  | ETH1   |
| ~        |           | 1080p<br>Camcorder  | DEP                     |           |           |                |         |         |    |       |   |       |       |           |    |        |
| <b>~</b> |           | P-AVN-<br>4_7285455 | DEP                     | 🖴 Decoder |           |                |         |         |    |       |   |       |       |           |    |        |

**Traffic Flow Step View** 

#### **General Description**

| Checkbox               | Options           | Description                                                                                                    |
|------------------------|-------------------|----------------------------------------------------------------------------------------------------|
| Assign Traffic<br>Flow | N/A               | Always ON                                                                                                    |
| Control                | ETH1, ETH2 or SFP | Choose which NIC Control Data goes through.<br>Make certain this remains on the same subnet and<br>network as the P-AVN-VA (Visual Array). |
| Video                  | ETH1, ETH2 or SFP | Choose which network Video essences travel over                                                                                            |
| Audio                  | ETH1, ETH2 or SFP | Choose which network Audio essences travel over                                                                                            |
| Dante                  | ETH1, ETH2 or SFP | Choose which network Dante Audio travels over                                                                                              |
| USB                    | ETH1, ETH2 or SFP | Choose which network USB data travels over                                                                                                 |

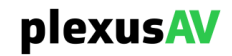

# 3.4.7.3 Management IP Step

| Basi        | c Setting |                     |                |                  |           |                    |               |                  | Confirm     | Cancel |
|-------------|-----------|---------------------|----------------|------------------|-----------|--------------------|---------------|------------------|-------------|--------|
| 1           | Naming    |                     | <b>⇔</b>       | 2 Traffic        | Flow      | \$ 3               | ETH1 IP       | 🛱 🕘 Encoder Mult | icast       |        |
| <b>~</b>    | UID       | Name                | Device<br>Name | Mode             | Group Tag | IP Configuration   | IP Address    | Subnet Mask      | Gateway     |        |
|             |           |                     |                |                  |           | •                  |               |                  |             |        |
| <b>&gt;</b> |           | 1080p<br>Camcorder  | DEP            |                  |           | Manual (Static IP) | 192.168.1.22  | 255.255.0.0      | 192.168.1.2 |        |
| <b>~</b>    |           | P-AVN-<br>4_7285455 | DEP            | <b>≞</b> Decoder |           | Auto (DHCP)        | 192.168.1.213 | 255.255.255.0    | 192.168.1.2 |        |

Management IP Step View

| General Description |                 |                                                     |  |  |  |
|---------------------|-----------------|-----------------------------------------------------|--|--|--|
| Checkbox            | Options         | Description                                         |  |  |  |
| IP Configuration    | Manual (Static) | Choose the IP mode. In Static, the user will define |  |  |  |
|                     | Auto (DHCP)     | external DHCP host will provide the IP settings.    |  |  |  |
| IP Address          | xxx.xxx.xxx.xxx | Enter the IPv4 Address for the system               |  |  |  |
| Subnet Mask         | XXX.XXX.XXX.XXX | Enter the Subnet Mask                               |  |  |  |
| Gateway             | XXX.XXX.XXX     | Enter the Network Gateway                           |  |  |  |

Be careful with these settings, as entering an IP that puts the P-AVN-4's into an inaccessible subnet can potentially push them out of the P-AVN-VA's Device List. If this occurs, the devices will go to 'Offline' status on account of broken connection and need to be re-configured directly to restore connectivity.

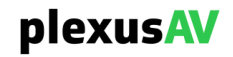

# 3.4.7.4 Encoder Multicast Step

| Basic Setting     |                   |                  |           |                      | Confirm C       | Cancel |
|-------------------|-------------------|------------------|-----------|----------------------|-----------------|--------|
| Naming ⇒ 2        | Traffic Flow      | ⇒ 3              | ETH1 IP   | 🛱 👍 En               | coder Multicast |        |
| VID Name          | Dante Device Name | Mode             | Group Tag | Multicast IP Address | Port            |        |
|                   |                   |                  |           | 239.192.1.1          | 1234            |        |
| V 1080p Camcorder | DEP               | Encoder          |           |                      |                 |        |
| P-AVN-4_7285455   | DEP               | <b>≞</b> Decoder |           |                      |                 |        |

**Encoder Multicast Step View** 

| General Descri          | General Description             |                                                                                                    |  |  |  |  |
|-------------------------|---------------------------------|----------------------------------------------------------------------------------------------------|--|--|--|--|
| Checkbox                | Options                         | Description                                                                                                    |  |  |  |  |
| Multicast IP<br>Address | 224.0.0.0 to<br>239.255.255.255 | Define the base destination address for the Video,<br>Audio and ANC essences. Upon declaring an IPv4<br>address, the Video IP will match the entered IP, the<br>Audio IP will increment by one, and the ANC will<br>increment by two. |  |  |  |  |
| Port                    | 1025 - 65535                    | Enter the IPv4 Address for the system                                                                                                    |  |  |  |  |

Be careful with these settings, as entering an duplicate Essence IP's between two Encoders in an IGMPv2 network can cause an IP conflict. If this occurs, there will be alarm messages, and the 'Conflicted Device' widget will increment to show the conflict. See Section 3.3.10 for information on the Conflicted Device widget.

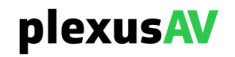

### 3.4.8 Bulk Advanced Settings

After choosing the Advanced Setting for one or more devices as described in Section 3.4.6, there are three main views displayed for the units, all depending upon the Advanced Setting dropdown chosen at the top left of the screen.

| Advanced Setting All Selected Encoders -           |                  |                        | Confirm Cancel   |
|----------------------------------------------------|------------------|------------------------|------------------|
| Video Input Selection                              | Selected Devices | Primary Video Output   |                  |
| Input Selection                                    | 1080p Camcorder  | Codec                  | JPEG XS 👻        |
| СЭ                                                 |                  | Bitrate                | High Quality -   |
| USB IN                                             |                  | Output Format          | Auto             |
| HDCP Auto                                          |                  | Color Format           | Auto -           |
| Audio Input Selection                              |                  | HDR Pass-through       |                  |
| Input<br>Selection Followed Video<br>HDMI IN Dante |                  | HDCP Over IP           | HDCP Transmitter |
| Ų                                                  |                  | HDMI Monitor / Loop Ou | ut               |
| Analog                                             |                  | HDCP Transmitter       | Follow Input -   |

Advanced Setting Location

Click the 'Advanced Setting' dropdown to choose from one of the following views.

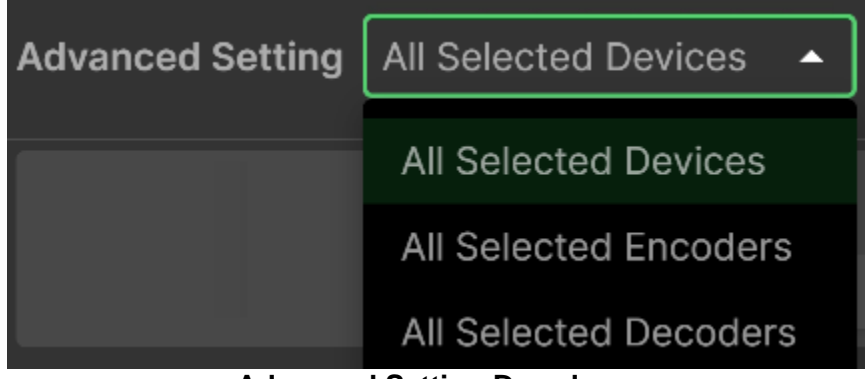

Advanced Setting Dropdown

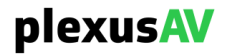

| Advanced Setting      | Description                                                                                                    |
|-----------------------|----------------------------------------------------------------------------------------------------|
| All Selected Devices  | This view allows for changes to be made to all devices, both<br>Encoders and Decoders. This would be for dense changing of<br>software, configuration files, user-password and Transceiver Mode<br>(encoder/decoder). |
| All Selected Encoders | This view will enable changes to be made in masse to all selected Encoders, from the input type, EDID negotiation and encoding format.                                                                                |
| All Selected Decoders | This view will enable changes to be made in masse to all selected Decoders, from the input type, decode format and baseband output options.                                                                           |

### **General Description**

### 3.4.8.1 Settings for All Devices

Upon choosing the 'All Selected Devices' view as described in Section 3.4.8, the following view is available.

| Advanced Setting All      | Selected Devices 🔹           |                                  |
|---------------------------|------------------------------|----------------------------------|
| FW Update                 |                              | Selected Devices                 |
| FW Update                 | 🛓 Upload                     | 1080p Camcorder, P-AVN-4_7285455 |
| <b>Profile</b><br>Profile | Ţ                            |                                  |
| Password                  |                              |                                  |
| New Password              |                              |                                  |
| Confirm Password          |                              |                                  |
|                           | Apply                        |                                  |
| Mode                      | Encoder Decoder              |                                  |
| Others O Test Mode        | e 🔁 Factory Default Ů Reboot |                                  |

**All Devices View** 

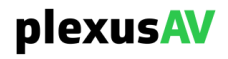

The left side of the menu is used for the bulk device operation, while the right side shows the Selected Devices (both Encoders and Decoders) that will be affected by the operations.

| FW Update          |                              | Selected Devices                 |
|--------------------|------------------------------|----------------------------------|
| FW Update          | 👲 Upload                     | 1080p Camcorder, P-AVN-4_7285455 |
| DueGle             |                              |                                  |
| Profile            |                              |                                  |
| Profile            | •                            |                                  |
|                    | 1 Upload                     |                                  |
|                    |                              |                                  |
| Password           |                              |                                  |
| New Password       |                              |                                  |
| Confirm Password   |                              |                                  |
|                    | Арріу                        |                                  |
|                    |                              |                                  |
| Mode               | Encoder Decoder              |                                  |
|                    |                              |                                  |
| Others O Test Mode | e 🔁 Factory Default Ů Reboot |                                  |
| Perform            | nable Operations             | Targets Selected for Operation   |

### **General Description of Operations**

| Section   | Options                   | Description                                                                                                    |
|-----------|---------------------------|----------------------------------------------------------------------------------------------------|
| FW Update | <b>≜</b> Upload           | Upload software that will be applied to<br>all devices. Only apply software if<br>instructed to do so by a PlexusAV<br>Representative. This will trigger a<br>reboot upon completion for each device. |
| Profile   | Dropdown Menu<br><b> </b> | The dropdown menu is used to cycle<br>through available profiles. The Upload<br>key is used to push Transceiver profiles<br>into the selected devices.                                                |
| Password  | User Entry<br>Apply       | Apply a new admin-password to all<br>selected devices by entering the new<br>password twice and click 'Apply'                                                                                         |
| Mode      | Encoder or Decoder        | Change the Transceiver mode in bulk between Encoder and Decoder modes.                                                                                                    |
| Test Mode | O Test Mode               | Use Test Mode to push color-bar<br>content through the Encoders and<br>Decoders to test the IPMX flows when<br>other sources are unavailable.                                                         |

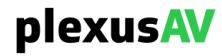

| Factory Default | 2 Factory Default | Factory Default will restore the Selected<br>Encoders and Decoders to their original<br>settings before rebooting |
|-----------------|-------------------|----------------------------------------------------------------------------------------------------|
| Reboot          | 🖒 Reboot          | Reboot will push a mass reboot to all selected devices                                                            |

# 3.4.8.2 Settings for All Encoders

Upon choosing the 'All Selected Encoders' view as described in Section 3.4.8, the following view is available.

| Advanced Setting A                              | Il Selected Encoc         | lers 🔻       |                       |                  |                           |                                  |   | Cancel  |
|-------------------------------------------------|---------------------------|--------------|-----------------------|------------------|---------------------------|----------------------------------|---|---------|
| Video Input Selection                           |                           |              |                       | Selected Devices | Primary Video Output      |                                  |   |         |
| Input Selection                                 | Ð                         |              |                       |                  |                           | JPEG XS                          |   |         |
|                                                 | HDMI IN                   | USB IN       |                       |                  | Bitrate                   | Bitrate                          |   |         |
| HDCP Capability                                 | Auto                      |              |                       |                  |                           |                                  |   |         |
|                                                 |                           |              |                       |                  | Output Format             | Auto                             |   |         |
| Audio Input Selection                           |                           |              |                       |                  |                           | Auto                             |   |         |
| input objection                                 | Followed Video<br>HDMI IN | Dante        | Analog                |                  | HDR Pass-through          |                                  |   |         |
| EDID                                            |                           |              |                       |                  |                           | HDCP Transmitter<br>Auto         |   |         |
| Mode       Default      Pre-defined      Upload |                           |              | HDMI Monitor / Loop Q | ut               |                           |                                  |   |         |
|                                                 | Video                     | 3840X2160    | p 60fps 16:9          |                  |                           |                                  |   |         |
|                                                 |                           | PCM 48kHz    | 2channels             |                  | HDCP Transmitter          | Follow Input                     |   |         |
|                                                 | Vendor                    | ProAV        |                       |                  |                           |                                  |   |         |
| Others                                          |                           |              |                       |                  | Primary Audio Output      |                                  |   |         |
| Device Icon 🚯                                   |                           | 🞞 Laptop 🔘 🗏 | Other Device          |                  |                           |                                  |   |         |
|                                                 |                           |              |                       |                  |                           |                                  |   |         |
|                                                 |                           |              |                       |                  | Sampling Rate             |                                  |   |         |
|                                                 |                           |              |                       |                  |                           | * 8                              | • | - 🛃 70% |
|                                                 |                           |              |                       |                  | Dante Audio Output        | in .                             |   |         |
|                                                 |                           |              |                       |                  | Audio Source<br>Selection | Followed Video<br>HDMI IN Analog |   |         |

All Encoders View

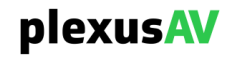

The left side of the page is used for Input Related Settings, while the center of the page shows all Selected Encoders that will be pushed upon clicking the 'Confirm' key in the top-right corner. The right side of the page is specific to encode settings before pushing to the output side.

| Video Input Selection |                            |                                 |                             |   |
|-----------------------|----------------------------|---------------------------------|-----------------------------|---|
| Input Selection       | HDMI IN<br>HDCP Capability | CS IN                           |                             |   |
| HDCP Capability       | Auto                       |                                 |                             | • |
| Audio Input Selection |                            |                                 |                             |   |
| Input Selection       | Followed Video<br>HDMI IN  | <b>D</b> ante                   | Analog                      |   |
| EDID                  |                            |                                 |                             |   |
| Mode                  | 💿 Default 🔿                | Pre-defined C                   | ) Upload                    |   |
|                       | Video<br>Audio<br>Vendor   | 3840X2160<br>PCM 48kHz<br>ProAV | p 60fps 16:9<br>: 2channels |   |
| Others                |                            |                                 |                             |   |
| Device Icon ()        | ⊙ ⊐PC O J                  | ⊒Laptop 🔿 ≣                     | Other Device                |   |

Input Related Options (Left-side Menus)

The following subsequent tables describe the Input Related Options.

#### **Video Input Selection**

| Section         | Options           | Description                                                       |
|-----------------|-------------------|-------------------------------------------------------------------|
| Input Selection | HDMI IN<br>USB IN | Choose the baseband input video to source the Encoders with.      |
| HDCP Capability | Auto              | Currently the Encoders will natively<br>auto-detect incoming HDCP |

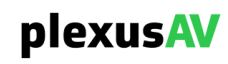

| Audio input Selection |                |                                                                             |
|-----------------------|----------------|-----------------------------------------------------------------------------|
| Section               | Options        | Description                                                                 |
| Input Selection       | Followed Video | Choose the baseband input audio to                                          |
|                       | Dante          | source the Encoders with. When<br>choosing 'Followed Video', this will pull |
|                       | Analog         | the embedded audio from either the incoming HDMI or USB.                    |

### **Audio Input Selection**

#### **EDID Option Modes**

| Options     | Description                                                                                                    |  |
|-------------|----------------------------------------------------------------------------------------------------|--|
| Default     | When 'Default', the Encoders will always negotiate the highest available video resolution upon HDMI connection, and the Audio will negotiate PCM Stereo.                                                                           |  |
|             | Hard-set the HDMI Sinks (Encoders) for the following subset:                                                                                                    |  |
| Pre-defined | <ul> <li>1080p60 Video, LPCM 2ch Audio, HDR</li> <li>4Kp60 Video, LPCM 2ch Audio, HDR</li> <li>720p60 Video, LPCM 2ch Audio, no HDR</li> </ul>                                                                                     |  |
| Upload      | Use the 'Upload' icon to push EDID configurations to the Visual Array Database. Use the Dropdown menu to cycle through uploaded EDID configurations, then click 'Apply' to commit the selected EDID configuration to the Encoders. |  |

The final menu on the left-most input side is the 'Others' Option. Choose what type of device is expected to be provisioning the HDMI or USB input to the Encoder.

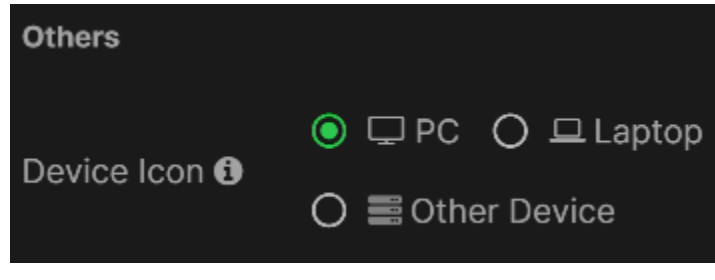

### 'Others' Option

The Center View shows which encoders will be affected by changes pushed on the input and encode/output settings.

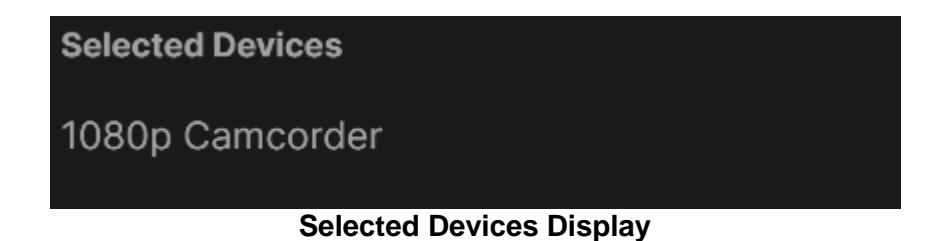

The remainder of this section discusses the Output-related options found on the rightmost side of the Encoder Advanced Settings page.

| Primary Video Output |  |  |  |
|----------------------|--|--|--|
| JPEG XS 👻            |  |  |  |
| Bitrate              |  |  |  |
| High Quality 👻 👻     |  |  |  |
| _ Mode               |  |  |  |
| Auto 👻               |  |  |  |
| _ Mode               |  |  |  |
| Auto 👻               |  |  |  |
|                      |  |  |  |
|                      |  |  |  |
| HDCP Transmitter     |  |  |  |
| Auto 🗾               |  |  |  |
|                      |  |  |  |

**Primary Video Output Options** 

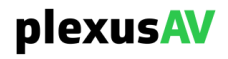

| Section          | Options            | Description                                                                                                    |
|------------------|--------------------|----------------------------------------------------------------------------------------------------|
| Codec            | JPEG XS            | Choose the video CODEC to be encoded for the IPMX output                                                                                                    |
|                  | FIP                |                                                                                                    |
| Bitrate          | Economy Mode       | Choose from one of three pre-determined                                                                                                    |
|                  | Balanced Mode      | Economy Mode will attempt to lower bitrate                                                                                                    |
|                  | High Quality Mode  | (~130Mbps). Balanced mode generally will                                                                                                    |
|                  | Manual             | send 250Mbps, while High Quality mode will<br>send about 400Mbps. Manual has a variety of<br>dropdown options, varying from 250Mbps to<br>745Mbps. Bandwidth and video quality will be<br>directly proportional. |
| Output Format    | Auto               | Choose to automatically follow the input                                                                                                    |
|                  | 4K UHD 3840x2160p  | Available framerates for each resolution are                                                                                                    |
|                  | Full HD 1920x1080p | 60fps, 50fps, 30fps and 25fps.                                                                                                    |
|                  | HD Ready 1280x720p |                                                                                                    |
| Color Format     | Auto               | Choose to automatically follow the incoming                                                                                                    |
|                  | RGB 8-Bit          | Color Chroma or manually change on the IPMX output.                                                                                                    |
|                  | YUV 12-Bit         |                                                                                                    |
| HDR Pass-through | Enable or Disable  | Choose to passthrough the HDR metadata as part of the Encode.                                                                                                    |
| HDCP Over IP     | Auto               | Currently the Encoders will natively auto-detect incoming HDCP                                                                                                    |

#### **Primary Video Output Options**

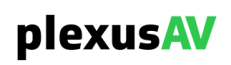

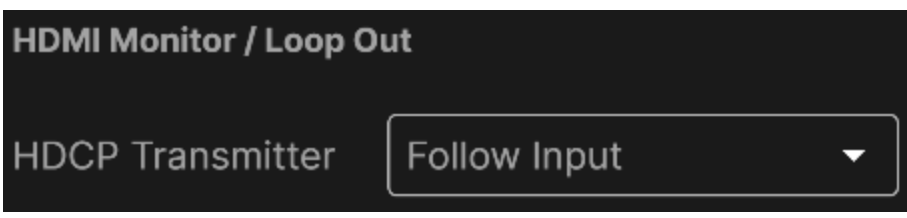

HDMI Monitor / Loop Out Options

#### **Primary Video Output Options**

| Section          | Options                       | Description                                                                                                    |
|------------------|-------------------------------|----------------------------------------------------------------------------------------------------|
| HDCP Transmitter | Follow Input<br>Force Highest | Follow Input will take whichever HDCP<br>encryption standard is present on the<br>HDMI input. Force Highest will adhere<br>instead to the downstream HDMI Sink's<br>HDCP highest capability |

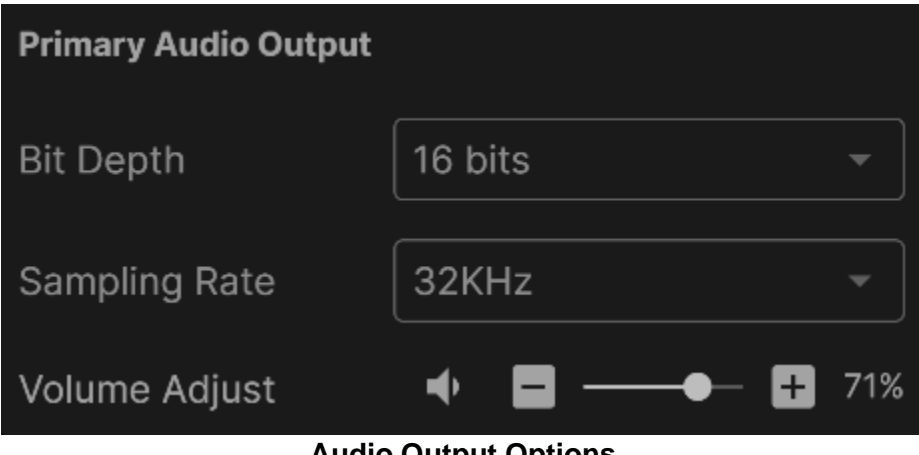

Audio Output Options

For now, the Bit Depth can only be 16 bits while the Sampling Rate can only be 32KHz.

#### **Audio Volume Adjustment Buttons**

| Section | Description                 |
|---------|-----------------------------|
| ÷       | Increase the Encoder Volume |
|         | Decrease the Encoder Volume |
| •       | Toggle the Mute and Unmute  |

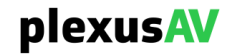

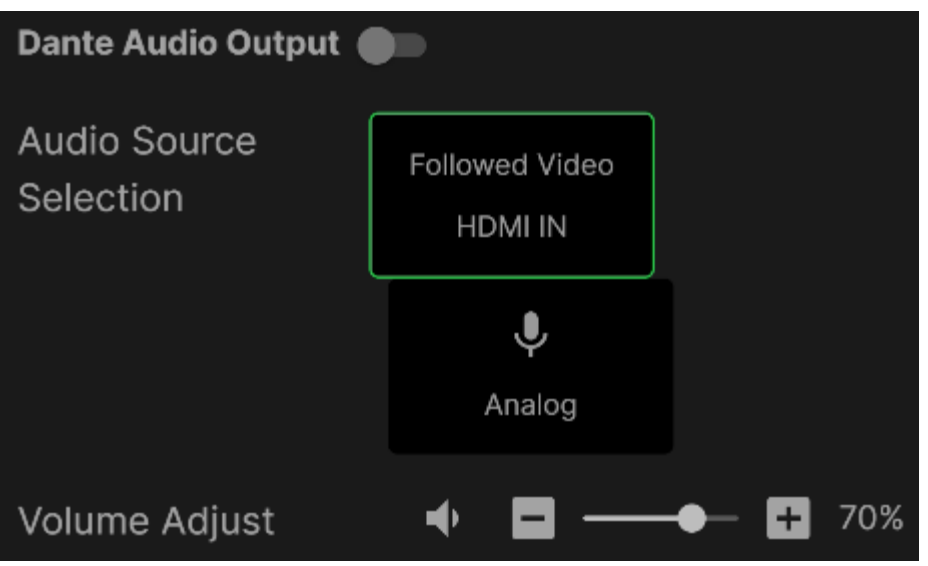

**Dante Audio Output Options** 

### Dante Audio Output Options

| Section                | Options                  | Description                                                                                   |
|------------------------|--------------------------|-----------------------------------------------------------------------------------------------|
| Audio Source Selection | Followed Video<br>Analog | When choosing Followed Video, the Audio will take on the embedded audio from the HDMI or USB. |
| +                      | N/A                      | Increase the Encoder Volume                                                                   |
|                        | N/A                      | Decrease the Encoder Volume                                                                   |
| •                      | N/A                      | Toggle the Mute and Unmute                                                                    |

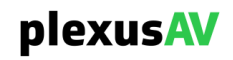

After completing all changes to be pushed, click 'Confirm' in the upper right corner to push all new Input and Output Settings to the list of Selected Encoders.

| Advanced Setting All Selected Encoders -           |                  |                                                                              |  |
|----------------------------------------------------|------------------|------------------------------------------------------------------------------|--|
| Video Input Selection                              | Selected Devices | Primary Video Output                                                         |  |
| Input Selection                                    | 1080p Camcorder  | Codec JPEG XS                                                                |  |
| e                                                  |                  | Bitrate Economy Mode -                                                       |  |
| USBIN                                              |                  | Output (Mode Manual Format<br>Format (M ▼) HD Ready ▼) 6 ▼                   |  |
| HDCP Auto                                          |                  | Mode     Chro     Color Bit-D       Color Format     Ma ▼     R▼     8 bit ▼ |  |
| Audio Input Selection                              |                  | HDR Pass-through 🔵                                                           |  |
| Input<br>Selection Followed Video<br>HDMI IN Dante |                  | HDCP Over IP                                                                 |  |
| Ŷ                                                  |                  | HDMI Monitor / Loop Out                                                      |  |
| Analog                                             |                  | HDCP Transmitter Follow Input                                                |  |

**Confirm Button Location** 

# 3.4.8.3 Settings for All Decoders

Upon choosing the 'All Selected Decoders' view as described in Section 3.4.8, the following view is available.

| Advanced Settin                  | All Selected Decoders 👻 |                  |                                                 | Confirm Cancel                                  |
|----------------------------------|-------------------------|------------------|-------------------------------------------------|-------------------------------------------------|
| Video Input Sele                 | ction                   | Selected Devices | Video Processing                                | Modo                                            |
| Input<br>Selection               | IP HDMI IN<br>USB-C 3   | P-AVN-4_7285455  | Output Format<br>Color Format<br>Switching Mode | Auto  Mode Auto Clean (Seamless)                |
| Advanced Setti<br>(HDCP over IPM | Ing Target Encoder IP   |                  | Switching Display                               | Black                                           |
| IGMP Version                     | V2 •                    |                  | HDMI Output                                     |                                                 |
| Audio Input Sele                 | ction                   |                  | HDCP Transmitter                                | Follow Input -                                  |
| Input Selection                  |                         |                  | Switching                                       | No Output     Black Frame     Timeout(s)     [1 |

**All Decoders View** 

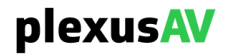

The left side of the page is used for Input Related Settings, while the center of the page shows all Selected Decoders that will be pushed upon clicking the 'Confirm' key in the top-right corner. The right side of the page is specific to decode settings before pushing to the output side.

| Video Input Selection            |                   |                      |              |
|----------------------------------|-------------------|----------------------|--------------|
| Input<br>Selection               | iP                |                      |              |
|                                  | C<br>USB-0        | )<br>C 3             |              |
| Advanced Setti<br>(HDCP over IPN | ng<br>10.2<br>1X) | get Encod<br>200.0.2 | der IP<br>:3 |
| IGMP Version                     | V2                |                      | •            |

Video Input Selection Menu

#### **Video Input Selection**

| Section                              | Options              | Description                                                                                                    |
|--------------------------------------|----------------------|----------------------------------------------------------------------------------------------------|
| Input Selection                      | IP, HDMI IN, USB-C 3 | Choose the input interface option for the Decoder to target.                                                                                                    |
| Advanced Setting<br>(HDCP over IPMX) | Target Encoder IP    | If an upstream Encoder is sending<br>HDCP over IPMX, the Decoder can<br>source the same encryption format from<br>that service by pointing at the original<br>Encoder. |
| IGMP Version                         | V2 or V3             | V2 is used for networks where Source<br>Specific Multicast is not required, and V3<br>is when Source Specific Multicast is<br>needed.                                  |

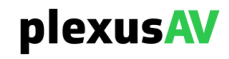

| Audio Input Selection |       |  |
|-----------------------|-------|--|
| Input Selection       | P III |  |
|                       | Dante |  |

Audio Input Selection Menu

| Audio Input Selection | l       |                                                |  |
|-----------------------|---------|------------------------------------------------|--|
| Section               | Options | Description                                    |  |
| Input Selection       | IP      | Choose whether the incoming Audio is           |  |
|                       | Dante   | pulled from IPMX or an external Dante<br>host. |  |

The final menu on the left-most input side is the 'Others' Option. Choose what type of device is expected to be receiving the HDMI output from the Decoder.

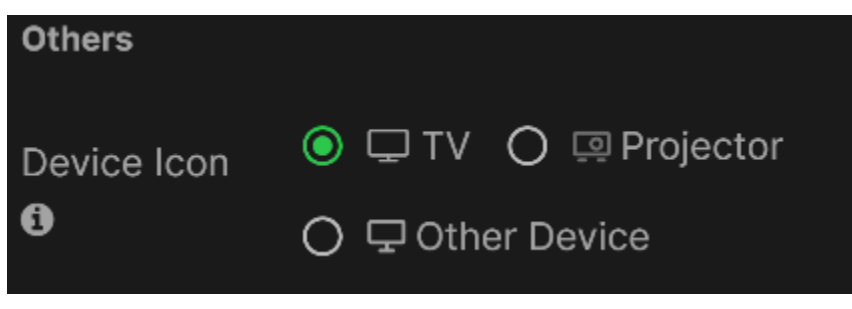

'Others' Option

The Center View shows which decoders will be affected by changes pushed on the input and decode/output settings.

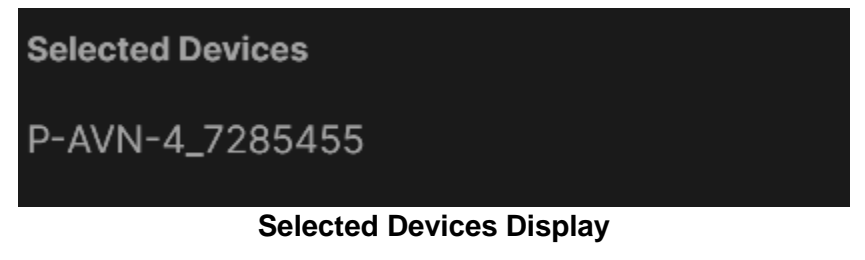

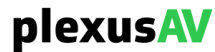
The remainder of this section discusses the Output-related options found on the rightmost side of the Decoder Advanced Settings page.

| _ Mode               |
|----------------------|
| Auto 👻               |
| Mode                 |
| Auto 👻               |
|                      |
| Clean (Seamless) 🛛 🗕 |
|                      |
| Black -              |
|                      |

Video Processing Options

| _ | Video Processing Options |                     |                                                                                                    |  |  |  |  |  |  |  |  |  |  |
|---|--------------------------|---------------------|----------------------------------------------------------------------------------------------------|--|--|--|--|--|--|--|--|--|--|
|   | Section                  | Options             | Description                                                                                                    |  |  |  |  |  |  |  |  |  |  |
|   | Output Format            | Auto<br>Manual      | Auto will follow the Decoder input. When set for Manual, 2160p, 1080p and 720p can be manually output at 60fps, 50fps, 30fps or 25fps                                                                                                   |  |  |  |  |  |  |  |  |  |  |
|   | Color Format             | Auto<br>Manual      | When auto, the color format will follow the Decoder input.<br>When set for manual, RGB 8-Bit or YUV 12-bit can be<br>selected.                                                                                                    |  |  |  |  |  |  |  |  |  |  |
|   | Switching Mode           | Clean<br>Fast       | Choose how the decoder output interacts with loss of<br>input. Clean (Seamless) will make a slower switch with a<br>smoother display while Fast (Latency) will be a faster but<br>more visually noticeable switch.                      |  |  |  |  |  |  |  |  |  |  |
|   | Switching Display        | Black<br>Last Frame | Black will output a black raster screen while the input<br>source is switching, while Last Frame will output the last<br>decoded frame. Last Frame works well for digital signage<br>applications if switching between static displays. |  |  |  |  |  |  |  |  |  |  |

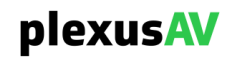

| HDMI Output      |                |
|------------------|----------------|
| HDCP Transmitter | Follow Input - |
| Switching        | O No Output    |
|                  | Black Frame    |
|                  | Timeout(s)     |
|                  | 1              |
| Volume Adjust    | ♦ 🗖 ——● 🕂 70%  |

#### HDMI Output Settings

#### **HDMI Output Options**

| Section          | Options                       | Description                                                                                                    |
|------------------|-------------------------------|----------------------------------------------------------------------------------------------------|
| HDCP Transmitter | Follow Input<br>Force Highest | Follow Input will take whichever HDCP encryption<br>standard is present on the HDMI input. Force Highest<br>will adhere instead to the downstream HDMI Sink's<br>HDCP highest capability                       |
| Switching        | No Output<br>Black Frame      | When set to No Output, the HDMI will be turned off (no signal or EDID transmit on the output). When set to Black Frame, the Decoder still will send a Black Screen with the selected Resolution and Framerate. |
| +                | N/A                           | Increase the Encoder Volume                                                                                                    |
|                  | N/A                           | Decrease the Encoder Volume                                                                                                    |
| <b>•</b>         | N/A                           | Toggle the Mute and Unmute                                                                                                    |

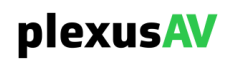

| Analog Output 🗨             |       |          |  |  |  |  |  |  |  |
|-----------------------------|-------|----------|--|--|--|--|--|--|--|
| Audio Source<br>Selection   | IP    |          |  |  |  |  |  |  |  |
|                             | Dante |          |  |  |  |  |  |  |  |
| Volume Adjust               | • =   | ━━ 🕂 70% |  |  |  |  |  |  |  |
| Analog Audio Output Options |       |          |  |  |  |  |  |  |  |

#### Analog Audio Output Options

| Section       | Options | Description                                                 |
|---------------|---------|-------------------------------------------------------------|
|               | Enable  | Turn on or turn off the Analog Audio Output                 |
|               | Disable |                                                             |
| Analog Source | IP      | Choose whether the incoming Audio is pulled from IPMX or an |
| Selection     | Dante   | external Dante host.                                        |
| +             | N/A     | Increase the Encoder Volume                                 |
|               | N/A     | Decrease the Encoder Volume                                 |
| <b>•</b>      | N/A     | Toggle the Mute and Unmute                                  |

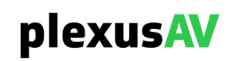

| Dante Audio Output 🌒      |     |         |
|---------------------------|-----|---------|
| Audio Source<br>Selection | IP  |         |
| Volume Adjust             | • • | - + 70% |

**Dante Audio Output Options** 

| Section                | Options | Description                                  |
|------------------------|---------|----------------------------------------------|
| Audio Source Selection | IP      | Choose what input the Dante Audio comes from |
| +                      | N/A     | Increase the Encoder Volume                  |
|                        | N/A     | Decrease the Encoder Volume                  |
| <b>•</b>               | N/A     | Toggle the Mute and Unmute                   |

After completing all changes to be pushed, click 'Confirm' in the upper right corner to push all new Input and Output Settings to the list of Selected Encoders.

| Advanced Setting All Selected Encoders 🔻           |                  | Confirm                                                                 |  |  |  |  |  |
|----------------------------------------------------|------------------|-------------------------------------------------------------------------|--|--|--|--|--|
| Video Input Selection                              | Selected Devices | Primary Video Output                                                    |  |  |  |  |  |
| Input Selection                                    | 1080p Camcorder  | Codec JPEG XS                                                           |  |  |  |  |  |
| e e e e e e e e e e e e e e e e e e e              |                  | Bitrate Economy Mode                                                    |  |  |  |  |  |
| USB IN                                             |                  | Mode     Manual Format       Output     M ▼       Format     HD Ready ▼ |  |  |  |  |  |
| HDCP Auto                                          |                  | Color Format Mode Chro Color Bit-D<br>Ma • R • 8 bit •                  |  |  |  |  |  |
| Audio Input Selection                              |                  | HDR Pass-through                                                        |  |  |  |  |  |
| Input<br>Selection Followed Video<br>HDMI IN Dante |                  | HDCP Transmitter                                                        |  |  |  |  |  |
| Ŷ                                                  |                  | HDMI Monitor / Loop Out                                                 |  |  |  |  |  |
| Analog                                             |                  | HDCP Transmitter Follow Input -                                         |  |  |  |  |  |

**Confirm Button Location** 

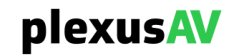

#### 3.4.9 Added Device List Navigation and Filter Options

As the number of devices, groups and flows increases, so does the need for organizational options. These next sections describe some additional tilters and navigational options within the Device List to help with clutter management.

#### 3.4.9.1 Tile View vs Table View

The default Device List view is table view. Along the top right corner, there are two icons to toggle this view between table and tile view.

| p   | lexusA         | Dashboar        | d Device Lis     | at AV        | Matrix        | Video Wall      |                  |              | Visual A            | ray 🔍          | Ļ      | θ      |
|-----|----------------|-----------------|------------------|--------------|---------------|-----------------|------------------|--------------|---------------------|----------------|--------|--------|
| All | Groups         | ✓ All Devices   | - Q Search       | by Device Na |               |                 |                  |              | • +                 |                | Collap | ose Al |
|     | Status         | Name            | Link Utilization | Mode         | Video Address | s Audio Address | Anc Data Address | Traffic Flow | ETH1 IP             | ETH2 IP        |        |        |
|     | 3×3 Video Wall | and POD Demo 15 |                  |              |               |                 |                  |              |                     | ٿ.             | ۹ų     |        |
|     | BigTV and Wall | POD 3           |                  |              |               |                 |                  |              |                     |                | ۹ų     |        |
|     | • Live         | P-AVN-4 SL2     |                  | Encoder      | 239.192.1.1   | 239.192.1.2     | 239.192.1.3      |              | 192.168.1.20        | <u>169.254</u> | ۲      |        |
|     | • Live         | P-AVN-4 SL4     |                  | Encoder      | 239.192.1.1   | 239.192.1.2     | 239.192.1.3      |              | 192.168.1.21        | 169.254        | ۲      |        |
|     | • Live         | P-AVN-4 SL6     |                  | = Decoder    | 239.192.1.1   | 239.192.1.2     | 239.192.1.3      | On           | <u>192.168.1.23</u> | 169.254        | ۲      |        |

Table View and Icon Location

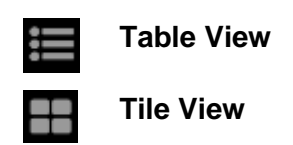

The Tile View is more graphical than the Table View and is used to drag and drop devices between groups in real-time. Aside from group assignment, no other settings can be changed for the devices from this menu. This is the fastest and easiest way to move devices back and forth between the groups.

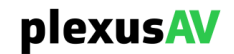

| Ê                          | lexu          | sAV                    | 7     | Dashboard                                              |     | Device List                                           | AV   | Matrix Vic              | leo W | /all                    | Vi                      | sua | Array                  | 3        | ۰     | θ        |
|----------------------------|---------------|------------------------|-------|--------------------------------------------------------|-----|-------------------------------------------------------|------|-------------------------|-------|-------------------------|-------------------------|-----|------------------------|----------|-------|----------|
| All Groups 👻 All Devices 🗣 |               |                        |       |                                                        | - C | Search by Devic                                       | e Na | me                      |       |                         | ۹                       | +   |                        |          | Colla | apse All |
| 3×3                        | Video Wall    | and POI                | ) Dem | no 15                                                  |     |                                                       |      |                         |       |                         |                         |     |                        | <b>ٿ</b> | Ņ     |          |
|                            | CH1           |                        | ŝ     | CH2                                                    | 5   | СНЗ                                                   | Ś    | POD1                    |       | POD2                    | POD3                    | -   | Panel 1                |          | Pa    | nel 2    |
|                            | ● In:<br>● Ou | HDMI IN<br>t: IP, HDMI |       | In: HDMLIN     Out: IP, HDMI                           |     | <ul> <li>In: HDMLIN</li> <li>Out: IP, HDML</li> </ul> |      | ● in: IP<br>● Out: HDMI |       | ● in: IP<br>● Out: HDMI | ● In: IP<br>● Out: HDMI |     | ● In: IP<br>● Out: HDM |          |       | ••       |
|                            | 🖵 3840×2160   | p 60fps                |       | 🖵 3840×2160p 60fps                                     |     |                                                       |      | 🖵 3840×2160p 60fps      |       | 🖵 3840×2160p 60fps      | □3840×2160p 60fps       |     | □3840×2160p 60fps      |          |       | 3840×216 |
| 3ig1                       | V and Wall    | POD 3                  |       |                                                        |     |                                                       |      |                         |       |                         |                         |     |                        | ۳.       | Ņ     |          |
|                            | P-AVN-4 SI    | 2                      | e,    | P-AVN-4 SL4                                            | e,  | P-AVN-4 SL6                                           |      |                         |       |                         |                         |     |                        |          |       |          |
|                            | ● ln:<br>● Ou | HDMI IN<br>t: IP, HDMI |       | <ul> <li>In: HDMI IN</li> <li>Out: IP, HDMI</li> </ul> |     | ● In: IP<br>● Out: HDMI                               |      |                         |       |                         |                         |     |                        |          |       |          |
|                            |               |                        |       | 0                                                      |     | 3840×2160p 60fps                                      |      |                         |       |                         |                         |     |                        |          |       |          |
|                            |               |                        |       |                                                        |     |                                                       |      |                         |       |                         |                         |     |                        |          |       |          |

Tile View

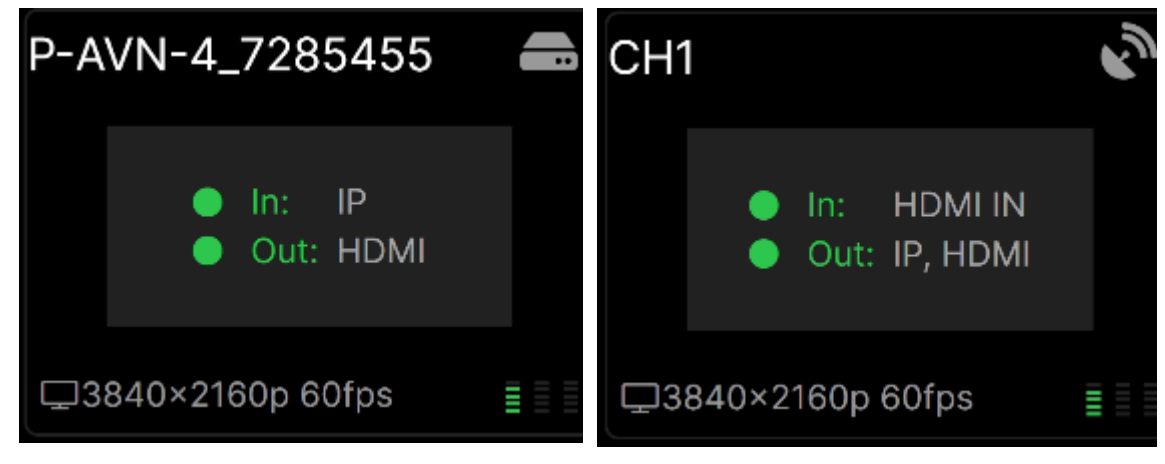

Sample Decoder View

Sample Encoder View

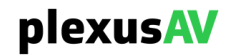

#### 3.4.9.2 **Device Filter Options**

Along the top left of the Device List page, there are three filter option fields.

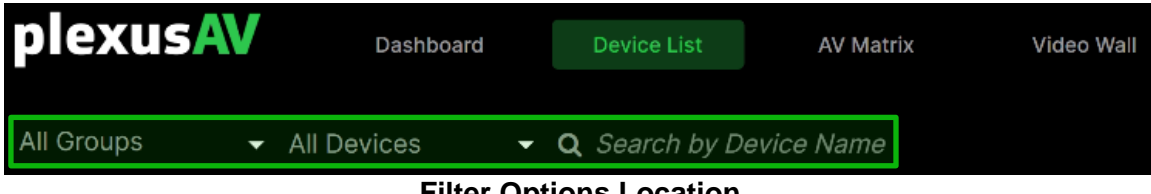

**Filter Options Location** 

The first leftmost dropdown is used to filter by group, and only devices from the selected group will be shown.

| p   | lexusA           | Dashboa                         | rd Device Lis    | st AV        | Matrix Video  | Wall          |                  |              | Visual Arra           | у ч            | ۰       | θ     |
|-----|------------------|---------------------------------|------------------|--------------|---------------|---------------|------------------|--------------|-----------------------|----------------|---------|-------|
| Big | gTV and Wall     | <ul> <li>All Devices</li> </ul> | - Q Search       | by Device Na |               |               |                  |              | <ul><li>+ □</li></ul> |                | Collaps | e All |
|     | Status           | Name                            | Link Utilization | Mode         | Video Address | Audio Address | Anc Data Address | Traffic Flow | ETH1 IP               | ETH2 IP        |         |       |
|     | BigTV and Wall I | POD 3                           |                  |              |               |               |                  |              |                       | ٿ.             | Ъ.      |       |
|     | • Live           | P-AVN-4 SL2                     |                  | Encoder      | 239.192.1.1   | 239.192.1.2   |                  |              | <u>192.168.1.20</u>   | <u>169.254</u> |         |       |
|     | • Live           | P-AVN-4 SL4                     |                  | Encoder      | 239.192.1.1   | 239.192.1.2   | 239.192.1.3      |              | <u>192.168.1.21</u>   | <u>169.254</u> |         |       |
|     | • Live           | P-AVN-4 SL6                     |                  | Decoder      | 239.192.1.1   |               | 239.192.1.3      |              | 192.168.1.23          | <u>169.254</u> |         |       |
|     | Default          |                                 |                  |              |               |               |                  |              |                       |                | ۲.      |       |

**Group Filtered View** 

The second dropdown will filter by Active and Inactive devices. Use this option to quickly located 'Offline' devices.

The third option is a search bar by Device Name, which corresponds to the NMOS Discovery name for the given P-AVN-4 device(s).

Both the Table and Tile View will be pruned by the options selected in the Filter settings.

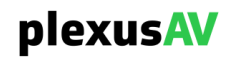

#### 3.4.9.3 Assigning and Filtering by Tag

Before attempting to use this filter option, define one or more tags in the 'Groups and Tags' menu as described in <u>Section 3.9</u>. Filtering by tag allows for maximal customization, sorting by user-entered label and color.

| р  | lexusA    | Dashboar                        | Device Li        | ist      | AV Matrix              | Video Wall |                          | Visua | Array | 3 | ۰   | 0            |
|----|-----------|---------------------------------|------------------|----------|------------------------|------------|--------------------------|-------|-------|---|-----|--------------|
| Al | Groups    | <ul> <li>All Devices</li> </ul> | ▼ Q 728          |          |                        |            | 1 results about<br>"728" | • +   |       |   | Col | lapse<br>All |
|    | Status    | Name                            | Link Utilization | Mode     | ETH1 IP                | Tag        |                          |       |       |   |     |              |
|    | Default 1 |                                 |                  |          |                        |            |                          |       |       |   | ٿ.  |              |
|    | • Live    | P-AVN-4_7285455                 |                  | 🛋 Decode | r <u>192.168.1.213</u> | +          |                          |       |       |   |     |              |

**Tag Pertinent Icon Locations** 

To filter by tag, first assign a tag to each device by clicking the '+' icon in the corresponding row.

| Status    | Name            | Link Utilization   | Mode             | ETH1 IP              | Tag |
|-----------|-----------------|--------------------|------------------|----------------------|-----|
| Default 1 |                 |                    |                  |                      |     |
| • Live    | P-AVN-4_7285455 |                    | <b>≞</b> Decoder | <u>192.168.1.213</u> | +   |
|           | F               | Plus Icon Location | on               |                      |     |

Once there, the Tag Selection prompt for that device will be presented.

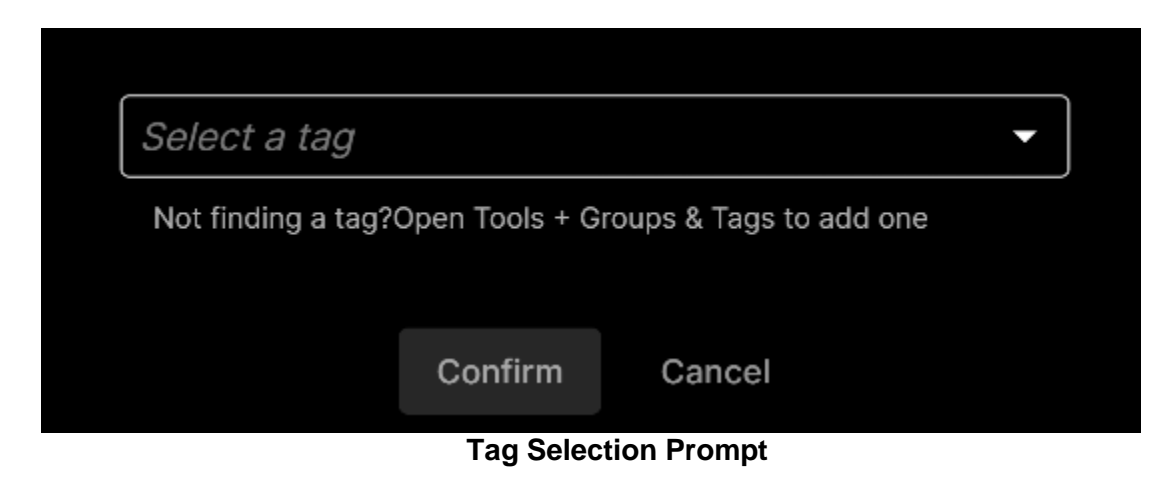

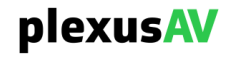

Click the 'Select a tag' dropdown and select as many or as few tags as desired before pressing the 'Confirm' key.

|                    |                       |                 |         | - |
|--------------------|-----------------------|-----------------|---------|---|
| Sencoder           | Left Position         | ion 🙁 💊 S       | LOT 2   |   |
| Not finding a tag? | Open Tools + G        | roups & Tags to | add one |   |
|                    |                       | 1               |         |   |
|                    | Confirm               | Cancel          |         |   |
|                    | Confirm T             | ag Selections   |         |   |
|                    |                       |                 |         |   |
| Status Name        | Link Utilization Mode | e ETH1 IP       | Tag     |   |
| Default 1          |                       |                 |         |   |

Tag Field Populated

Encoder <a href="#">Encoder</a> <a href="#">Left Position</a> <a href="#">SLOT 2</a>

In this sample, the P-AVN-4 device will now appear in any of the following Tag Filter selections:

• Encoder

Live

• Left Position

P-AVN-4\_7285455

Slot 2

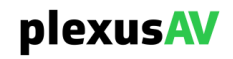

To filter the Table or Tile view by tag, click the Tag icon as indicated, then select the 'Tag' icon.

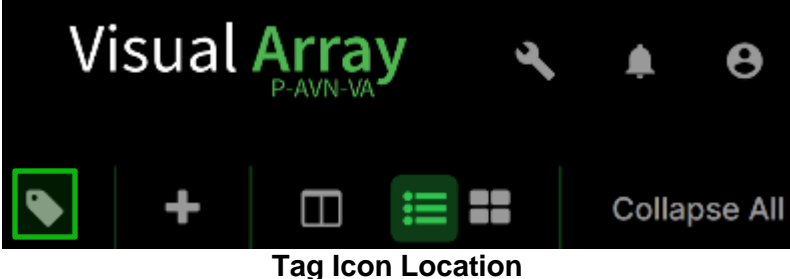

After clicking the tag icon, the Tag Selection Prompt will be presented as shown.

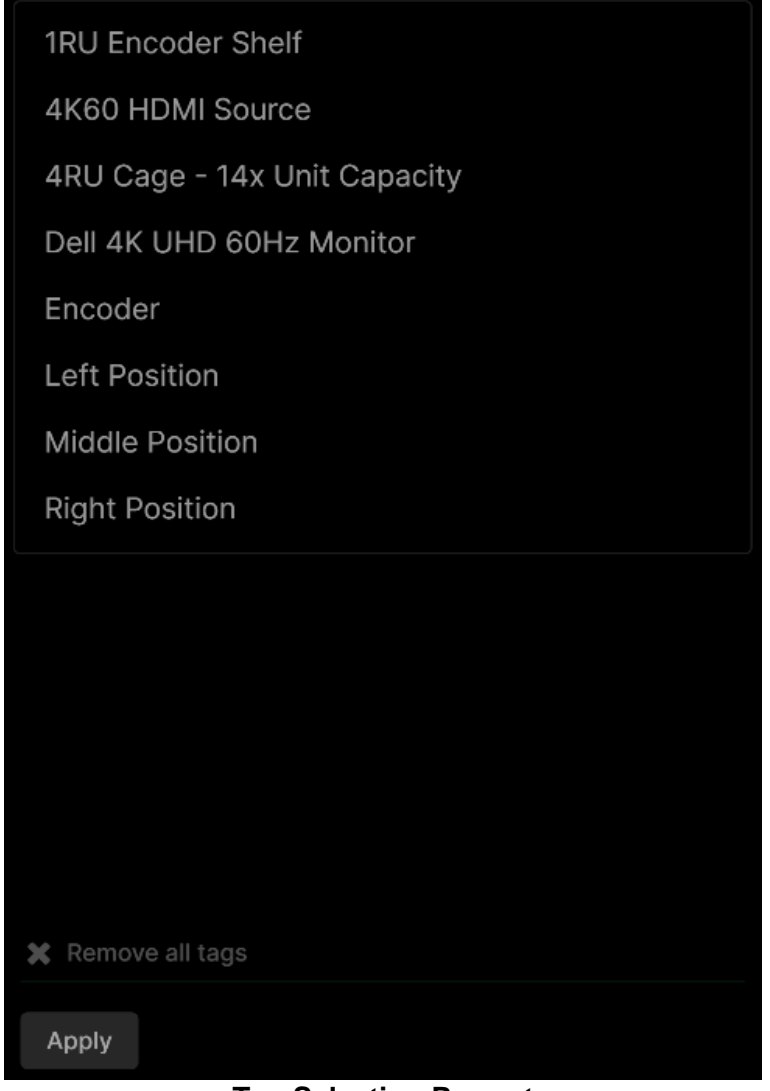

**Tag Selection Prompt** 

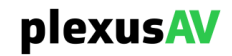

Click the Tag names to add as many or as few tags to the filtered tags as desired. Click the 'Apply' button to apply the filtered view or click 'Remove all tags' to clear the filter completely. Clicking the 'x' within the bounds of a single tag will remove the singular tag from the filter.

| 1RU Encoder Shelf            |
|------------------------------|
| 4K60 HDMI Source             |
| 4RU Cage - 14x Unit Capacity |
| Dell 4K UHD 60Hz Monitor     |
| Middle Position              |
| Right Position               |
| SLOT 2                       |
| SLOT 4                       |
| Encoder SLOT 1 SLOT 1        |
|                              |
|                              |
|                              |
|                              |
| 🗶 Remove all tags            |
| Apply                        |
| Tag Selections               |

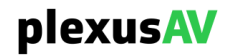

| р   | lexus            | Dashboard                       | d Device Lis     | t           | AV Matrix              | Video Wall |                                                | Visua | Array | <b>પ</b> | ۰          | θ      |
|-----|------------------|---------------------------------|------------------|-------------|------------------------|------------|------------------------------------------------|-------|-------|----------|------------|--------|
| All | Groups           | <ul> <li>All Devices</li> </ul> | 🗸 Q Search l     | by Device M | Name                   |            | • <sub>×</sub> • <sub>×</sub> • <sub>×</sub> • | +     |       | ≡ =      | Collap     | ose Al |
|     | Status           | Name                            | Link Utilization | Mode        | ETH1 IP                | Tag        |                                                |       |       |          |            |        |
|     | 3×3 Video Wall a | and POD Demo 1                  |                  |             |                        |            |                                                |       |       | ت.       | ۳ <u>ب</u> |        |
|     | • Live           | CH1                             |                  | Encoder     | <u>192.168.1.25</u>    | 1RU Encod  | ler 💊 Left Position 🕂                          |       |       |          | ۲          |        |
|     | Default 1        |                                 |                  |             |                        |            |                                                |       |       |          | ٿ.         |        |
|     | • Live           | P-AVN-4_7285455                 |                  | 📾 Decoder   | r <u>192.168.1.213</u> | Encoder    | Left Position SLOT 2                           | )+    |       |          | ۲          | •••    |

**Tag Filtered Table View** 

| plexusAV                      | Dashboard Device List | AV Matrix Video Wall | Visual Array 🔌 🌲                          | 0       |
|-------------------------------|-----------------------|----------------------|-------------------------------------------|---------|
| All Groups - All Devi         | • Q Search by De      | vice Name            | • × • × • × ♥ + □ ≒ ∰ Collar<br>Tile View | pse All |
| 3×3 Video Wall and POD Demo 1 |                       |                      | 1 H.                                      |         |
| CH1                           |                       |                      |                                           |         |
| Default 1                     |                       |                      | د.                                        |         |
| P-AVN-4_7285455               |                       |                      |                                           |         |

**Tag Filtered Tile View** 

Any device with one or more of the applied tags will be present in the view.

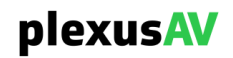

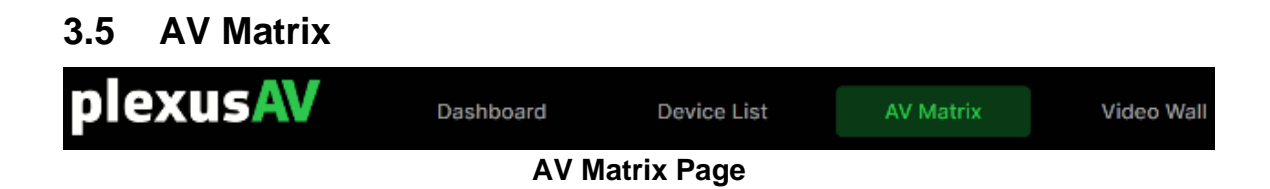

## 3.5.1 AV Matrix Feature Overview

The AV Matrix is a page specifically designed for flow management across all the Encoder (TX) and Decoder (RX) devices in the enter P-AVN-VA ecosystem. Instead of having to configure RX and TX settings directly on the P-AVN-4 GUI's, all IPMX IO is managed through this single page via NMOS and API.

| plexusAV                      | Dashboard Device Lis            | st AV Matrix                    | Video Wall                  |                                 |                             | Visua                              | l Array 🔌 🏚 😝 |
|-------------------------------|---------------------------------|---------------------------------|-----------------------------|---------------------------------|-----------------------------|------------------------------------|---------------|
| All Groups 👻 All Dev          | rices 🗸 🗸 Search                | by Device or Video Wall Na      |                             |                                 |                             | 🔖 🔒 Save                           |               |
|                               |                                 |                                 |                             |                                 |                             |                                    |               |
| s                             | 1080p Camcorder Avn-4           | CH1 MIN-4                       | CH2 AVN-4 🔮                 | CH3 AVN-4 🛠                     | P-AVN-4 SL2                 | P-AVN-4 SL4                        |               |
| 나<br>나<br>ers/TX Device       | 1920×1080p 59.94fps             | C3840-2100p 60fps 2             | person<br>□3840×2160p 60fps |                                 | presser<br>I I I            | ptress.V                           |               |
| Encodd                        |                                 |                                 |                             |                                 |                             |                                    |               |
| Decoders / RX Devices         | All All All All All All All All | All All All All All All All All | All All All All All All All | All All All All All All All All | All All All All All All All | All All <b>All All</b> All All All |               |
| P-AVN-4 SL6                   |                                 | 0 8                             |                             |                                 |                             |                                    |               |
| Video @                       |                                 | • •                             |                             |                                 |                             |                                    |               |
| Audio 🛛                       |                                 |                                 |                             |                                 |                             |                                    |               |
| USB O                         |                                 |                                 |                             |                                 |                             |                                    |               |
|                               |                                 |                                 |                             |                                 |                             |                                    |               |
| C0640-62806-001. []]          |                                 |                                 |                             |                                 |                             |                                    |               |
|                               |                                 |                                 |                             |                                 |                             |                                    |               |
| P-AVN-4_/285455               |                                 |                                 |                             |                                 |                             |                                    |               |
| Audio O                       |                                 |                                 |                             |                                 |                             |                                    |               |
| planator USB O                |                                 |                                 |                             |                                 |                             |                                    |               |
| R5232                         |                                 |                                 |                             |                                 |                             |                                    |               |
| C3840+21900 601. 211 T CEC    |                                 |                                 |                             |                                 |                             |                                    |               |
| Active / All Devices: 20 / 20 |                                 |                                 |                             |                                 |                             |                                    | Visual Array  |

**AV Matrix Page** 

The grid occupying the area between the Decoders row and Encoders column is used to point streams quickly and easily between devices, connecting the IO without having to log into the web page for either P-AVN-4.

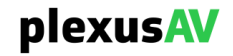

# 3.5.2 AV Matrix Page Architecture

The default view for the AV Matrix page is an unfiltered collapsed view.

| p  | lexusAV              |                       | Dashboard       | t              | Device Lis | it       | AV Matrix   |             | Video Wall |
|----|----------------------|-----------------------|-----------------|----------------|------------|----------|-------------|-------------|------------|
| AI | l Groups 🗸           | All Devi              | ices            | <del>,</del> q | Search l   | by Devid | e or Video  | Wall Na     | me         |
|    |                      |                       | >               | >              | >          | >        | >           | >           |            |
|    | []                   | Encoders / TX Devices | 1080p Camcorder | он1 😪          | CH2        | CH3      | P-AVN-4 SL2 | P-AVN-4 SL4 |            |
| 8  | Decoders / RX Device | es -                  | All             | All            | All        | All      | All         | AII         |            |
| ~  | P-AVN-4 SL6          | *                     | Ð               | o              | B          | G        | ۵           | C           |            |
| ~  | P-AVN-4_7285455      |                       | Ð               | ۵              |            | ۵        | ۵           | ۵           |            |
| ~  | POD1                 |                       | Ð               | ۵              | Ð          | ۵        | ۵           | Ð           |            |
| >  | POD2                 |                       | Ð               | ۵              | ۵          | ۵        | ۵           | ۵           |            |
| ~  | POD3                 |                       | Ð               | ۵              | ۵          | ۵        | ۵           | 0           |            |
| ~  | A 3×3 Video Wall     | *                     | Ð               | o              | ۵          | C        | ۵           | C           |            |

**Default AV Matrix View** 

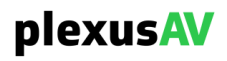

## 3.5.2.1 Encoders

The Row along the top of the grid shows all Encoders in the workflow.

| AI | l Groups 🗸 🗸 Al       | l Dev                   | ices            | - Q   | Search l | by Device | e or Video  | Wall Nam    | ne |
|----|-----------------------|-------------------------|-----------------|-------|----------|-----------|-------------|-------------|----|
|    |                       |                         | >               | >     | >        | >         | >           | >           |    |
|    | []                    | 🔊 Encoders / TX Devices | 1080p Camcorder | CH1 & | CH2      | CH3       | P-AVN-4 SL2 | P-AVN-4 SL4 |    |
| 8  | Decoders / RX Devices |                         | All             | All   | All      | All       | All         | AII         |    |
| ~  | P-AVN-4 SL6           | *                       | ۵               | 0     | ۵        | ۵         | ۵           | C           |    |
| >  | P-AVN-4_7285455       |                         |                 | ۵     | ۵        | G         |             | Ð           |    |
| ~  | POD1                  |                         | ۵               | ۵     | ۵        | ۵         | ۵           |             |    |
| >  | POD2                  |                         | ۵               | ۵     | 8        | ۵         | ۵           | C           |    |
| ~  | POD3                  |                         | ۵               | ۵     | ۵        | ۵         | ۵           | Ð           |    |
| ~  | A 3×3 Video Wall      | *                       | Ð               | o     | C        | G         | G           | ŧ           |    |

Encoders

Encoders are flow startpoints, and act as content providers for Decoders in the AV Workflow.

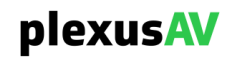

## 3.5.2.2 Decoders

The Column along the side of the grid shows all Decoders (and Video Walls) in the workflow.

| AI | l Groups 🗸 🗸          | ll Dev                | ices            | <del>,</del> Q | Search I | by Device | e or Video  | Wall Nar    | ne |
|----|-----------------------|-----------------------|-----------------|----------------|----------|-----------|-------------|-------------|----|
|    |                       |                       | >               | >              | >        | >         | >           | >           |    |
|    | []                    | Encoders / TX Devices | 1080p Camcorder | CH1 &          | CH2      | CH3       | P-AVN-4 SL2 | P-AVN-4 SL4 |    |
|    | Decoders / RX Devices |                       | All             | All            | All      | All       | All         | All         |    |
|    |                       |                       |                 |                |          |           |             |             |    |
| ~  | P-AVN-4 SL6           | *                     | ۵               | 0              |          |           | ۵           | ۵           |    |
| ~  | P-AVN-4_7285455       |                       | ۵               | ۵              | ۵        | ۵         | ۵           | ۵           |    |
| ~  | POD1                  |                       | Ð               | G              | ۵        | B         | B           |             |    |
| ~  | POD2                  |                       | ۵               | ٥              | ۵        | ٥         | ۵           | ۵           |    |
| ~  | POD3                  |                       | Ð               | E              | 8        | ۵         | ۵           | Ð           |    |
| ~  | A 3×3 Video Wall      | *                     | Ð               | o              | C        | G         | Đ           | Ð           |    |

Decoders

Decoders are flow endpoints, and act as content receivers from Encoders in the AV Workflow. Their baseband outputs power panels, TVs, and Video Walls. Note it may be

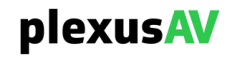

required to use the scroll bar to cycle up and down through all decoders in an unfiltered view where many devices are present.

#### 3.5.2.3 Expanding Encoder and Decoder Views

Hover over Encoder and Decoder devices to preview the expanded view for the device.

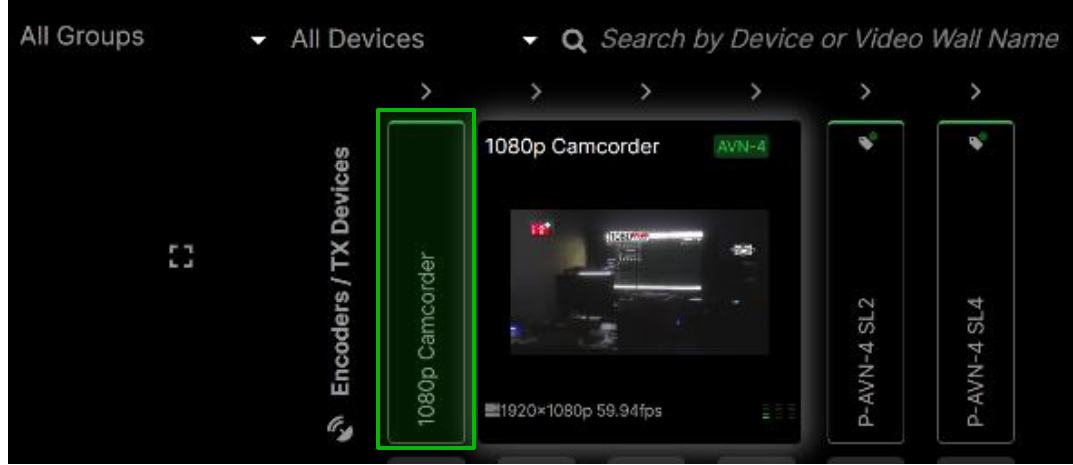

Hover Over Indicated Encoder Result

This thumbnail will show a view of the encoded (or decoded content), the name of the Transceiver and the resolution and framerate that is being pushed. Note that, in order to get the Thumbnail content from the P-AVN-4, the P-AVN-VA is opening an HTTPs Tunnel. To make the Thumbnail view available here it is necessary to access the target P-AVN-4 GUI at least once to complete the certificate check as described in Section 3.1.

Click the con above (or to the left of) the Encoder or Decoder device to permanently toggle the expanded preview.

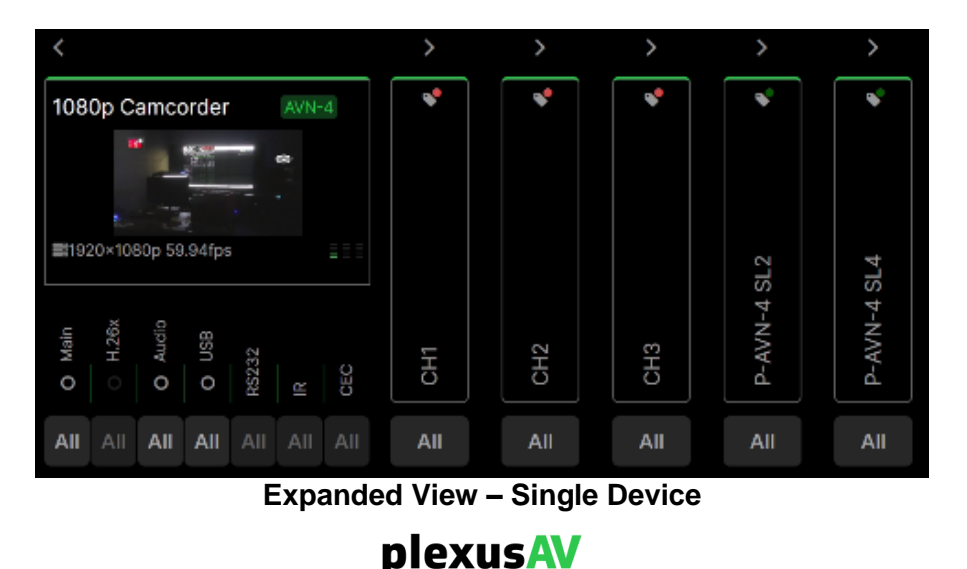

Note that, along the bottom of the expanded device, some more options are presented. All essences from Encoders can be routed separately to individual receive components on Decoders.

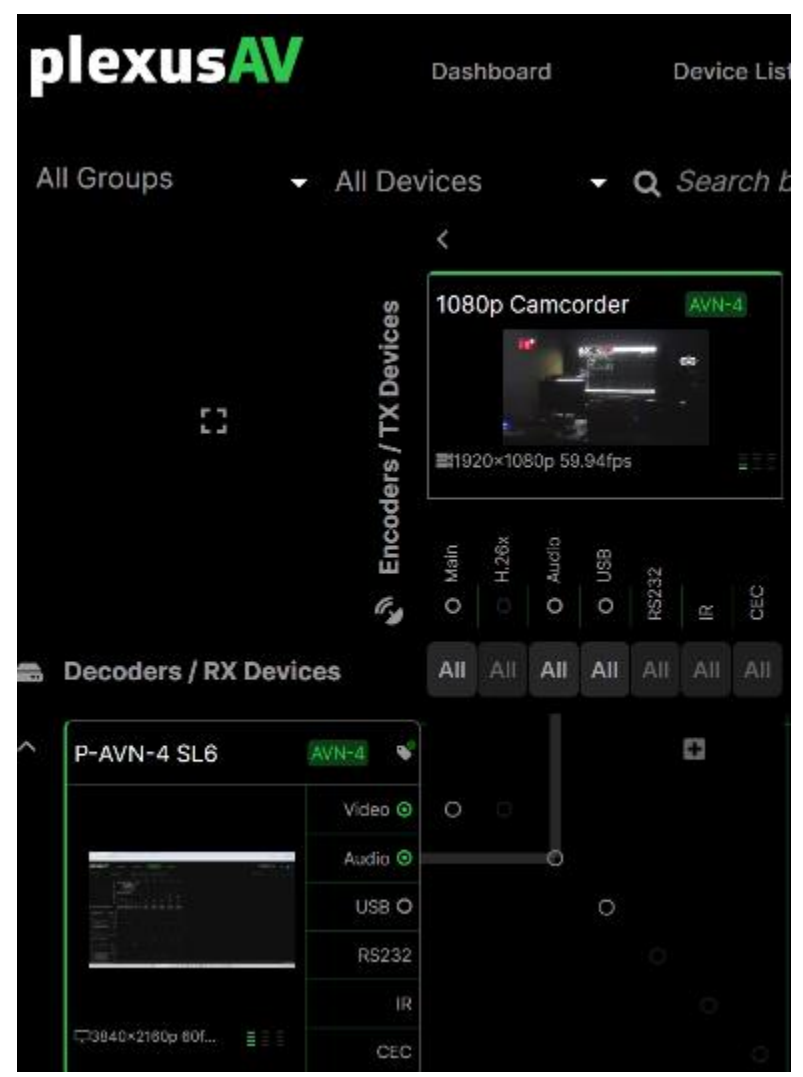

Expanded View – Single Encoder and Single Decoder

This component level mapping allows for mixing and matching of individual encode components between multiple decodes and their respective interfaces.

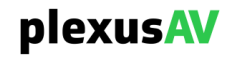

The Video Wall when expanded will show all the devices inside that make up the array. See Section 3.6 for more information on creating Video Walls.

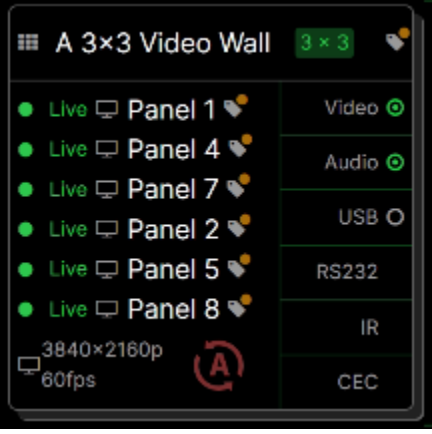

Expanded Video Wall Endpoint

The left-and-upmost block can be used to expand and collapse the expanded view between all devices to simplify the view.

| All Groups         | All De          | vices        |        |        | - (   | α : | Sea | rch | by D        | evid  | ce o   | r Vio | leo    | Wal   | l Na | me  |      |        |                   |       |       |   |     |       |        |       |   |       |   |     |      |       |                       |        |       |   |     |      |     |          |   | 8    | ave |
|--------------------|-----------------|--------------|--------|--------|-------|-----|-----|-----|-------------|-------|--------|-------|--------|-------|------|-----|------|--------|-------------------|-------|-------|---|-----|-------|--------|-------|---|-------|---|-----|------|-------|-----------------------|--------|-------|---|-----|------|-----|----------|---|------|-----|
|                    |                 |              |        |        |       |     |     |     |             |       |        |       |        |       |      |     |      |        |                   |       |       |   |     |       |        |       |   |       |   |     |      |       |                       |        |       |   |     |      |     |          |   |      |     |
|                    | es              | 108          | 0p Ca  | amco   | rder  |     | AVN | -4  | СН          | 1     |        |       |        | AVN-4 | *    | СН  | 2    |        |                   |       | AVN-4 | * | СН  | 3     |        |       | 1 | AVN-4 | 4 | P-/ | AVN- | 4 SL2 | 2                     | ł      | AVN-4 | * | P-A | /N-4 | SL4 |          | A | /N-4 | *   |
| 11                 | ders / TX Devic | <b>B</b> 119 | 20×108 | 30p 59 | 94fps |     | 8   |     | <b>C</b> 36 | 140×2 | 160p 6 | Ofps  |        |       |      | □38 | 40×2 | 160p ( | pieros 0<br>30fps |       |       |   | 038 | 840×2 | 160p 6 | 30fps |   |       |   |     |      |       | plexes. <sup>No</sup> |        |       |   |     |      |     | plenus.W |   |      |     |
|                    | Enco            |              |        |        |       |     |     |     | 💿 Main      |       |        |       | R\$232 |       |      |     |      |        |                   | RS232 |       |   |     |       |        |       |   |       |   |     |      |       |                       | R\$232 |       |   |     |      |     |          |   |      |     |
| Decoders / RX Devi | ces             |              |        |        |       |     |     |     |             |       |        |       |        |       |      |     |      |        |                   |       |       |   |     |       |        |       |   |       |   | All |      |       |                       |        |       |   |     |      |     |          |   |      |     |
| P-AVN-4 SL6        | AVN-4           |              |        |        |       |     |     |     |             |       |        |       |        | Ð     |      |     |      |        |                   |       |       |   |     |       |        |       |   |       |   |     |      |       |                       |        |       |   |     |      |     |          |   |      |     |
|                    | Video 🧿         |              |        |        |       |     |     |     |             |       |        |       |        |       |      |     |      |        |                   |       |       |   |     |       |        |       |   |       |   |     |      |       |                       |        |       |   |     |      |     |          |   |      |     |
|                    | Audio 💿         |              |        |        |       |     |     |     |             |       |        |       |        |       |      |     |      |        | Đ                 |       |       |   |     |       |        | Ð     |   |       |   |     |      |       | ÷                     |        |       |   |     |      |     | Ð        |   |      |     |
|                    | RS232           |              |        |        |       |     |     |     |             |       |        |       |        |       |      |     |      |        |                   |       |       |   |     |       |        |       |   |       |   |     |      |       |                       |        |       |   |     |      |     |          |   |      |     |
| □3840x2160x60f     |                 |              |        |        |       |     |     |     |             |       |        |       |        |       |      |     |      |        |                   |       |       |   |     |       |        |       |   |       |   |     |      |       |                       |        |       |   |     |      |     |          |   |      |     |
|                    |                 |              |        |        |       |     |     |     |             |       |        |       |        |       |      |     |      |        |                   |       |       |   |     |       |        |       |   |       |   |     |      |       |                       |        |       |   |     |      |     |          |   |      |     |
| P-AVN-4_7285455    | 40/N-4          |              |        |        |       |     |     |     |             |       |        |       |        |       |      |     |      |        |                   |       |       |   |     |       |        |       |   |       |   |     |      |       |                       |        |       |   |     |      |     |          |   |      |     |
|                    | Video O         |              |        |        |       |     |     |     |             |       |        |       |        |       |      |     |      |        |                   |       |       |   |     |       |        |       |   |       |   |     |      |       |                       |        |       |   |     |      |     |          |   |      |     |
| places for         | USB Q           |              |        |        |       |     |     |     |             |       |        |       |        |       |      |     |      |        |                   |       |       |   |     |       |        |       |   |       |   |     |      |       |                       |        |       |   |     |      |     |          |   |      |     |
|                    |                 |              |        |        |       |     |     |     |             |       |        |       |        |       |      |     |      |        |                   |       |       |   |     |       |        |       |   |       |   |     |      |       |                       |        |       |   |     |      |     |          |   |      |     |
| □1920×1080p 58     |                 |              |        |        |       |     |     |     |             |       |        |       |        |       |      |     |      |        |                   |       |       |   |     |       |        |       |   |       |   |     |      |       |                       |        |       |   |     |      |     |          |   |      |     |

Fully Expanded View

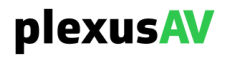

| A | ll Groups 🚽 All De            | evices          | - Q   | Search Ł | by Device | e or Video  | Wall Na     | m |
|---|-------------------------------|-----------------|-------|----------|-----------|-------------|-------------|---|
|   |                               |                 |       |          |           |             |             |   |
|   | لیا<br>Bencoders / TX Devices | 1080p Camcorder | CH1 & | CH2      | CH3       | P-AVN-4 SL2 | P-AVN-4 SL4 |   |
| 6 | Decoders / RX Devices         | All             | All   |          | All       |             | All         |   |
| > | P-AVN-4 SL6                   |                 | 0     |          |           |             |             |   |
| > | P-AVN-4_7285455               |                 |       |          |           |             |             |   |
| ~ | POD1                          |                 |       |          |           |             |             |   |
| > | POD2                          |                 |       |          |           |             |             |   |
| ~ | POD3                          |                 |       |          |           |             |             |   |
| ~ | A 3×3 Video Wall              |                 |       |          |           |             |             |   |

Fully Collapsed View

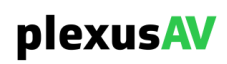

# 3.5.2.4 Filter Options

To help reduce clutter, filter options are available to hide unneeded decoders and encoders from view.

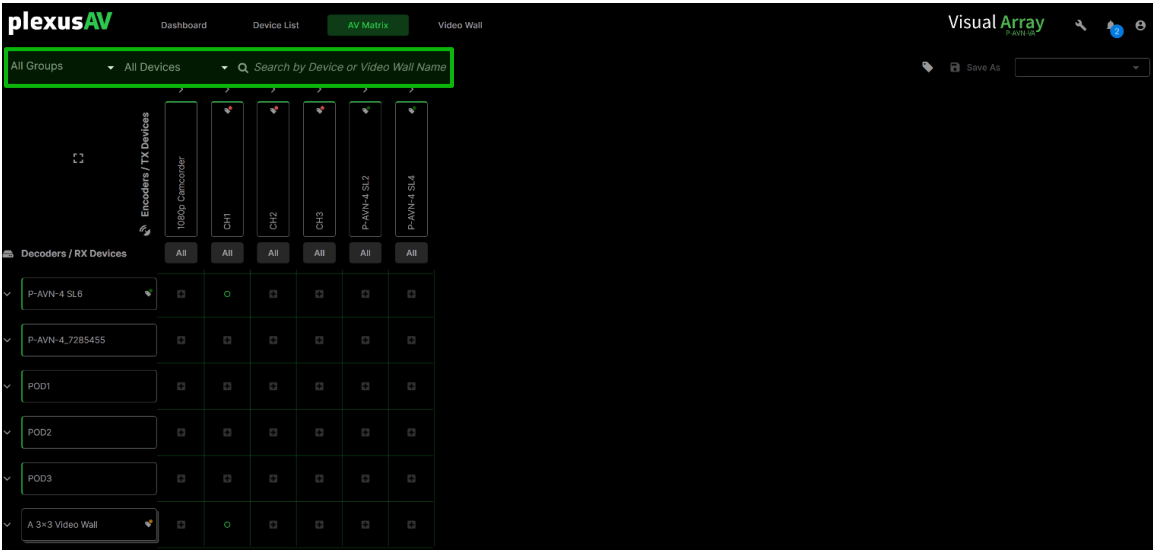

**Filter Option Location** 

Filtering by Tag is also available on this page. Note that, to filter by Tag on this menu, it is necessary to define one or more tags as described in Section x.x.x and assign one or more tags to the Encoder and Decoder devices as described in Section 3.4.9.3.

| Î | olexusAV             |                         | Dashboa         | rd             | Device Li | st       | AV Matri:   | ĸ           |
|---|----------------------|-------------------------|-----------------|----------------|-----------|----------|-------------|-------------|
| A | II Groups 👻          | All Dev                 | vices           | <del>-</del> C | Search    | by Devic | e or Video  | o Wall Na   |
|   |                      |                         |                 | >              | >         | >        | >           | >           |
|   | 0                    | 🔊 Encoders / TX Devices | 1080p Camcorder |                |           |          | P-AVN-4 SL2 | P-AVN-4 SL4 |
|   | Decoders / RX Device | es                      | All             | All            | All       | All      | All         | All         |
|   | POD1                 |                         |                 |                |           |          |             |             |
|   | POD2                 |                         |                 |                |           |          |             |             |
|   | POD3                 |                         |                 |                |           |          |             |             |
|   | A 3×3 Video Wall     | *                       |                 |                |           |          |             |             |

**Tag Filter Icon Location** 

plexusAV

| 3> | <3 Video Wall 👻      | All Devi                | ces   | - Q |
|----|----------------------|-------------------------|-------|-----|
|    |                      |                         | >     | >   |
|    | :3                   | 🖓 Encoders / TX Devices | CH1 & | CH3 |
| 8  | Decoders / RX Device | s                       | All   | All |
| >  | POD2                 |                         | ٥     | Ð   |
| ~  | POD3                 |                         | C     |     |
| ~  | A 3×3 Video Wall     | *                       | 0     | •   |
|    |                      |                         |       |     |

Filtered View – Reduced Scope

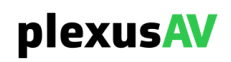

# 3.5.2.5 AV Grid Overview

The grid itself will show available and used points of connection between Encoders and Decoders.

| All | Groups 🚽 Al           | ices                  | - Q             | <ul> <li>Q Search by Device or Video Wall Na</li> </ul> |     |     |             |             |   |
|-----|-----------------------|-----------------------|-----------------|---------------------------------------------------------|-----|-----|-------------|-------------|---|
|     |                       |                       | >               | >                                                       | >   | >   | >           | >           |   |
|     |                       | es                    |                 | *                                                       | *   | *   | *           | •           |   |
|     | :3                    | 🔊 Encoders / TX Devic | 1080p Camcorder | CH1                                                     | CH2 | CH3 | P-AVN-4 SL2 | P-AVN-4 SL4 |   |
|     | Decoders / RX Devices |                       | All             | AII                                                     | All | AII | All         | All         |   |
| ~   | P-AVN-4 SL6           | *                     | ۵               | o                                                       | ۵   | ۵   | Ð           | Ð           |   |
| ~   | P-AVN-4_7285455       |                       | ٥               | ۵                                                       | ۵   | 0   | D           |             |   |
| ~   | POD1                  |                       | ۵               | G                                                       | B   | G   | e           | Ð           |   |
| ~   | POD2                  |                       | ۵               | G                                                       | B   | G   | Ð           | Ð           | - |
| ~   | POD3                  |                       | ۵               | Ð                                                       | Ð   |     | Ð           | Ð           |   |
| ~   | A 3×3 Video Wall      | *                     | ۵               | o                                                       | C   | C   | G           | Ð           |   |

**AV Matrix Grid** 

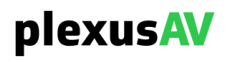

Throughout the grid, there are multiple icons that represent current flow status.

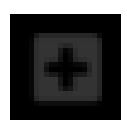

No flow is configured between the start and endpoint.

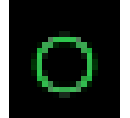

Flow is configured and healthy between this start and endpoint

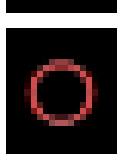

Flow is configured and unwell between this start and endpoint

The icons are similar but instead filled in for the expanded point of view (for the per component-level routing).

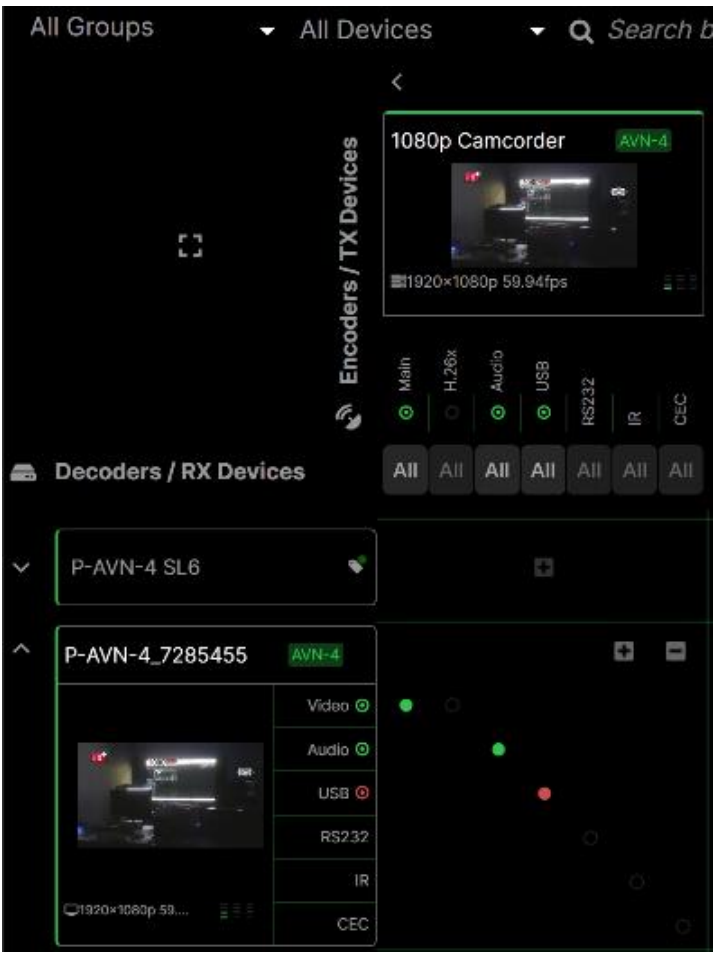

**Component-Level Status Indicators** 

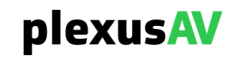

# 3.5.3 Mapping Flows

In the most basic view, both the Encoder and Decoder will be collapsed, and only one icon will be present in between start and endpoints. Use the mouse to hover over different points in the grid. Any flow mapping that is available will be denoted by a green connector line.

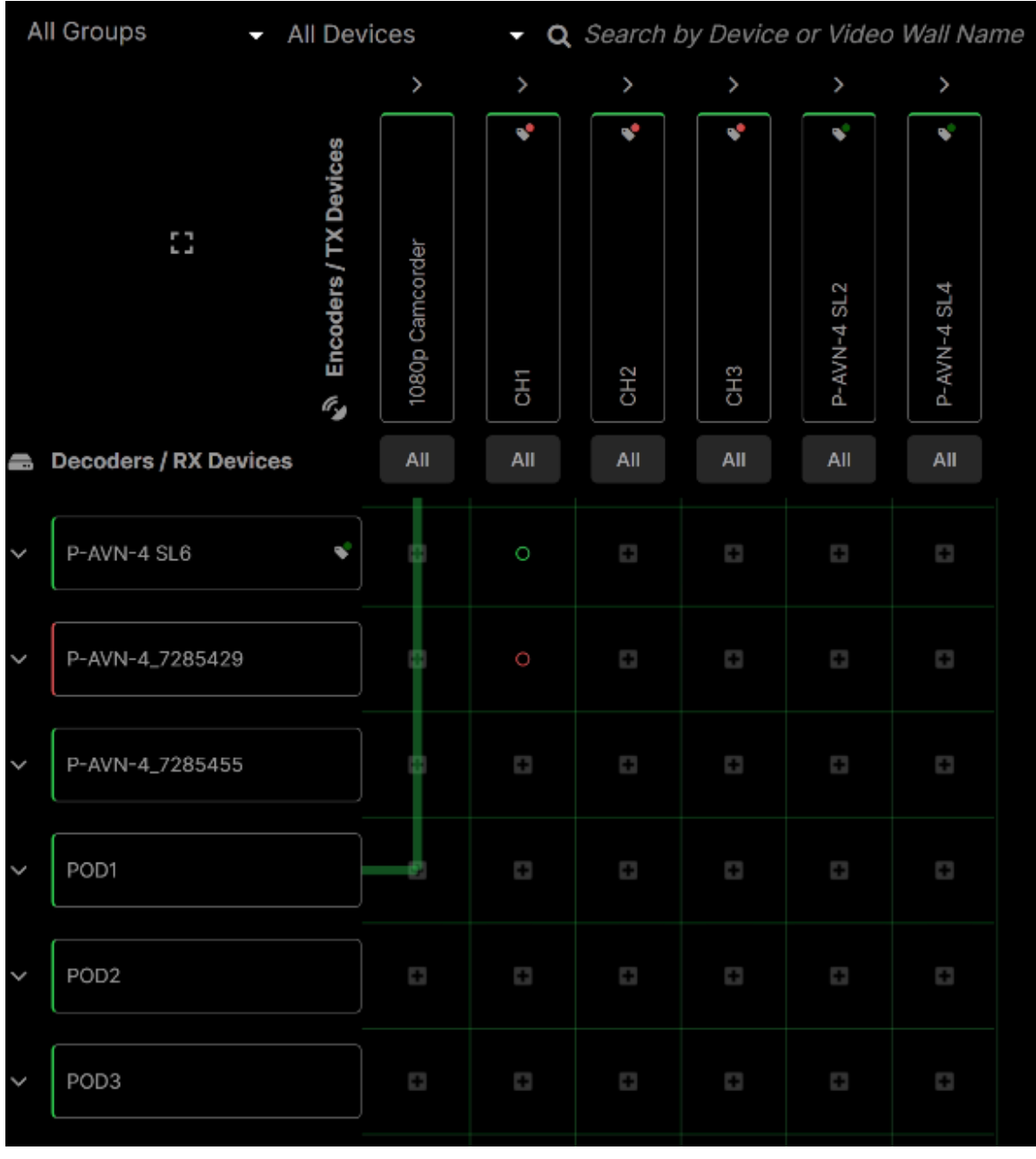

#### **Eligible Path**

Clicking in this scenario is considered 'Basic Mapping', and will attempt to push only the Video (with ANC) and Audio Essences from the Encoder to the Decoder.

plexusAV

| AI | l Groups 🚽 🧳          | All Devi                  | ces             | <del>,</del> q | Search b | by Device | or Video    | Wall Nam    | ie |
|----|-----------------------|---------------------------|-----------------|----------------|----------|-----------|-------------|-------------|----|
|    |                       |                           | >               | >              | >        | >         | >           | >           |    |
|    | []                    | د Encoders / TX Devices 😵 | 1080p Camcorder | CH1 &          | CH2      | CH3       | P-AVN-4 SL2 | P-AVN-4 SL4 |    |
| •  | Decoders / RX Devices |                           | All             | All            | All      | All       | All         | All         |    |
| ~  | P-AVN-4 SL6           | *                         | ۵               | o              | C        | ۵         | ۵           | ۵           |    |
| ~  | P-AVN-4_7285455       |                           |                 | ۵              |          | ۵         |             | G           |    |
| ~  | POD1                  |                           | 8               | 8              | 6        | ۵         | ۵           | ۵           |    |
| ~  | POD2                  |                           | ۵               | ۵              | ۵        | ۵         | ۵           | 8           |    |
| ~  | POD3                  |                           |                 |                | ۵        |           | ٥           | ۵           |    |
| ~  | A 3×3 Video Wall      | *                         |                 | 0              | G        | Ð         | Ð           | G           |    |

Any flow mapping that is unavailable will be denoted instead by a red line.

Ineligible Path

Here are some possibilities that can cause a path to be ineligible:

- The encoder and/or decoder are offline
- The encoder and/or decoder are online, but the IPMX connection is not present
- The encoder does not have an input available (and therefore no output)
- The decoder is disabled

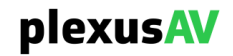

# 3.5.3.1 Advanced Mappings

When both the Encoder and Decoder (or both) are expanded as described in Section 3.5.2.3, more connectors are available than just the single line. Hovering over individual components will expose instead a gray line. Click any node to attempt to push the component from the Encoder Component to the Decoder Receive Component.

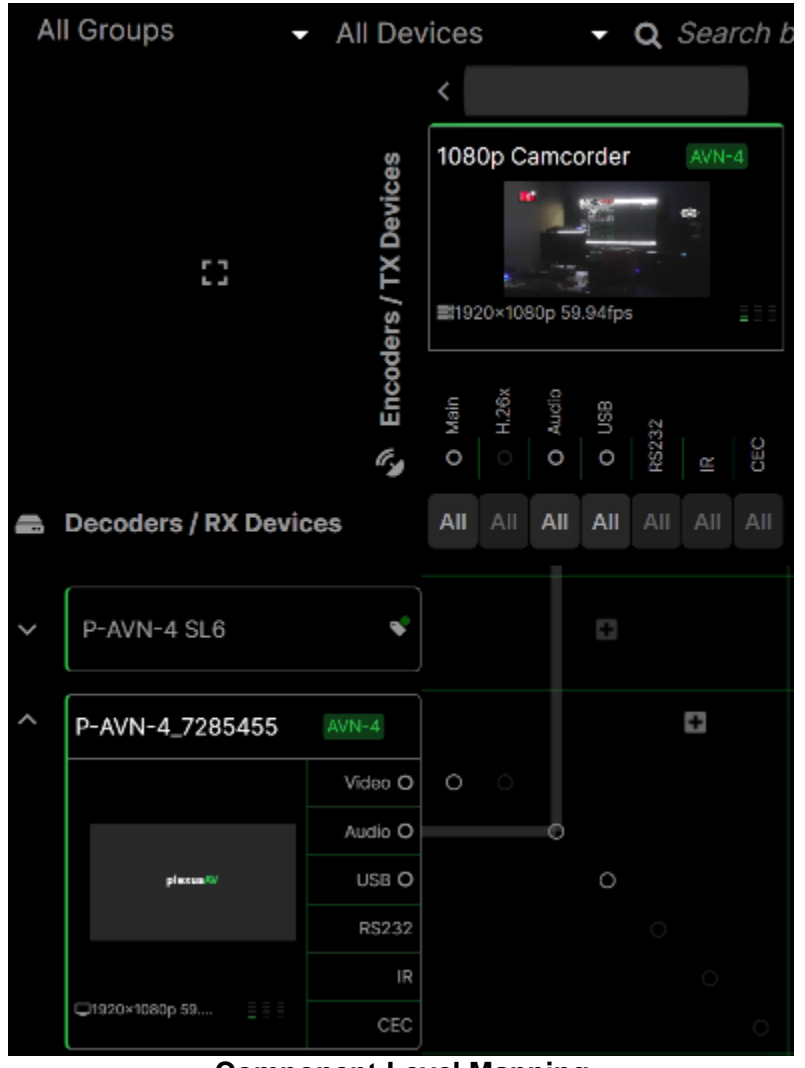

Component Level Mapping

If only one of the two devices is expanded, then only the Basic Flow mapping as described in Section 3.5.3 will be visible. Clicking the 'plus' icon will also be the equivalent of pushing the Basic Mapping (Video/ANC and Audio Essences only).

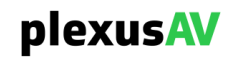

After mapping one or more components between Encoder and Decoder, the status will populate with red or green status indicators to show the connection was a success.

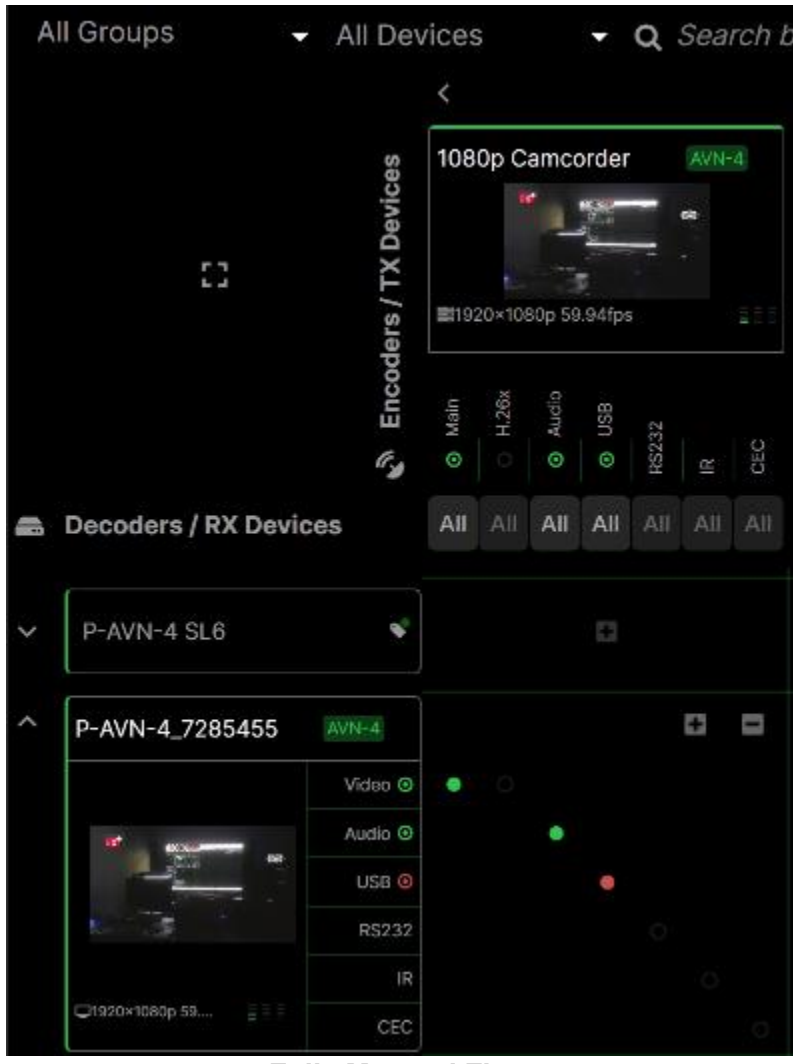

**Fully Mapped Flow** 

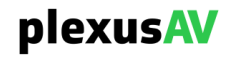

In this view, the hover-over action will also expose point of failure in the connection if it is broken.

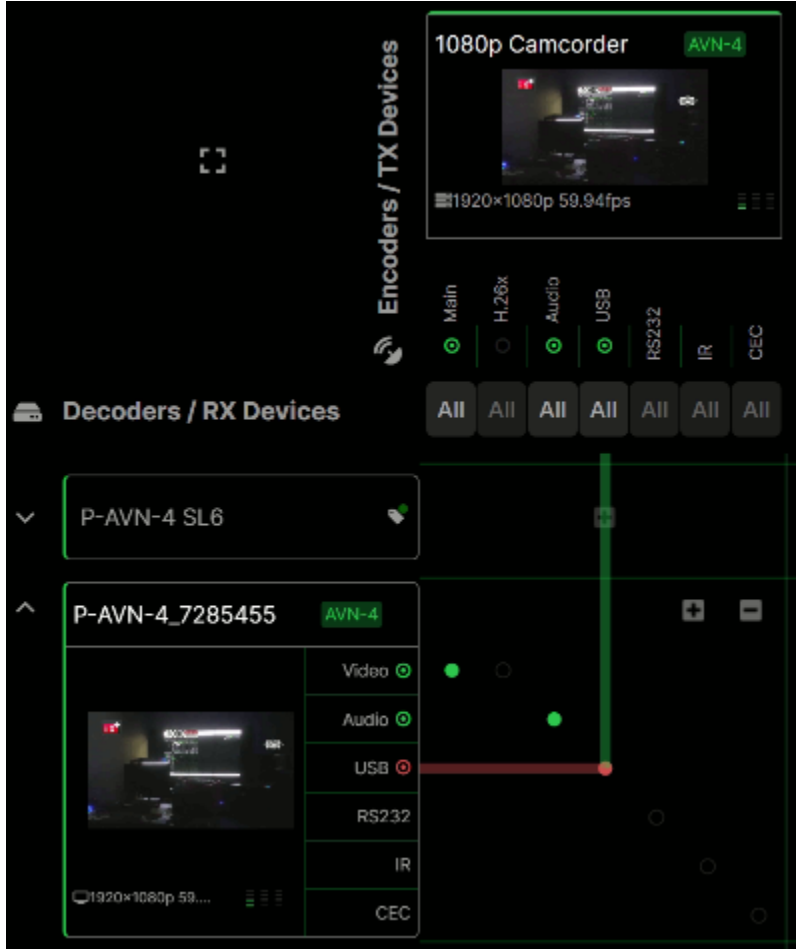

**Status Indicator Shows Which Device Fails Connection** 

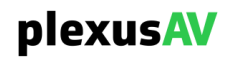

# 3.5.3.2 Mass Encoder Mapping

Note the 'All' icon under each Encoder / Start point. Clicking this will open a prompt to push that Encoder channel to every eligible Decoder in the workflow simultaneously.

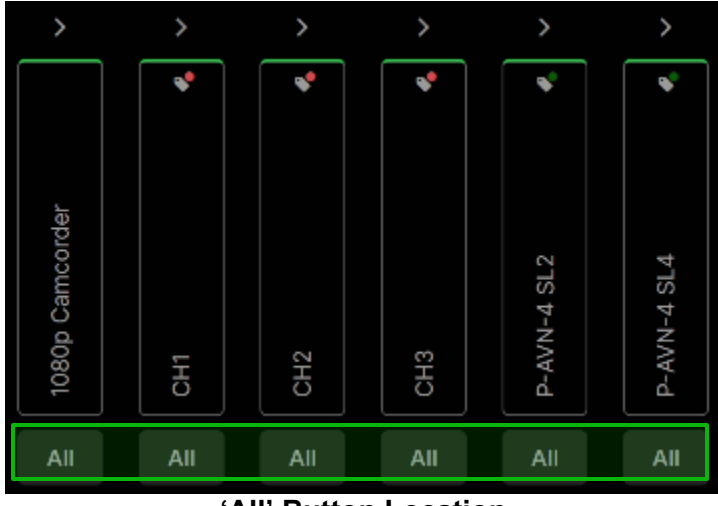

'All' Button Location

When the Encoder is expanded as described in Section 3.5.2.3, the individual components are also available for Mass Encoder Mapping.

| 1080p Camcorder AVN-4                                                                             |        |        |       |     |     |     |  |  |
|---------------------------------------------------------------------------------------------------|--------|--------|-------|-----|-----|-----|--|--|
| <b>2</b> 192                                                                                      | 20×108 | 30p 59 | 94fps |     | 8   |     |  |  |
| Main     Auclia     Auclia     Auclia     Auclia     Auclia     Rs232     Rs232     Rs232     CEC |        |        |       |     |     |     |  |  |
| All                                                                                               | All    | AII    | All   | AII | AII | All |  |  |

**Component-Level View** 

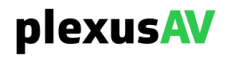

# 3.5.3.3 Removing Mappings

To remove mappings, simply click again on any configured flow (be it at the Basic fullflow level or at the Advanced component-flow level view) to render it to an unconfigured state.

|                   |                 | <                        |                           |                           |       |       |        |     | >   |
|-------------------|-----------------|--------------------------|---------------------------|---------------------------|-------|-------|--------|-----|-----|
| ::                | rs / TX Devices | 108                      | 0p C                      | amcc                      | order |       | AVN:   | 4   | *   |
|                   | 🔊 Encode        | <ul> <li>Main</li> </ul> | <ul> <li>H.26x</li> </ul> | <ul> <li>Audio</li> </ul> | © USB | RS232 | ы<br>Ы | CEC | CH1 |
| coders / RX Devid | es              | All                      | All                       | All                       | All   | All   | All    | All | All |
| P-AVN-4 SL6       | \$              |                          |                           |                           | 0     |       |        |     | 0   |
| AVN-4_7285455     |                 |                          |                           |                           |       |       | 63     | ۵   |     |
|                   | Video 💿         | ۲                        |                           |                           |       |       |        |     |     |
|                   | Audio 💿         |                          |                           |                           |       |       |        |     |     |
|                   | USB 🗿           |                          |                           |                           |       |       |        |     | 0   |
|                   |                 |                          |                           |                           |       |       |        |     |     |
|                   | R\$232          |                          |                           |                           |       |       |        |     |     |
|                   | RS232<br>IR     |                          |                           |                           |       |       |        |     |     |

**Click Any Active Flow to Remove** 

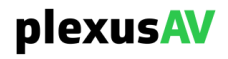

While inside of an Advanced mapping, the 'minus' icon can be used to pull all components from the mapping as opposed to clicking each individual one.

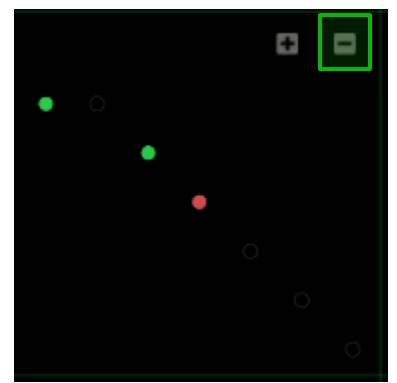

**Remove All Components Option** 

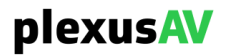

## 3.6 Video Wall

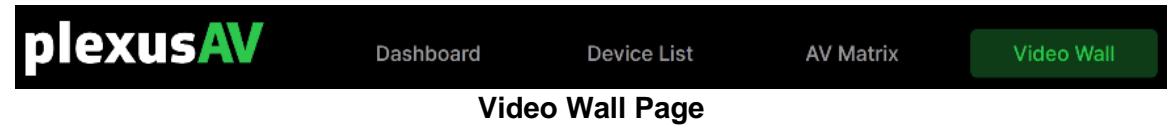

#### 3.6.1 Video Wall Feature Overview

The Video Wall feature is used to create a single, multiscreen display using a group of Decoders working together in tandem to power grid coordinates in a size x by y display.

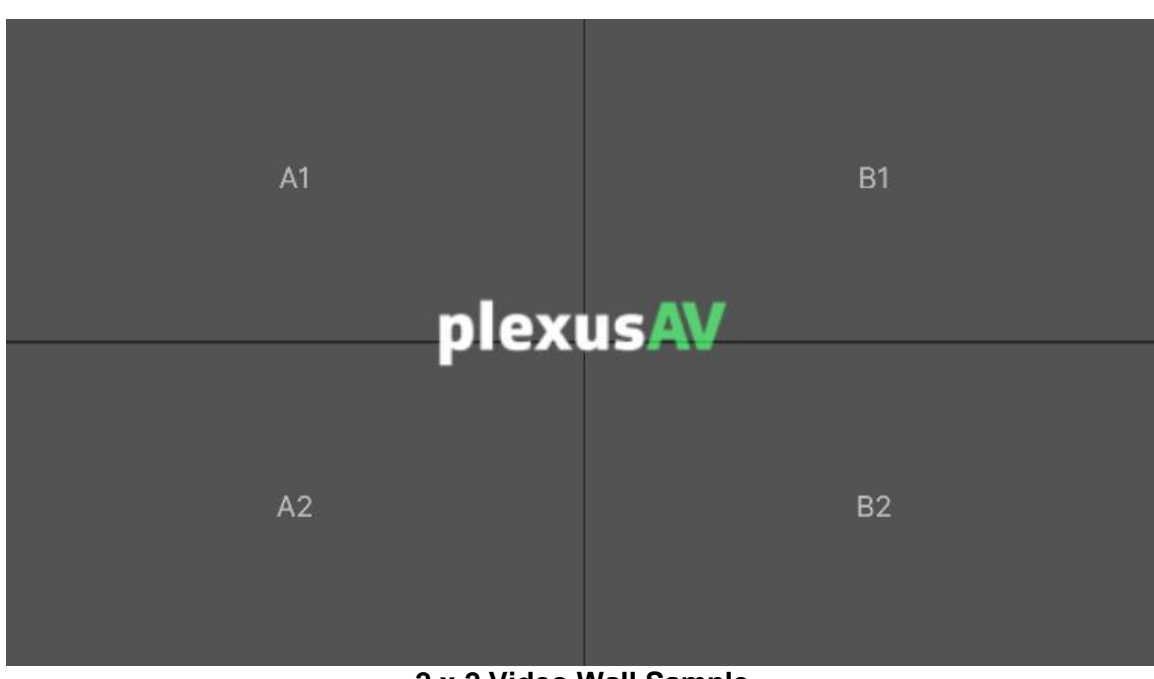

2 x 2 Video Wall Sample

In this above sample, four decoders are used for each of the coordinates (A1, A2, B1 and B2). In this case, each decoder outputs one of the four quadrants with the same timing as the other three.

The options available in this menu to modify the display range from target decoders, output panel resolution, and size of bezel. The content powering the display is chosen in the AV Matrix as described in Section 3.5.

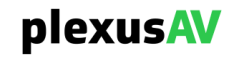

#### 3.6.2 Creating a Video Wall

To begin creating a Video Wall, click the 'Create Video Wall' Option as shown.

| plexusAV                        | Dashboard | Device List | AV Matrix                 | Video Wall      | Visual A    | rray       | z       | Ļ |
|---------------------------------|-----------|-------------|---------------------------|-----------------|-------------|------------|---------|---|
| Walls 1 Templates 0             |           |             |                           |                 |             |            |         |   |
| <b>Q</b> Search by Video Wall n | ame       |             |                           |                 | •           | Create Vid | leo Wal | = |
| Name Matrix Si                  | ze Resolu | tion (px)   | Bezels Adjustment<br>(px) | Rotation (deg)  | Tags Mode ᠪ |            |         |   |
| A 3×3 Video Wall 3×3            |           |             | ■ 15 ■ 15 ■ 15 ■ 15       | / <u>→</u> 0 CW | +           | :          | ¢ 1     |   |

**Create Video Wall Icon** 

| Create Video         | Wall     |              |                              |                           |                            |      |
|----------------------|----------|--------------|------------------------------|---------------------------|----------------------------|------|
| All Available Decode | rs 14    |              | III Plexus AV Video Wall 🖋   |                           | Panel Setting              |      |
| All Available Decode |          |              | Not using a template Choose? |                           | Panel Resolution           |      |
| Search Device name   |          | Mateleo Clar |                              |                           | 4K UHD 3840×216            | 0p - |
| 0.001/14             | DOD D    |              |                              |                           | Panel Frame Rate           |      |
| 3×3 video wall and   | POD Demo | 3 × 3        |                              | Show backdrop 🗶 Clear All | 60fps                      |      |
| P-AVN-4 SI 6         | _        |              |                              |                           | Rotation                   |      |
|                      |          |              |                              |                           | o cw                       | -    |
| POD1                 | -        |              |                              |                           | Bezel Adjustment           |      |
| POD2                 | -        |              |                              |                           | 🔲 Тор                      | 0    |
|                      |          |              |                              |                           |                            |      |
|                      |          |              |                              |                           | <ul> <li>Bottom</li> </ul> | 0    |
| POD3                 |          |              |                              |                           |                            |      |
| L                    |          |              |                              |                           | Left                       | 0    |
| Denel 1              | _        |              |                              |                           |                            |      |
| Paneri               |          |              |                              |                           | Right                      | 0    |
|                      |          |              |                              |                           |                            |      |
| Panel 2              | -        |              |                              |                           |                            |      |
|                      |          |              |                              |                           |                            |      |
| Panel 3              |          |              |                              |                           |                            |      |
|                      |          |              |                              |                           |                            |      |
|                      | _        |              |                              |                           |                            |      |
| Panel 4              | -        |              |                              |                           |                            |      |
|                      |          |              |                              |                           | Save as templat            |      |

**Create Video Wall Menu** 

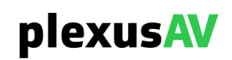

The leftmost side of the page will show the list of Available Decoders that are available to power the display. Decoders in this view can be searched by Device Name. The Decoders in this list also will be sorted by Group as defined in <u>Section 3.4.5</u>. Each decoder may only be used to power one display at a time. It is not required for devices to be grouped for the Video Wall, but it does help organizationally to group devices by Wall.

| Create Video Wall           |             |                                                              |                           |    |                               |        |
|-----------------------------|-------------|--------------------------------------------------------------|---------------------------|----|-------------------------------|--------|
| All Available Decoders 14   |             | PlexusAV Video Wall      Not using a template <u>Choose?</u> |                           | Pa | anel Setting Panel Resolution |        |
| Search Device name          | Matrix Size |                                                              |                           | 4  | IK UHD 3840×2160              | 0p 👻   |
| 3×3 Video Wall and POD Demo | 3 × 3       |                                                              | Show backdrop 🗶 Clear All |    | Panel Frame Rate              |        |
|                             |             |                                                              |                           | e  | i0fps                         | -      |
| P-AVN-4 SL6 📾               |             |                                                              |                           |    | Rotation                      |        |
|                             |             |                                                              |                           | LC | CW                            | •      |
| POD1 🖴                      | A1          |                                                              | C1                        | B  | ezel Adjustment               |        |
| POD2 🖴                      |             |                                                              |                           | -  | Тор                           | 0      |
| POD3 🚔                      |             |                                                              |                           | -  | Bottom                        | 0      |
|                             | A2          |                                                              | C2                        |    |                               | 0      |
| Panel 1                     |             |                                                              |                           |    | Right                         | 0      |
| Panel 2 🚔                   |             |                                                              |                           |    |                               |        |
| Panel 3 📾                   | A3          |                                                              | СЗ                        |    |                               |        |
| Panel 4 📾                   |             |                                                              |                           |    |                               |        |
|                             |             |                                                              |                           |    | Save as template              |        |
|                             |             |                                                              |                           |    | Confirm                       | Cancel |

**Decoders Available for Selection** 

The center view will show the demonstrable working area of the Video Wall, including the location of each decoder, size and impact of the configured bezels, and the total number of tiles in the grid.

| Create Video Wall        |      |             |                                     |                           |                     |
|--------------------------|------|-------------|-------------------------------------|---------------------------|---------------------|
| All Available Decoders   | 14   |             | III Plexus AV Video Wall 🖋          |                           | Panel Setting       |
|                          |      |             | Not using a template <u>Choose?</u> |                           | Panel Resolution    |
| Search Device name       |      | Matrix Size |                                     |                           | 4K UHD 3840×2160p - |
| 3×3 Video Wall and POD D | Demo | [3×3        |                                     | Show backdrop ¥ Clear All | Panel Frame Rate    |
|                          |      |             |                                     |                           | 60fps -             |
| P-AVN-4 SL6 🛛 📾          |      |             |                                     |                           | Rotation            |
|                          |      |             |                                     |                           | 0 CW -              |
| POD1 🖴                   |      |             |                                     |                           | Bezel Adjustment    |
| -                        |      |             |                                     |                           | = Тор 0             |
| PODZ 🖴                   |      |             |                                     |                           |                     |
| (                        |      |             |                                     |                           | Bottom 0            |
| POD3 📾                   |      |             |                                     |                           |                     |
|                          | J    |             |                                     |                           | E Left 0            |
| Panel 1 🖴                |      |             |                                     |                           |                     |
|                          |      |             |                                     |                           | Right 0             |
| Panel 2 🚍                |      |             |                                     |                           |                     |
| Panel 3 📾                |      |             |                                     |                           |                     |
| Panel 4 📾                |      |             |                                     |                           | Save as template    |
|                          |      |             |                                     |                           | Confirm Cancel      |

**Center Display View** 

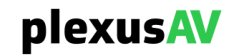

Click the pencil icon to name the Video Wall, then click anywhere outside of the naming menu when manual entry is completed.. This name will be used throughout the GUI, including in this Video Wall table as well as in the AV Matrix as an endpoint. In this same location, templates can be applied for rapid configuration (so long as at least one template exists in the P-AVN-VA. For more information on Templates, see Section 3.6.4.

| Create Video Wall           |             |                                                                      |                                               |                                |
|-----------------------------|-------------|----------------------------------------------------------------------|-----------------------------------------------|--------------------------------|
| All Available Decoders 14   |             | PlexusAV Video Wall      PlexusAV Video Wall     PlexusAV Video Wall |                                               | Panel Setting Panel Resolution |
| Search Device name          | Matrix Size |                                                                      |                                               | 4K 0HD 3840×2160p              |
| 3×3 Video Wall and POD Demo | 3 × 3       |                                                                      | <ul> <li>Show backdrop X Clear All</li> </ul> | Panel Frame Rate               |
|                             |             |                                                                      |                                               | 601ps •                        |
| P-AVN-4 SL6 🛛 📾             |             |                                                                      |                                               | Rotation                       |
|                             |             |                                                                      |                                               | U CW                           |
| POD1 🖴                      |             |                                                                      |                                               | Bezel Adjustment               |
| POD2 🖴                      |             |                                                                      |                                               | = Тор                          |
| POD3                        |             |                                                                      |                                               | Bottom 0                       |
|                             |             |                                                                      |                                               | E Left 0                       |
| Panel 1 📾                   |             |                                                                      |                                               | Right 0                        |
| Panel 2 📾                   |             |                                                                      |                                               |                                |
| Panel 3 📾                   |             |                                                                      |                                               |                                |
| Panel 4 📾                   |             |                                                                      |                                               |                                |
|                             |             |                                                                      |                                               | Save as template               |
|                             |             |                                                                      |                                               | Confirm Cancel                 |

**Naming Menu Location** 

The rightmost view is for settings specific to the panel display itself, including resolution and framerate and bezel size.

| Create Video Wall                                      |    |  |                  |         |                                |        |
|--------------------------------------------------------|----|--|------------------|---------|--------------------------------|--------|
| All Available Decoders 14 Not using a template Choose? |    |  |                  | P       | Panel Setting Panel Resolution |        |
| Search Device name                                     |    |  |                  | 2       | K UHD 3840×216                 | 0p 👻   |
| 3x3 Video Wall and POD Demo                            |    |  | Panel Frame Rate |         |                                |        |
| SKS Video Wair and POD Demo                            |    |  |                  | 60fps 👻 |                                |        |
| P-AVN-4 SL6 📾                                          |    |  |                  |         | Rotation                       |        |
|                                                        |    |  |                  |         | 0 CW                           | -      |
| POD1 🖨                                                 | A1 |  |                  | В       | ezel Adjustment                |        |
| <b>P</b> 0 <b>P</b> 0                                  |    |  |                  | -       |                                | 0      |
| POD2                                                   |    |  |                  |         |                                |        |
|                                                        |    |  |                  | -       |                                | 0      |
| POD3 📾                                                 |    |  |                  |         |                                |        |
|                                                        | A2 |  |                  |         |                                | o      |
| Papel 1                                                |    |  |                  |         |                                |        |
|                                                        |    |  |                  |         | Right                          | 0      |
|                                                        |    |  |                  |         |                                |        |
| Panel 2 🚔                                              |    |  |                  |         |                                |        |
|                                                        |    |  |                  |         |                                |        |
| Panel 3 📾                                              | A3 |  |                  |         |                                |        |
|                                                        |    |  |                  |         |                                |        |
| Papel 4                                                |    |  |                  |         |                                |        |
|                                                        |    |  |                  | F       |                                |        |
|                                                        |    |  |                  | L       | J save as templat              | e      |
|                                                        |    |  |                  |         | Confirm                        | Cancel |

**Panel Settings Location** 

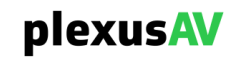
Upon finishing configuration of the Video Wall, the Confirm button will push it to the Video Wall table as described in Section 3.6.3. If the 'Save As Template' box is checked at the time the 'Confirm' button is pressed, the Video Wall will also be saved as a template for future use in configuring additional walls.

| Create Video         | Wall     |             |                                     |                           |                            |        |
|----------------------|----------|-------------|-------------------------------------|---------------------------|----------------------------|--------|
|                      |          |             | III Plexus AV Video Wall 🖋          |                           | Panel Setting              |        |
| All Available Decode | 15       |             | Not using a template <u>Choose?</u> |                           | Panel Resolution           |        |
|                      |          | Matrix Size |                                     |                           | 4K UHD 3840×216            | 30p 👻  |
| 3×3 Video Wall and   | POD Demo | [3 × 3      |                                     | Show backdrop 💥 Clear All | Panel Frame Rate           |        |
|                      |          |             |                                     |                           | 60fps                      | •      |
| P-AVN-4 SL6          |          |             |                                     |                           | Rotation                   |        |
|                      |          |             |                                     |                           | 0 CW                       | •      |
| POD1                 |          |             |                                     |                           | Bezel Adjustmen            | t      |
| 8002                 | -        |             |                                     |                           |                            |        |
| FODZ                 |          |             |                                     |                           |                            |        |
|                      |          |             |                                     |                           | <ul> <li>Bottom</li> </ul> | 0      |
| POD3                 |          |             |                                     |                           |                            |        |
|                      |          |             |                                     |                           | Left                       | 0      |
| Panel 1              |          |             |                                     |                           |                            |        |
|                      |          |             |                                     |                           | <ul> <li>Right</li> </ul>  | 0      |
| Panel 2              | 9        |             |                                     |                           |                            |        |
| Panel 3              | 4        |             |                                     |                           |                            |        |
| Panel 4              | -        |             |                                     |                           |                            |        |
|                      |          |             |                                     |                           | Save as templa             | te     |
|                      |          |             |                                     |                           | Confirm                    | Cancel |
|                      |          |             |                                     |                           |                            |        |

**Confirm Button Location** 

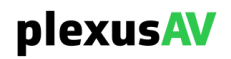

# 3.6.2.1 Choosing Matrix Size

The matrix size dictates how many panels will be used in the Video Wall (and by extension how many decoders will be required to power it).

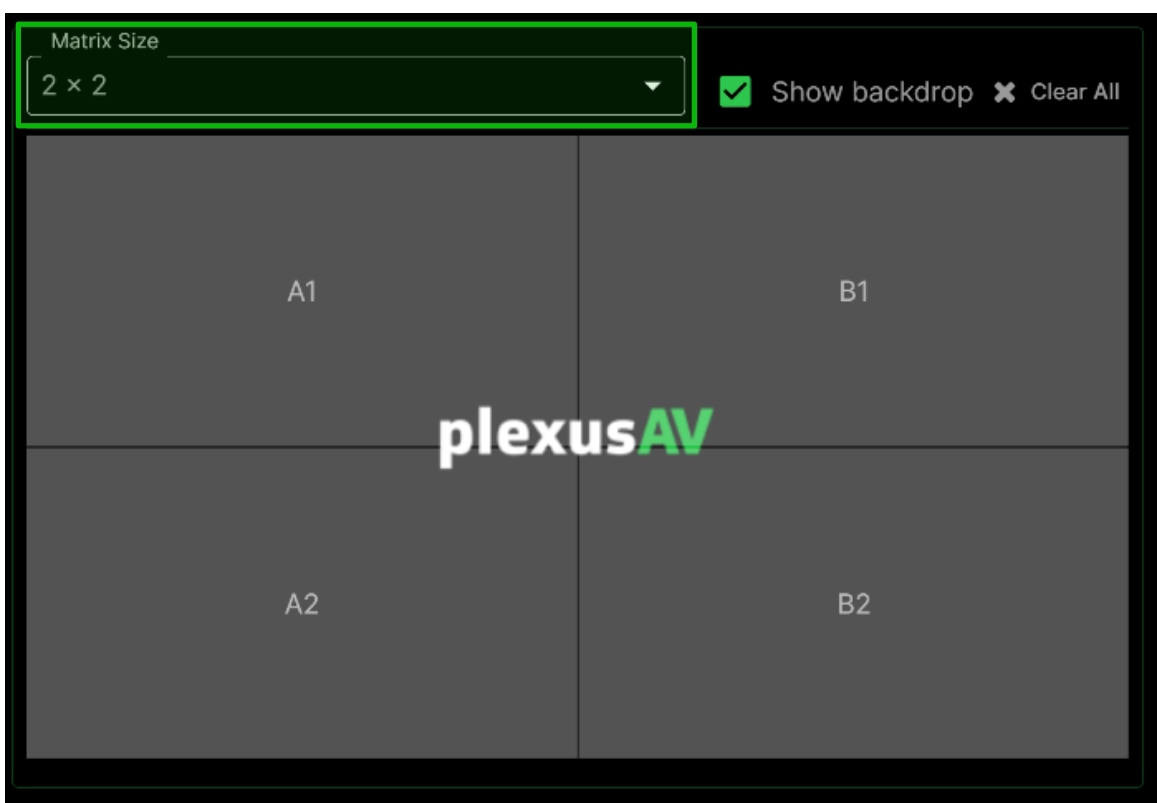

Matrix Size Dropdown Location

There are currently five total dropdown options for the Matrix Size:

- 1x1 (1 device required)
- 2x2 (4 devices required)
- 3x3 (9 devices required)
- 1x3 (3 devices required)
- 3x1 (3 devices required)

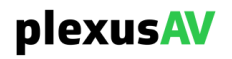

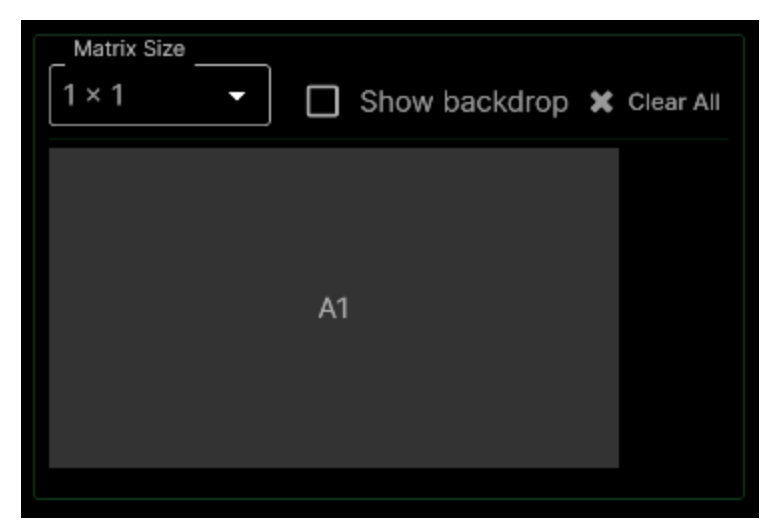

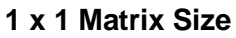

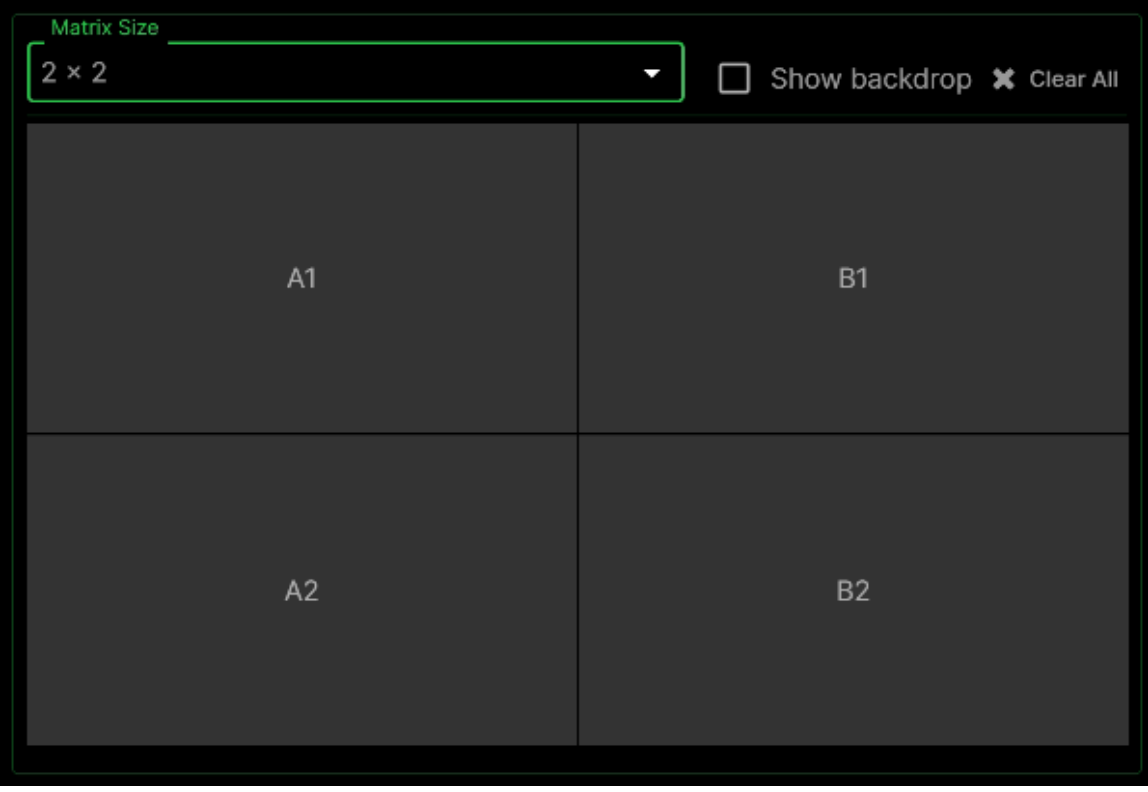

2 x 2 Matrix Size

plexusAV

| Matrix Size |    |                                               |  |  |  |  |  |
|-------------|----|-----------------------------------------------|--|--|--|--|--|
| 3 × 3       |    | <ul> <li>Show backdrop X Clear All</li> </ul> |  |  |  |  |  |
| A1          | В1 | C1                                            |  |  |  |  |  |
| A2          | В2 | C2                                            |  |  |  |  |  |
| A3          | В3 | C3                                            |  |  |  |  |  |

3 x 3 Matrix Size

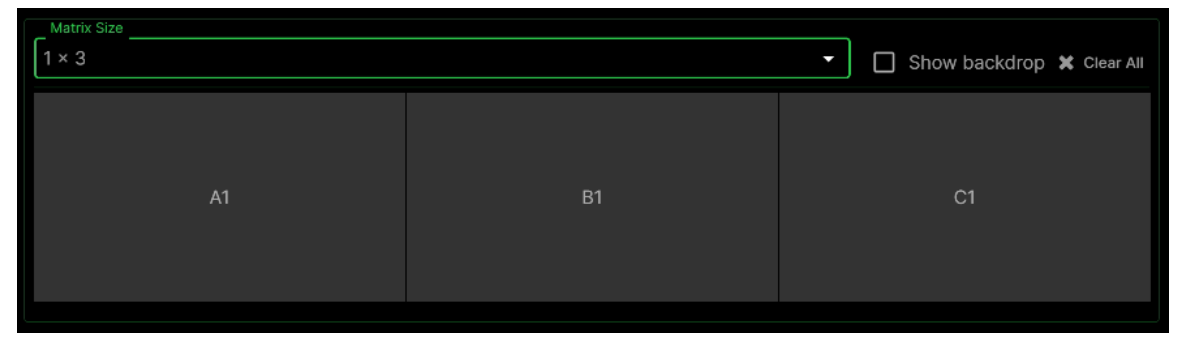

1 x 3 Matrix Size

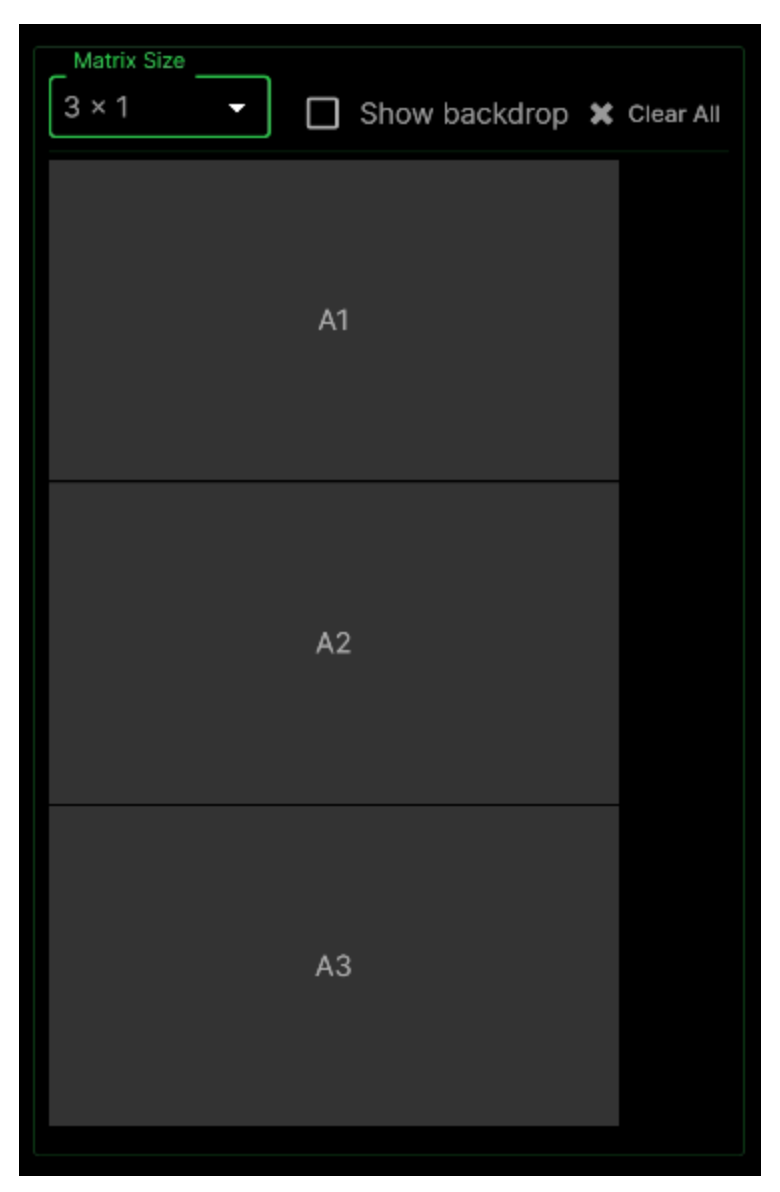

3 x 1 Matrix Size

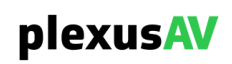

# 3.6.2.2 Adding Devices to the Video Wall

After declaring the size of the Video Wall, populate the panels by dragging Decoders from the available list on the left and dropping them into the grid location (A/B 1/2/3).

| Create Video Wall           |                   |                                     |                             |
|-----------------------------|-------------------|-------------------------------------|-----------------------------|
| All Available Decoders      |                   | III PlexusAV Video Wall 🖋           |                             |
|                             |                   | Not using a template <u>Choose?</u> |                             |
| Search Device name          | Matrix Size       |                                     |                             |
| 3×3 Video Wall and POD Demo | 3 × 3             |                                     | - Show backdrop 🗶 Clear All |
| P-AVN-4 SL6 📾               | P-AVN-4 SL6 AVN-4 |                                     |                             |
| POD1 🚍                      |                   |                                     | C1                          |
| POD2                        | □3840×2160p 60fps |                                     |                             |
| POD3                        |                   |                                     |                             |
| Panel 1 🚘                   | A2                | Β2                                  | C2                          |
| Panel 2 📾                   |                   |                                     |                             |
| Panel 3 📾                   | A3                |                                     | С3                          |
| Panel 4 📾                   |                   |                                     |                             |

Drag and Drop Action Area

Upon dropping the Decoder into the selected grid, the target panel will update its display with the following information from the decoder:

- Decoder Name (top left corner)
- Model Number (top right corner)
- Video Resolution (bottom left corner)
- Link Usage (bottom right corner)

| P-AVN-4 SL6       | AVN-4 |
|-------------------|-------|
|                   |       |
|                   |       |
| 口3840×2160p 60fps |       |

**Target Panel Information** 

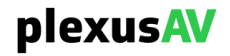

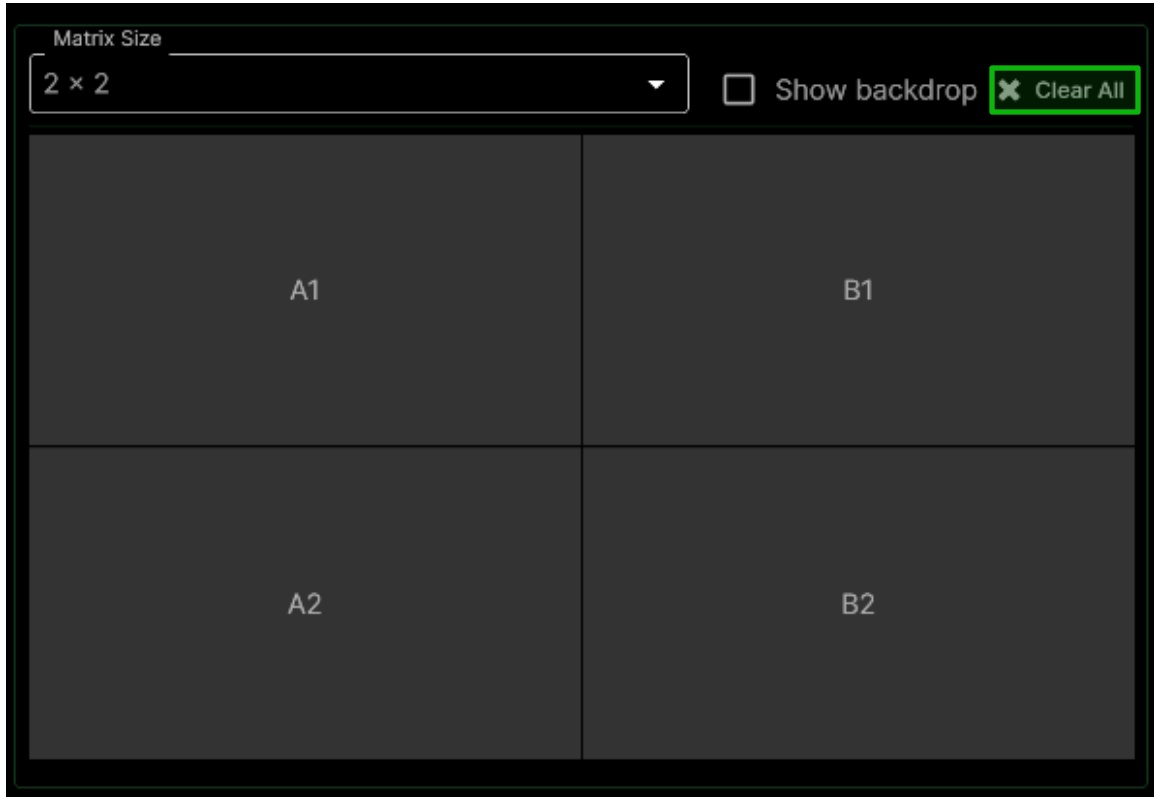

Click the 'Clear All' option to remove all assigned Decoders from the Video Wall.

**Clear All Button Location** 

Add a decoder to each of the available panes before moving onto the Panel Settings.

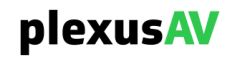

|                    | III PlexusAV V                      | /ideo Wall 🖋      |                |  |  |  |  |  |
|--------------------|-------------------------------------|-------------------|----------------|--|--|--|--|--|
|                    | Not using a template <u>Choose?</u> |                   |                |  |  |  |  |  |
| Matrix Size        |                                     |                   |                |  |  |  |  |  |
| 2 × 2              |                                     | Show backdr       | op 🗙 Clear All |  |  |  |  |  |
| Panel 1            | AVN-4                               | Panel 2           | AVN-4          |  |  |  |  |  |
| 🖵 3840×2160p 60fps | : ≣≣≣                               | ⊑3840×2160p 60fps |                |  |  |  |  |  |
| Panel 3            | AVN-4                               | Panel 4           | AVN-4          |  |  |  |  |  |
| 口3840×2160p 60fps  |                                     | ⊑3840×2160p 60fps |                |  |  |  |  |  |

Fully Populated 2 x 2 Video Wall

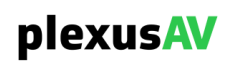

# 3.6.2.3 Panel Settings

Panel Settings are used for the overall grid display after devices are assigned.

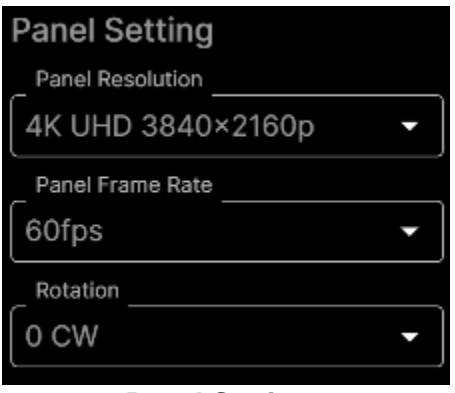

**Panel Settings** 

### **Panel Settings**

| Section          | Options            | Description                               |
|------------------|--------------------|-------------------------------------------|
| Panel Resolution | 4K UHD 3840x2160p  | The video resolution of the full panel    |
|                  | Full HD 1920x1080p | display.                                  |
|                  | HD Ready 1280x720p |                                           |
| Panel Frame Rate | 60fps              | The frame rate of the full panel display. |
|                  | 50fps              |                                           |
|                  | 30fps              |                                           |
|                  | 25fps              |                                           |
| Rotation         | 0 CW               | Rotate the panel display.                 |
|                  | 90° CW             |                                           |
|                  | 180° CW            |                                           |
|                  | 90° CCW            |                                           |

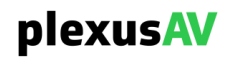

# 3.6.2.4 Bezel Adjustment

Depending upon the model and physical characteristics of the physical panels used in the Video Wall display, it may be useful to add a Bezel to the connecting edges of the screens. The Bezel Adjustment is present to adjust the size and location of the added Bezels. Adding a non-zero Bezel will push a blue bar onto the edges of the GUI display, and a black bar onto the edges of the physical video display with correspondence to the GUI view.

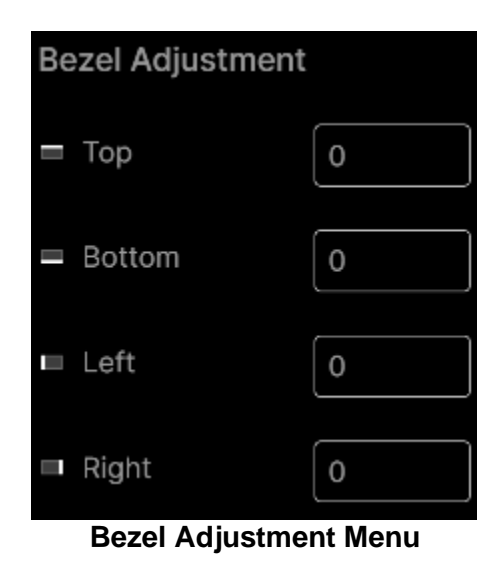

Any of the above fields will accept positive integer values, though it generally is recommended to use size 10 to 15 for most displays.

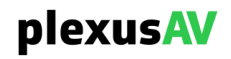

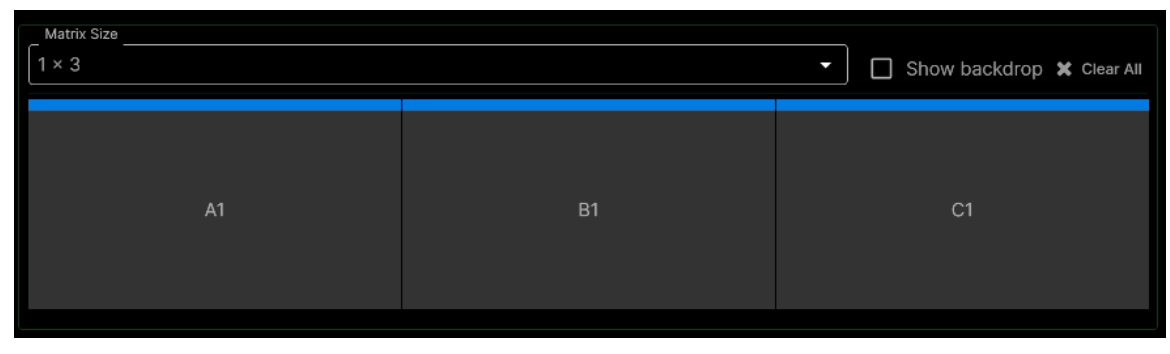

These samples display size 10 Bezel Adjustment on the 1 x 3 Matrix view.

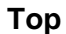

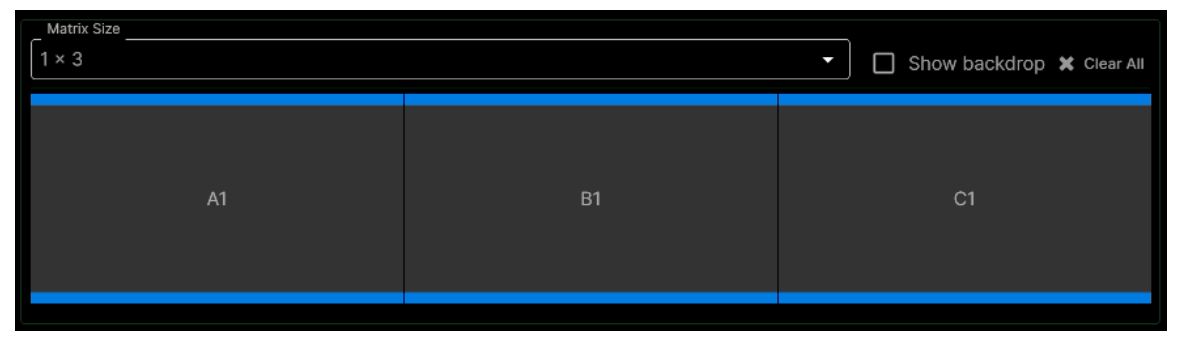

### **Top and Bottom**

|    |    | Show backdrop 🗶 Clear All |
|----|----|---------------------------|
| A1 | В1 | C1                        |

### Top, Bottom, and Left

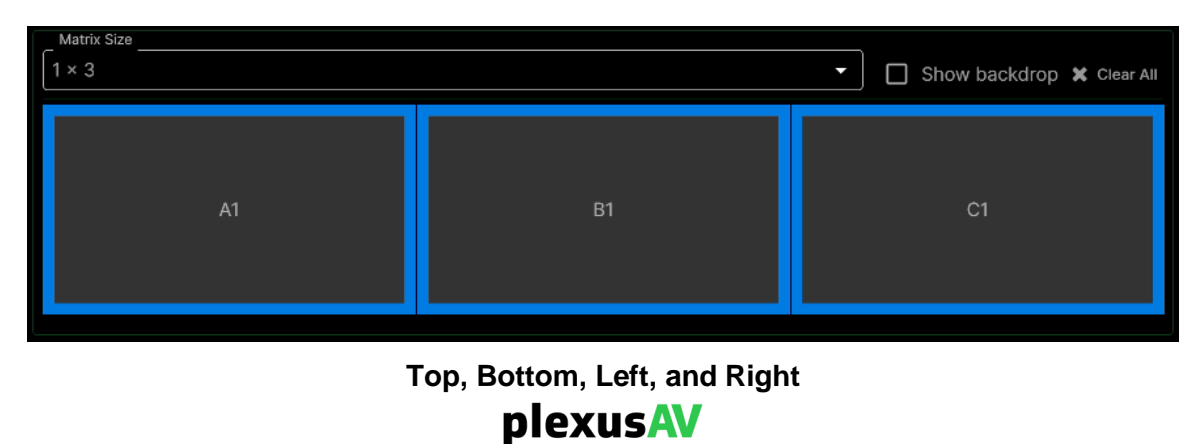

# 3.6.2.5 Show Backdrop Option

When choosing matrix and bezel size, it can be useful to preview how the grid-view will look with the applied changes. With the 'Show Backdrop' button, a graphic is inserted in the GUI to show how the Decoders would segment the image.

| Matrix Size       |       | Show backdr       | DD ¥ Clear All |
|-------------------|-------|-------------------|----------------|
|                   |       |                   |                |
| Panel 1           |       | Panel 3           | AVN-4          |
|                   |       |                   |                |
|                   |       |                   |                |
| ☐3840×2160p 60fps | plex  | □3840×2160p 60fps | III            |
| Panel 2           | AVN-4 | Panel 4           | AVN-4          |
|                   |       |                   |                |
|                   |       |                   |                |
| ⊊3840×2160p 60fps |       | ⊊3840×2160p 60fps |                |
|                   |       |                   |                |

**Backdrop Enabled** 

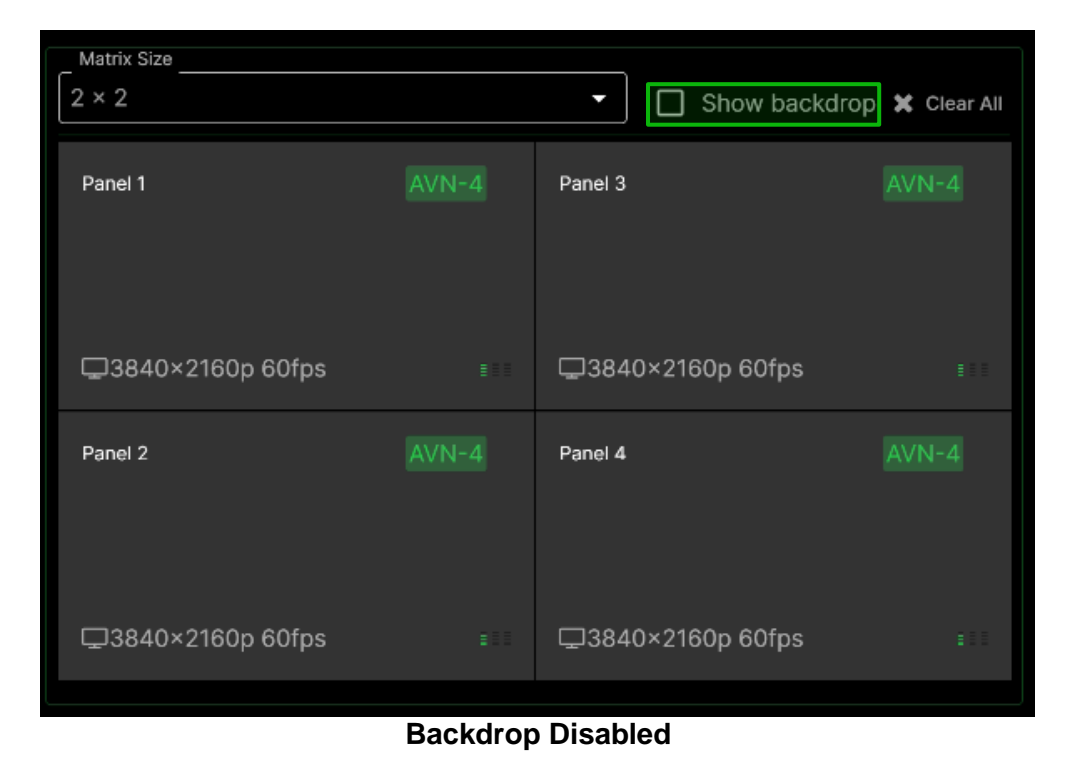

plexusAV

# 3.6.3 Walls Menu

After creating one or more Video Walls, the Walls page will populate with the new entry.

| Matis         Temptates         1           Q. Search by Video         Matrix Size         Resolution (px)         Bezels Adjustment (px)         Rotation (deg)         Tags         Mode 0           Name         Matrix Size         Resolution (px)         Bezels Adjustment (px)         Rotation (deg)         Tags         Mode 0           A 3x3 Video Wall         3x3         = 15 = 15 = 15 = 10 = 15 < 0.00%         +         •         •         •           Wall 1         3x3         = 0 = 1 = 1 = 1 = 10 = 15 < 0.00%         +         •         •         •                                                                                                    | plexusAV                      | Dashboard   | Device List AV Matrix | Video Wall             |                |      | Visual Array | ∢. ≜. θ           |
|----------------------------------------------------------------------------------------------------|-------------------------------|-------------|-----------------------|------------------------|----------------|------|--------------|-------------------|
| Q. Search by Video Wall name         Name         Matrix Size         Resolution (px)         Bezels Adjustment (px)         Rotation (deg)         Tags         Mode 0           A 3x 3 Video Wall         3x 3         1 5 5 15 15 15 10 000         1         1         1         0         1         1         0         1         1         1         0         1         1         1         1         1         1         1         1         1         1         1         1         1         1         1         1         1         1         1         1         1         1         1         1         1         1         1         1         1         1         1         1         1         1         1         1         1         1         1         1         1         1         1         1         1         1         1         1         1         1         1         1         1         1         1         1         1         1         1         1         1         1         1         1         1         1         1         1         1         1         1         1         1         1         1         1         1                                                                                                    | Walls 2 Templates             |             |                       |                        |                |      |              |                   |
| Name         Matrix Size         Resolution (px)         Bezels Adjustment (px)         Rotation (deg)         Tags         Mode 0           A 3x 3 Video Wall         3x 3         3x 3         15 1 15 11 15 10 0000         1         Image: Comparison of the tags of tags of | <b>Q</b> Search by Video Wall |             |                       |                        |                |      | ۲            | Create Video Wall |
| A 3×3 Video Wall       3×3       = 15 = 15 = 15 = 15 = 15 = 15 = 10 occ       +       •       •       •       •       •       •       •       •       •       •       •       •       •       •       •       •       •       •       •       •       •       •       •       •       •       •       •       •       •       •       •       •       •       •       •       •       •       •       •       •       •       •       •       •       •       •       •       •       •       •       •       •       •       •       •       •       •       •       •       •       •       •       •       •       •       •       •       •       •       •       •       •       •       •       •       •       •       •       •       •       •       •       •       •       •       •       •       •       •       •       •       •       •       •       •       •       •       •       •       •       •       •       •       •       •       •       •       •       •       •       •       •                                                                                                    | Name                          | Matrix Size | Resolution (px)       | Bezels Adjustment (px) | Rotation (deg) | Tags | Mode 🔁       |                   |
| Wali 1 3×3                                                                                                    | A 3×3 Video Wall              |             |                       |                        |                | +    | -            | ۵ 🔳               |
|                                                                                                    | Wall 1                        |             |                       |                        |                | +    |              | ۵ 🕯               |

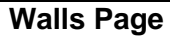

### Walls Page Table

| Section           | Options                    | Description                                                                                                    |
|-------------------|----------------------------|----------------------------------------------------------------------------------------------------|
| Name              | User-Defined Entry         | The label assigned to the Video Wall                                                                                                    |
| Matrix Size       | 1x1, 2x2, 3x3, 1x3, 3x1    | The configured Matrix size                                                                                                    |
| Resolution (px)   | 4K UHD 3840x2160p          | The configured Resolution and                                                                                                    |
|                   | Full HD 1920x1080p         | Framerate of the Video Wall                                                                                                    |
|                   | HD Ready 1280x720p         |                                                                                                    |
|                   | 60fps, 50fps, 30fps, 25fps |                                                                                                    |
| Bezels Adjustment | Top – integer              | The configured Bezel Adjustment                                                                                                    |
|                   | Bottom – integer           | values. All four of the edges will be<br>displayed on this column.                                                                                                    |
|                   | Left – integer             |                                                                                                    |
|                   | Right – integer            |                                                                                                    |
| Rotation (deg)    | 0 CW, 90° CW,              | The configured panel rotation setting.                                                                                                    |
|                   | 180° CW, 90° CCW           |                                                                                                    |
| Tags              | +                          | After creating one or more tags as<br>described in Section x.x.x, use the plus<br>icon to assign tags to the Video Wall for<br>additional filtering options.                                    |
| Mode              |                            | Enable to add the Video Wall as a single<br>endpoint for flow routing on the AV<br>Matrix. It is recommended to leave this<br>setting enabled for ease of routing<br>content to the Video Wall. |
| \$                | N/A                        | Launches the Video Wall menu described in <u>Section 3.6.2</u> .                                                                                                    |
|                   | N/A                        | Delete the Video Wall Entry                                                                                                    |

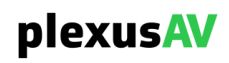

# 3.6.3.1 Walls Filtering Options

When many Video Walls are created, it will become useful for declutter to utilize available filtering options. Use the 'Search by Video Wall Name' bar to narrow down the table view.

| plexusAV                 | Dashboard   | Device List     | AV Matrix   | Video W     | /all           |              | Visual Array  | Ľ      | ۰       | 0    |
|--------------------------|-------------|-----------------|-------------|-------------|----------------|--------------|---------------|--------|---------|------|
| Walls 2 Templat          | tes 1       |                 |             |             |                |              |               |        |         |      |
| <b>Q</b> Search by Video | Wall name   |                 |             |             |                |              | ۲             | Create | /ideo W | /all |
| Name                     | Matrix Size | Resolution (px) | Bezels Adju | stment (px) | Rotation (deg) | Tags         | Mode <b>1</b> |        |         |      |
| Wall 1                   | 3 × 3       |                 |             |             |                | +            |               |        | \$      | Î    |
| A 3×3 Video Wall         | 3 × 3       |                 |             |             |                | S Dell 4K UI | HD            |        | ۵       | Î    |

Search Bar Location

Assign Tags to existing Video Walls to add filter-by-tag functionality. Before attempting to apply tags to a Video Wall, make certain one or more tags are created as described in Section x.x.x. To filter the view by tag, click on the tag icon as indicated below, then choose the tags that need to be viewed.

| plexus               | Das Das         | shboard De      | evice List              | AV Matrix   | Video Wall     | Visual Ar | ray 🔍          | Ļ    |
|----------------------|-----------------|-----------------|-------------------------|-------------|----------------|-----------|----------------|------|
| Walls 2 To           | emplates 1      |                 |                         |             |                |           |                |      |
| <b>Q</b> Search by N | /ideo Wall name |                 |                         |             |                | •         | Create Video W | Vall |
| Name                 | Matrix Size     | Resolution (px) | Bezels<br>Adjustment (p | Rotat       | ion (deg) Tags | Mode 🕄    |                |      |
| Wall 1               | 3 × 3           |                 |                         |             | +              |           | \$             | Î    |
| A 3×3 Video W        | 3 × 3           |                 | ■ 15 = 15 ■ 15          | ■ 15 🛆 0 CW | > Dell 4       | K UHD     | ۵              | Î    |

Without Tag Filter Applied

| plexusAV                                    | Dashboard   | Device List AV Matrix | Video Wall             |                |               | Visual Array | <b>₹</b> # θ      |
|---------------------------------------------|-------------|-----------------------|------------------------|----------------|---------------|--------------|-------------------|
| Walls 2 Templates<br>Q Search by Video Wall |             |                       |                        |                |               | · × •        | Create Video Wall |
| Name                                        | Matrix Size | Resolution (px)       | Bezels Adjustment (px) | Rotation (deg) | Tags          | Mode 9       | •                 |
| A 3×3 Video Wall                            |             |                       |                        |                | S Dell 4K UHD | -            | ۵ 🛛               |
|                                             |             |                       |                        |                |               |              |                   |

With Tag Filter Applied

The selected Tag filter view will also apply to Templates as described in Section 3.6.4.

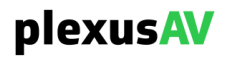

# 3.6.4 Templates Menu

Templates are useful to reduce time spent with redundant configurations across multiple Video Walls. When a template is created, it will be available for future use to push all settings into new Video Walls going forward.

There are two ways to create Templates:

- 1) Use the 'Save As Template' option while creating the Video Wall (as described in Section 3.6.2)
- 2) Use the 'Create Template' option as shown

| plexusAV                | Dashboard Device List | AV Matrix Video Wall |                        |                | Visual Array | Å        | <b>≜</b> ⊖ |  |
|-------------------------|-----------------------|----------------------|------------------------|----------------|--------------|----------|------------|--|
| Walls 2 Templates       |                       |                      |                        |                |              |          |            |  |
| Q Search by Template na |                       |                      |                        |                |              | Create T | Template   |  |
| Name                    | Matrix Size           | Resolution (px)      | Bezels Adjustment (px) | Rotation (deg) |              |          |            |  |
| Create Template         |                       |                      |                        |                |              |          |            |  |

When clicking 'Create Template', the menu shown here is nearly identical to that described in Section 3.6.2 (exception of 'Save As Template' and 'Apply Template' options).

| Create Templ                              | ate          |             |                   |                           |                                              |                                       |        |
|-------------------------------------------|--------------|-------------|-------------------|---------------------------|----------------------------------------------|---------------------------------------|--------|
| All Available Decod                       | ers 14<br>ne | Matrix Size | 🔽 video wall 30 🖋 | Show backdrop 🗶 Clear All | Panel P<br>Panel R<br>4K UH                  | Setting<br>lesolution<br>ID 3840×2160 | 0p -   |
| 3×3 Video Wall and<br>P-AVN-4 SL6<br>POD1 | d POD Demo   | A1          |                   | C1                        | Panel F<br>60fps<br>Rotatio<br>0 CW<br>Bezel | rame Rate<br>n<br>Adjustment .        | •      |
| POD2<br>POD3<br>Panel 1                   | 8            | A2          |                   | C2                        | ≡ Top<br>≡ Bott<br>■ Left                    |                                       | 0      |
| Panel 2<br>Panel 3                        | 4            | A3          |                   | C3                        | ■ Righ                                       |                                       | 0      |
| Panel 4                                   |              |             |                   |                           |                                              |                                       | Cancel |

**Create Template Menu** 

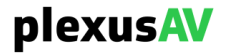

After creating a Template, the new entry will be available on the Templates page.

| plexusAV                        | Dashboard Device List | AV Matrix Video Wall |                                       | Visual Array | <b>∢ ≜ ⊖</b> |  |  |
|---------------------------------|-----------------------|----------------------|---------------------------------------|--------------|--------------|--|--|
| Walls 2 Templates 1             |                       |                      |                                       |              |              |  |  |
| <b>Q</b> Search by Template nam |                       |                      |                                       |              |              |  |  |
| Name                            | Matrix Size           | Resolution (px)      | Bezels Adjustment (px) Rotation (deg) |              |              |  |  |
| PlexusAV VW Template            |                       |                      |                                       |              | ۵            |  |  |
|                                 |                       |                      |                                       |              |              |  |  |

Added Template

### **Templates Page Table**

| Section           | Options                    | Description                                                     |  |  |
|-------------------|----------------------------|-----------------------------------------------------------------|--|--|
| Name              | User-Defined Entry         | The label assigned to the Template                              |  |  |
| Matrix Size       | 1x1, 2x2, 3x3, 1x3, 3x1    | The configured Matrix size                                      |  |  |
| Resolution (px)   | 4K UHD 3840x2160p          | The configured Resolution and                                   |  |  |
|                   | Full HD 1920x1080p         | Framerate of the Video Wall                                     |  |  |
|                   | HD Ready 1280x720p         |                                                                 |  |  |
|                   | 60fps, 50fps, 30fps, 25fps |                                                                 |  |  |
| Bezels Adjustment | Top – integer              | The configured Bezel Adjustment                                 |  |  |
|                   | Bottom – integer           | values. All four of the edges will be displayed on this column. |  |  |
|                   | Left – integer             |                                                                 |  |  |
|                   | Right – integer            |                                                                 |  |  |
| Rotation (deg)    | 0 CW, 90° CW,              | The configured panel rotation setting.                          |  |  |
|                   | 180° CW, 90° CCW           |                                                                 |  |  |
| \$                | N/A                        | Launches the Template menu for editing.                         |  |  |
| Î                 | N/A                        | Delete the Template Entry                                       |  |  |

If needed, use the Search Bar to filter through Templates by name.

| plexusAV                                                            | Dashboard Device List | AV Matrix Video Wall |                        |                | Visual Array | А. н. ө |
|---------------------------------------------------------------------|-----------------------|----------------------|------------------------|----------------|--------------|---------|
| Walls     2     Templates     1       Q     Search by Template name | e                     |                      |                        |                |              |         |
| Name                                                                | Matrix Size           | Resolution (px)      | Bezels Adjustment (px) | Rotation (deg) |              |         |
| PlexusAV VW Template                                                | 3 × 3                 |                      |                        | 15             |              | ۵       |

Search Bar Location

plexusAV

# 3.7 Tools Menu

The Tools Pane is used for several Administrative functions and also contains the alarming and logging that corresponds to the Notifications section. To access the Tools Pane, there are three icons at the top right of the menu.

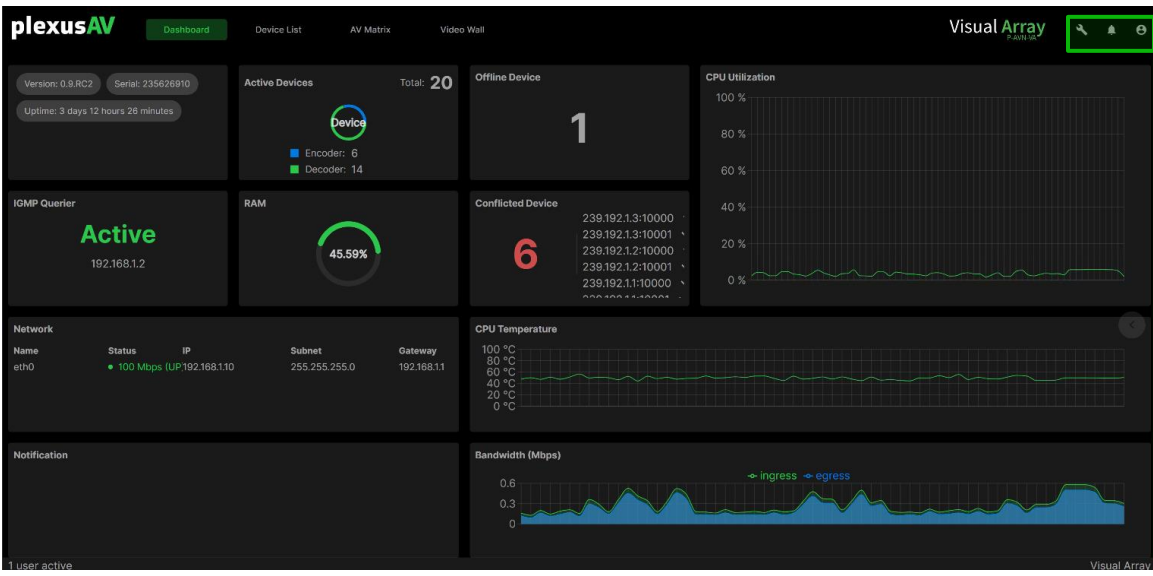

**Icons Location** 

To access the Tools Pane, click the wrench icon to launch the menu.

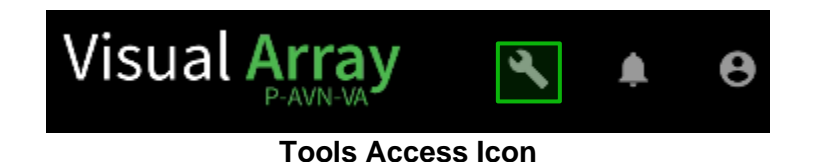

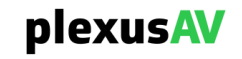

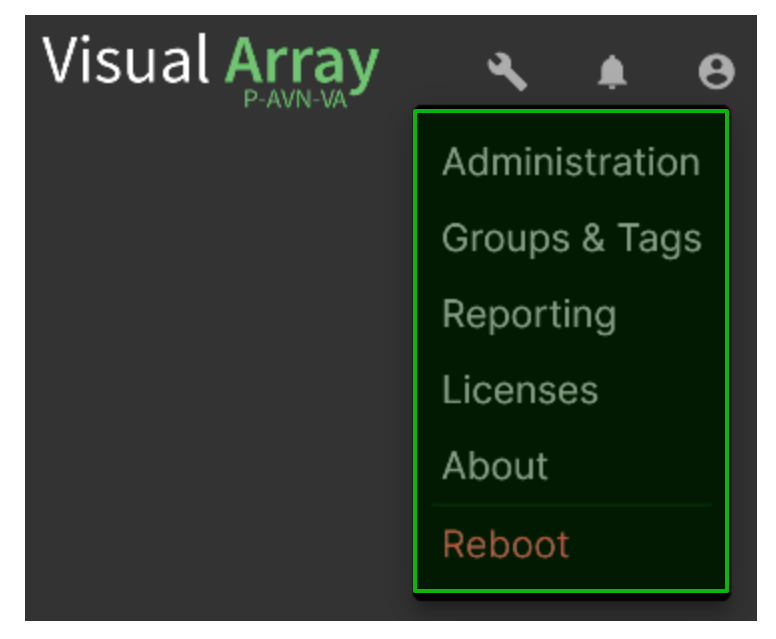

**Tools Menu** 

The Tools menu can be hidden again by clicking anywhere in the GUI, outside of the Tools menu.

| General Description |                                                                                    |  |  |  |  |  |
|---------------------|------------------------------------------------------------------------------------|--|--|--|--|--|
| Section             | Description                                                                        |  |  |  |  |  |
| Administration      | General administrative features such as Time, Networking, CA Certificate settings. |  |  |  |  |  |
| Groups & Tags       | Define and organize Groups and Tags utilized throughout the System.                |  |  |  |  |  |
| Reporting           | Aggregates active and alarm logs for organized view.                               |  |  |  |  |  |
| Licenses            | View and change the system licensing.                                              |  |  |  |  |  |
| About               | System Information such as Software Version , Serial Number, UUID.                 |  |  |  |  |  |
| Reboot              | Reboot the P-AVN-VA.                                                               |  |  |  |  |  |

# oral Description

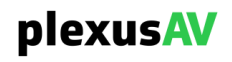

# 3.8 Administration

While in the Tools Menu as described in <u>Section 3.7</u>, clicking 'Administration' will navigate to the Administration page. This page is used for general system level options, namely date/time, networking, and CA Certificate options (for the HTTPs).

| plexus        | V     | Dashboard | Device List | AV Matrix | Video Wali | Visual Array | Ľ      | ۰      | 0 |
|---------------|-------|-----------|-------------|-----------|------------|--------------|--------|--------|---|
| Administrat   | ion   |           |             |           |            | Update       |        | Reboot |   |
| General Netw  | ork 1 | Security  |             |           |            |              |        |        |   |
|               |       |           |             |           |            |              |        |        |   |
| Unit Label    |       |           |             |           |            |              | Cha    | ange   |   |
|               |       |           |             |           |            |              |        |        |   |
| ∧ Date / Tir  | пе    |           |             |           |            |              | 🗘 Conf | figure |   |
| Update Mod    | e     |           |             |           |            |              |        |        |   |
| NTP           |       |           |             |           |            |              |        |        |   |
| NTP Server    |       |           |             |           |            |              |        |        |   |
| ntp.ubuntu    | .com  |           |             |           |            |              |        |        |   |
| Current Date  | 2     |           |             |           |            |              |        |        |   |
| 2024-05-2     | 7     |           |             |           |            |              |        |        |   |
| ✓ Diagnostics |       |           |             |           |            |              |        |        |   |

### **Administration Page**

There are three tabs on this menu:

- General unit alias and datetime
- Network Configure the networking for the system
- Security CA Certificate options

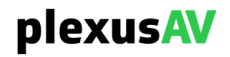

# 3.8.1 Unit General Settings

After accessing the Administration menu as described in <u>Section 3.8</u>, the General Tab has two features for use. Configure unit label and configure datetime.

# 3.8.1.1 Configuring Unit Label

After accessing the General Tab as described in Section 3.8.1, to configure the Unit Label, click the 'Change' tab as shown:

| Unit Label<br>P-AVN-VA-1 | Unit Label         |        | Change |
|--------------------------|--------------------|--------|--------|
| Unit Label<br>P-AVN-VA-1 | Editing Unit Label | Cancel | ОК     |

After entering any string into the 'Unit Label' field, click the OK button to apply or the 'Cancel' button to discard changes.

# 3.8.1.2 Configuring Unit Date and Time

After accessing the General Tab as described in Section 3.8.1, to configure the Unit Label, click the 'Change' tab as shown:

| ∧ Date / Time  |  |  | 🌣 Configure |
|----------------|--|--|-------------|
| Update Mode    |  |  |             |
| NTP            |  |  |             |
| NTP Server     |  |  |             |
| ntp.ubuntu.com |  |  |             |
| Current Date   |  |  |             |
| 2024-05-27     |  |  |             |
| Current Time   |  |  |             |
| 07:10:02       |  |  |             |
| Time Zone      |  |  |             |

**Configure Button Location** 

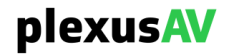

| Configure Date / Time                         |                      |                |  |  |  |
|-----------------------------------------------|----------------------|----------------|--|--|--|
| Update Mode                                   | NTP                  | •              |  |  |  |
| NTP Server                                    | ntp.ubuntu.com       | ntp.ubuntu.com |  |  |  |
| Date                                          | 2024-05-26           | 2024-05-26     |  |  |  |
| Time                                          | 07:05:47             |                |  |  |  |
| Time Zone                                     | (GMT+00:00:00) GMT - |                |  |  |  |
| Note: Changing time may prompt you to log-in. |                      |                |  |  |  |
|                                               | Apply Cancel         |                |  |  |  |

Configure Date / Time Menu

### Date and Time Menu Description

| Section     | Options         | Description                                                                                                    |
|-------------|-----------------|----------------------------------------------------------------------------------------------------|
| Update Mode | NTP or Manual   | When set to NTP, the user provides location<br>information of the NTP server for date and<br>time sync. When Manual, the user will<br>define system Date and Time |
| NTP Server  | XXX.XXX.XXX.XXX | Defines IP Address or Domain Name of the                                                                                                    |
|             | Domain Name     | NTP server to be used for NTP mode.                                                                                                    |
| Date        | YYYY/MM/DD      | Manual mode setting format for the system                                                                                                    |
|             |                 | date. The calendar widget and may be used for efficiency                                                                                                    |

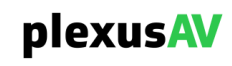

| Time      | 00:00:00 - 24:00:00   | Manual mode setting for the system time.<br>The time is based on a 24-hour clock |
|-----------|-----------------------|----------------------------------------------------------------------------------|
| Time Zone | -12:00:00 ~ +13:00:00 | Applies a time offset. Useful for time zone changes or daylight savings time     |

When finished configuring the Date and Time for the system, click 'Apply' to push the new settings to the unit.

### 3.8.2 Unit Networking Settings

After accessing the Administration menu as described in <u>Section 3.8</u>, the Network Tab is used to configure the Hostname, DNS and NIC Settings. There are also other metrics displayed such as NIC MAC address, Link and TX/RX Rate.

# 3.8.2.1 Configuring Hostname and DNS

Click the 'Configure Networks' as shown in the image below:

| Admin   | istration   |          |              |                         |             |                                 | Update Reboot            |
|---------|-------------|----------|--------------|-------------------------|-------------|---------------------------------|--------------------------|
| General | Network 1   | Security |              |                         |             |                                 |                          |
| Configu | re Networks |          | Hostname     | sencore Default Gateway | eth0 Prima  | ry Nameserver 172.16.0.201 Seco | ndary Nameserver 8.8.8.8 |
| Name    |             | Mode     | IP Address   | Subnet Mask             | Gateway     | Primary Nameserver              | Secondary Nameserver     |
| 🗘 eth   | 0           | DHCP     | 192.168.1.10 | 255.255.255.0           | 192.168.1.1 |                                 |                          |

**Configure Networks Option Location** 

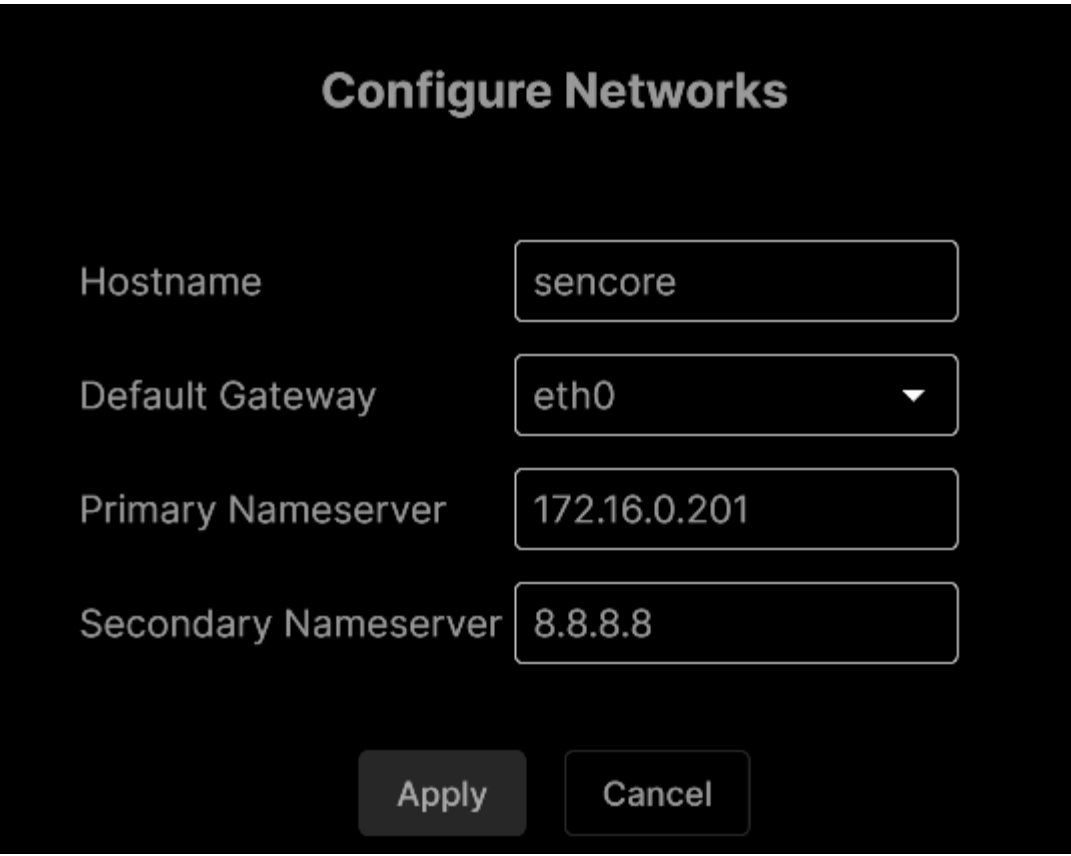

Configure Networks Menu

### **Group Table Description**

| Name                    | Range                           | Description                                               |
|-------------------------|---------------------------------|-----------------------------------------------------------|
| Hostname                | Alphanumeric, no spaces allowed | Defines optional system name                              |
| Default Gateway         | Eth0, Eth1                      | Defines which physical port gateway address is to be used |
| Primary<br>Nameserver   | XXX.XXX.XXX.XXX                 | IP address of Primary (DNS) nameserver                    |
| Secondary<br>Nameserver | XXX.XXX.XXX.XXX                 | IP address of Secondary<br>(DNS) nameserver               |

After entering the hostname, gateway and nameserver settings, click the 'Apply' key to push the changes to the P-AVN-VA.

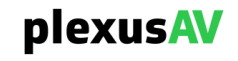

The setting changes will be available for view in the 'Network' page as shown below:

| Admini    | stration   |   |          |              |             |                 |      |              |         |               |         | Update       | Rebe    | oot    |
|-----------|------------|---|----------|--------------|-------------|-----------------|------|--------------|---------|---------------|---------|--------------|---------|--------|
| General   | Network    | 1 | Security |              |             |                 |      |              |         |               |         |              |         |        |
| Configure | e Networks |   |          | Hostna       | ame sencore | Default Gateway | eth0 | Primary Name | eserver | 172.16.0.201  | Seconda | ary Nameser  | ver 8.  | .8.8.8 |
| Name      |            |   | Mode     | IP Address   | Su          | ubnet Mask      | Gate | eway         | Prin    | nary Nameserv | er      | Secondary Na | ameserv | er     |
| 🗱 eth0    |            |   | DHCP     | 192.168.1.10 | 25          | 5.255.255.0     | 192. | 168.1.1      |         |               |         |              |         |        |

Viewing Hostname and DNS Settings

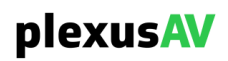

# 3.8.2.2 Configuring NIC-Settings

To change the NIC-Level Settings for the P-AVN-VA, click the 'Cog' icon as shown:

| Administration     |          |              |                         |             |                               | Update Reboot              |
|--------------------|----------|--------------|-------------------------|-------------|-------------------------------|----------------------------|
| General Network 1  | Security |              |                         |             |                               |                            |
| Configure Networks |          | Hostname     | sencore Default Gateway | eth0 Primar | ry Nameserver 172.16.0.201 Se | condary Nameserver 8.8.8.8 |
| Name               | Mode     | IP Address   | Subnet Mask             | Gateway     | Primary Nameserver            | Secondary Nameserver       |
| 🕸 eth0             | DHCP     | 192.168.1.10 | 255.255.255.0           | 192.168.1.1 |                               |                            |

**NIC Configuration Location** 

|                      | (             | Configure eth | )       |              |
|----------------------|---------------|---------------|---------|--------------|
| Interface Label      | eth0          |               |         |              |
| Mode                 | DHCP          | •             |         |              |
| IP Address           | 192.168.1.10  |               |         |              |
| Subnet Mask          | 255.255.255.0 |               |         |              |
| Gateway              | 192.168.1.1   |               |         |              |
| Primary Nameserver   |               |               |         |              |
| Secondary Nameserver |               |               |         |              |
| 🕂 Add a VLAN         |               |               |         | e Remove ALL |
| VLAN VLAN ID         | IP Address    | Subnet        | Gateway | Remove       |
|                      |               | No VLANs      |         |              |
|                      |               | Apply Cancel  |         |              |

Configure NIC Menu

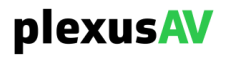

| Section         | Options           | Description                                                                                                    |
|-----------------|-------------------|----------------------------------------------------------------------------------------------------|
| Interface Label | User Entered      | User defined port names                                                                                                    |
|                 | (eth0 by default) |                                                                                                    |
| Mode            | DHCP, Static      | <i>DHCP</i> allows network server to provide IP address. <i>Static</i> requires the user to define the IP address to be used |
| IP Address      | XXX.XXX.XXX.XXX   | Static Mode IP address entry                                                                                                 |
| Subnet Mask     | XXX.XXX.XXX.XXX   | Static Mode subnet mask entry                                                                                                |
| Gateway         | XXX.XXX.XXX.XXX   | Static Mode gateway entry                                                                                                    |

### Group Table Description

After finishing changes, click the apply button. [Note: Edit these menus carefully; the web-interface is only accessible from the IP address of this Ethernet port.]

NIC settings and statuses are viewed in the table below the 'Configure Networks' button.

| Admi        | inistration   |          |                |               |                        |                       |                          | Update Reboot         |
|-------------|---------------|----------|----------------|---------------|------------------------|-----------------------|--------------------------|-----------------------|
| General     | Network       | 1 Securi | ty             |               |                        |                       |                          |                       |
| Config      | gure Networks |          |                | Hostname se   | encore Default Gateway | eth0 Primary Nameserv | ver 172.16.0.201 Seconda | ry Nameserver 8.8.8.8 |
| Nam         | e             | Mode     | e IP Address   | Subnet Mask   | Gateway                | Primary Nameserver    | Secondary Nameserver     | MAC                   |
| <b>\$</b> 6 | eth0          | DHC      | 9 192.168.1.10 | 255.255.255.0 | 192.168.1.1            |                       |                          | B0:41:6F:0D:FC:C7     |

**NIC Status and Configuration View** 

| Group | Table | Description |
|-------|-------|-------------|
|       |       |             |

| Column      | Description                              |
|-------------|------------------------------------------|
| Name        | The name selected for the NIC            |
| Mode        | DHCP or Manual                           |
| IP Address  | Negotiated or assigned IP Address        |
| Subnet Mask | Negotiated or assigned Subnet Mask       |
| Gateway     | Negotiated or assigned Gateway           |
| MAC         | Physical MAC of the NIC (xx:xx:xx:xx:xx) |
| Link Status | Negotiated Link Rate (UP/DOWN)           |
| Тх          | Aggregate NIC Tx Rate, in Mbps           |
| Rx          | Aggregate NIC Rx Rate, in Mbps           |

# plexusAV

To add a VLAN to the NIC, click the "Add a VLAN" button to expose the "Add VLAN" menu.

| 🕂 Add a V | /LAN    |            |              |         | e Remove ALL |
|-----------|---------|------------|--------------|---------|--------------|
| VLAN      | VLAN ID | IP Address | Subnet       | Gateway | Remove       |
|           |         |            | No VLANs     |         |              |
|           |         |            | Apply Cancel |         |              |

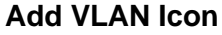

|             | Add VLAN      |
|-------------|---------------|
| VLAN Name   | VLAN 1        |
| VLAN Tag ID | 1             |
| IP Address  | 192.168.1.1   |
| Subnet Mask | 255.255.255.0 |
| Gateway     | 0.0.0.0       |
|             |               |
|             | Apply Cancel  |

Add VLAN Window

### Add VLAN Window

| Section   | Options      | Description              |
|-----------|--------------|--------------------------|
| VLAN Name | User Entered | Label the VLAN interface |

| VLAN Tag ID | 1 – 4094        | The VLAN Tag to be assigned to<br>outgoing streams and filtered for<br>incoming streams |
|-------------|-----------------|-----------------------------------------------------------------------------------------|
| IP Address  | XXX.XXX.XXX.XXX | Static Mode IP address entry                                                            |
| Subnet Mask | XXX.XXX.XXX.XXX | Static Mode subnet mask entry                                                           |
| Gateway     | XXX.XXX.XXX.XXX | Static Mode gateway entry                                                               |

After clicking "Apply", any newly created VLAN will now be present on the VLAN list. After a VLAN is created, all its fields except the VLAN ID are eligible for change except the VLAN ID. Use the textboxes to edit settings on existing VLANs.

| 🕂 Add a VLA                             | N       |             |             |             | e Remove ALL |  |  |
|-----------------------------------------|---------|-------------|-------------|-------------|--------------|--|--|
| VLAN                                    | VLAN ID | IP Address  | Subnet      | Gateway     | Remove       |  |  |
| VLAN 10                                 | 10      | 192.168.1.1 | 255.255.255 | 5.0 0.0.0.0 |              |  |  |
| - · · · · · · · · · · · · · · · · · · · |         |             |             |             |              |  |  |

### Editing VLANs

To remove individual VLANs, click the red icon under the "Remove" column for the corresponding row. To remove all VLANs, click the "Remove ALL" button.

| 🕂 Add a VLA | Ν       |             |               |         | Remove ALL |
|-------------|---------|-------------|---------------|---------|------------|
| VLAN        | VLAN ID | IP Address  | Subnet        | Gateway | Remove     |
| VLAN 10     | 10      | 192.168.1.1 | 255.255.255.0 | 0.0.0   | Î          |

**Removing One or All Configured VLANs** 

# 3.8.3 Unit Security Settings

When accessing the Administration menu as described in Section 3.8, use the 'Security' tab to edit the following security settings: Login Password, CSRs, and SSL/TLS Certificates.

| Administration             | Update Reboot |
|----------------------------|---------------|
| General Network 1 Security |               |
|                            |               |
| Password                   | Change        |
| (nidden)                   |               |
|                            |               |
| Security Manager           | Configure     |
| CSR Not Configured         |               |
|                            |               |
| HTTPS encryption           | i Unio di     |
| SSL/TLS Certificate        | Upload        |

Security Tab

# 3.8.3.1 Changing Unit Password

The default admin-password is 'plexusav'. To change the password, click the "Change" button.

| Password | Ohenne |
|----------|--------|
| (hidden) | Change |
|          |        |

**Password Section** 

After clicking "Change" the Password field will become editable. Manually enter the intended string, and then click "OK" to commit the changes (or "Cancel" to revert them).

| Password |                      |        |    |
|----------|----------------------|--------|----|
|          |                      | Cancel | ОК |
|          |                      |        |    |
|          | Decoward Change Manu |        |    |

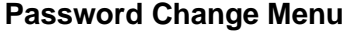

After the password is applied, the change will go into effect upon the next sign-in.

The password can also be changed from the User Information Pane as described in <u>Section 3.15</u>.

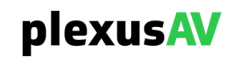

# 3.8.3.2 Security Manager

The Security Manager is used to configure CSR certificate information.

| Security Manager   |   |   |       |   | Oraclinum |
|--------------------|---|---|-------|---|-----------|
| CSR Not Configured |   |   |       |   | Configure |
| 0                  | _ | - | <br>- | - |           |

Security Manager Section

| Security Manager                         |             |          |  |  |
|------------------------------------------|-------------|----------|--|--|
|                                          |             |          |  |  |
| Country Name                             | US          |          |  |  |
| State or Province Name                   | Delaware    |          |  |  |
| Locality Name                            | Wilmington  |          |  |  |
| Organization Name                        | Sencore Inc |          |  |  |
| Organizational Unit Name                 |             |          |  |  |
| Common Name                              |             |          |  |  |
| Email Address                            |             |          |  |  |
| Certificate Signing Request File<br>Name |             |          |  |  |
| New CSR File                             |             | Generate |  |  |
| Generated CSR File                       |             |          |  |  |
| Old CSR File                             |             | Delete   |  |  |
| Old Local Private Key File               |             | Delete   |  |  |
| Local Certificate File                   |             | ±        |  |  |
| Local Private Key File                   |             | <u>±</u> |  |  |
| Remote Certificate File                  |             | <u>+</u> |  |  |
|                                          |             |          |  |  |
| Арј                                      | Cancel      |          |  |  |

Security Manager Menu

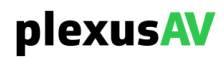

| Setting                              | Range      | Description                                                                                                    |
|--------------------------------------|------------|----------------------------------------------------------------------------------------------------|
| Country Name                         | User entry | Country Name for generated CSR file                                                                                                    |
| State or Province<br>Name            | User entry | State/Province Name for generated<br>CSR file                                                                                                    |
| Locality Name                        | User entry | Locality Name for generated CSR file                                                                                                    |
| Organization<br>Name                 | User entry | Organization Name for the generated CSR file                                                                                                    |
| Organizational<br>Unit Name          | User entry | Organizational Unit Name for the generated CSR file                                                                                                    |
| Common Name                          | User entry | Common Name for the generated CSR file                                                                                                    |
| Email Address                        | User entry | Email Address for reference on the generated CSR file                                                                                                    |
| Generate New<br>CSR File             | Generate   | This icon will generate a new Certificate<br>Signing Request file (CSR) using the<br>configured IP from eth0 for the CSR file<br>name. Additionally, the Security<br>Manager will generate a local private<br>key file to be used with the downstream |
| Download<br>Generated CSR<br>File    | Download   | This icon will download the locally generated CSR file onto a remote machine                                                                                                    |
| Delete Old CSR<br>File               | Delete     | This icon will delete the locally generated CSR file                                                                                                    |
| Delete Old Local<br>Private Key File | Delete     | This icon will delete the locally generated private key file                                                                                                    |
| Local Certificate<br>File            | 1          | Use this icon to upload the local certificate file                                                                                                    |
| Local Private Key<br>File            | <b>1</b>   | Use this icon to upload the local private key file                                                                                                    |
| Remote<br>Certificate File           |            | Use this file to upload the remote certificate file                                                                                                    |

Upon clicking **Generate**, the system will generate a new CSR file and local private key for use with the downstream receiver.

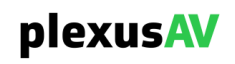

# 3.8.3.3 HTTPs Encryption

The HTTPs manager is used to configure CA Certificate Information.

| HTTPS encryption<br>SSL/TLS Certificate | HTTPs Encryption Upload Button | Upload   |
|-----------------------------------------|--------------------------------|----------|
|                                         | Https Encryption               |          |
| Certificate File                        |                                | <b>±</b> |
| Key File                                |                                | <u>↑</u> |
|                                         | Apply Cancel                   |          |

HTTPs Encryption Menu

Without applying a Certificate File, the HTTPs device will use a 'self-signed' certificate to satisfy the handshake.

For maximal security, it is best practice to use an externally generated CA certificate to make certain that the unit is not part of a man-in-the-middle attack. Upload the Certificate and Key Files to update the P-AVN-VA's Certificate information.

Note that, upon so doing, the PC will have to re-negotiate the HTTPs negotiation as described in Section

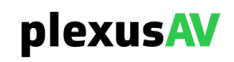

# 3.8.4 Updating or Rebooting the Unit from Administration

To update or reboot the unit, navigate to the 'Administration' page as described in Section 3.8 and click the indicated buttons.

| plexusAV              | Dashboard        | Device List        | AV Matrix                  | Video Wall   | Visual Array 🔌 🌲        |
|-----------------------|------------------|--------------------|----------------------------|--------------|-------------------------|
| Administration        | 1 Security       |                    |                            |              | Update Reboot           |
| Configure<br>Networks | Hostname sencore | Default<br>Gateway | eth0 Primary<br>Nameserver | 172.16.0.201 | Secondary<br>Nameserver |
| Name                  | Mode             | IP Address         | Subnet Mask                | Gateway      | Primary Nameserve       |
| 🌣 eth0                | DHCP             | 192.168.1.10       | 255.255.255.0              | 192.168.1.1  |                         |

Update and Reboot Buttons

The Reboot functionality is described in detail in Section 3.13.

|                  | Update                   |         |
|------------------|--------------------------|---------|
| Current Version  |                          | 0.9.RC2 |
| Uploaded Version |                          | None    |
|                  | 🛓 Upload Software Update |         |
|                  | Apply                    |         |

Clicking 'Update' will open the Update menu as shown:

Update Menu

Please do not attempt to upgrade the unit unless prompted to do so by a PlexusAV Representative. If needing to upgrade, click the 'Upload Software Update' option, then press 'Apply' to push the software upgrade to the unit. Note this will trigger a reboot, so plan during an available maintenance window.

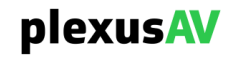

# **3.8.5 Generating System Diagnostics**

System diagnostics can be generated and downloaded from the unit by navigating to the Administration menu as described in Section 3.8, then clicking the 'Diagnostics' option at the very bottom left corner of the screen.

| plexus      | AV      | Dashboard | Device List  | AV Matrix     | Video Wall  |                    | Visual Ar            | ray 🔧 🌲 🛛         |
|-------------|---------|-----------|--------------|---------------|-------------|--------------------|----------------------|-------------------|
| Administra  | ntion   |           |              |               |             |                    |                      | Update Reboot     |
| General Net | twork 1 | Security  |              |               |             |                    |                      |                   |
| Name        |         | Mode      | IP Address   | Subnet Mask   | Gateway     | Primary Nameserver | Secondary Nameserver | MAC               |
| 🌣 eth0      |         | DHCP      | 192.168.1.10 | 255.255.255.0 | 192.168.1.1 |                    |                      | B0:41:6F:0D:FC:C7 |
|             |         |           |              |               |             |                    |                      |                   |
|             |         |           |              |               |             |                    |                      |                   |
|             |         |           |              |               |             |                    |                      |                   |
|             |         |           |              |               |             |                    |                      |                   |
|             |         |           |              |               |             |                    |                      |                   |
|             |         |           |              |               |             |                    |                      |                   |
|             |         |           |              |               |             |                    |                      |                   |
|             | 1       |           |              |               |             |                    |                      |                   |

**Diagnostics Export Location** 

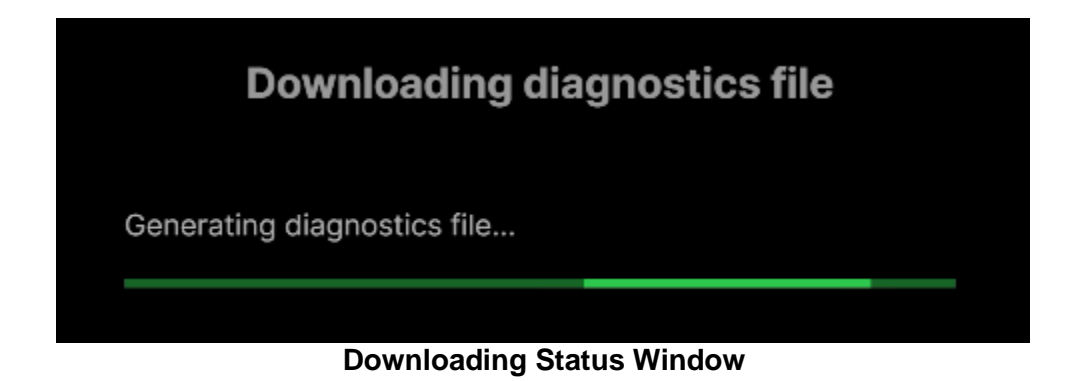

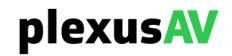

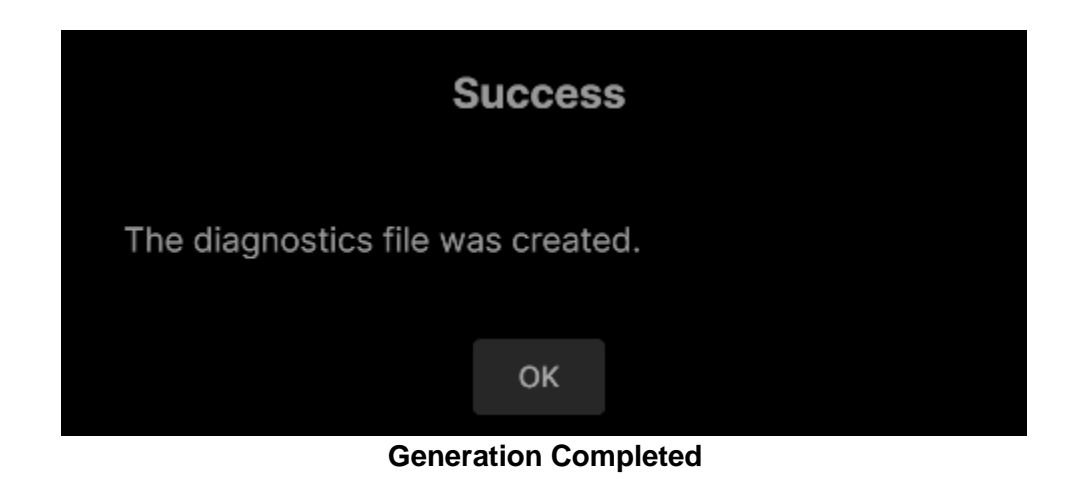

When the success prompt is finished, the diagnostics are available for download to the PC from the Web Browser (Chrome, Firefox, Edge function).

# 3.9 Groups & Tags

While in the Tools Menu as described in <u>Section 3.7</u>, clicking 'Groups & Tags' will navigate to the Groups & Tags page. This page is used to create new and edit new groups as well as tags. Groups and Tags are both referenced in nearly every page of the P-AVN-VA.

| plexusAV                    | Dashboard  | Device List | AV Matrix | Video Wall |            | Visual Array | 3 | ¢        | 0 |
|-----------------------------|------------|-------------|-----------|------------|------------|--------------|---|----------|---|
| Groups & Tags               |            |             |           |            |            |              |   |          |   |
| Groups 2 Tags 16            |            |             |           |            |            |              |   |          |   |
| Name                        | Created By |             | Devices   |            | Date       |              |   |          |   |
| 3×3 Video Wall and POD Demo | admin      |             |           |            | 4:25:14 AM |              |   |          | Î |
| BigTV and Wall POD          | admin      |             |           |            | 8:59:30 PM |              |   | <b>A</b> | Î |

Groups & Tags Page – Groups View

Groups are used to band P-AVN-4 devices into a single category for dense setting change and configuration. Tags are used for fully customizable device view filtering as a quality of life enhancement for user experience.

# 3.9.1 Viewing and Creating Groups on Groups & Tags Page

Click the 'Groups' tab to access the Groups section.

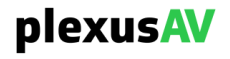

| Groups & Tags               |            |         |            |              |
|-----------------------------|------------|---------|------------|--------------|
| Groups 2 Tags 16            |            |         |            |              |
| Name                        | Created By | Devices | Date       | Create Group |
| 3×3 Video Wall and POD Demo | admin      |         | 4:25:14 AM | ø            |
| BigTV and Wall POD          | admin      |         | 8:59:30 PM | ø 🔋          |
|                             |            | A       |            |              |

**Groups Tab** 

To create a new group, click the 'Create Group' button as shown below.

| Groups & Tags               |            |         |            |              |
|-----------------------------|------------|---------|------------|--------------|
| Groups 2 Tags 16            |            |         |            |              |
| Name                        | Created By | Devices | Date       | Create Group |
| 3×3 Video Wall and POD Demo | admin      |         | 4:25:14 AM | ø 🗎          |
| BigTV and Wall POD          | admin      |         | 8:59:30 PM | Ø            |

### **Create Groups Button Location**

Upon clicking the icon, the following prompt is presented:

| Create Group   |        |        |   |  |  |
|----------------|--------|--------|---|--|--|
| Group Label    |        |        |   |  |  |
| Select devices |        |        | • |  |  |
|                | Create | Cancel |   |  |  |
|                |        |        |   |  |  |

#### Create Group Menu

Enter a Group Label to name the new group. The "Select Devices" is a dropdown option that allows for multiple devices to be added. Note, the Devices must be populated in the system as described in <u>Section 3.4.1</u> for any to populate the 'Select devices' list.

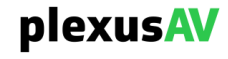
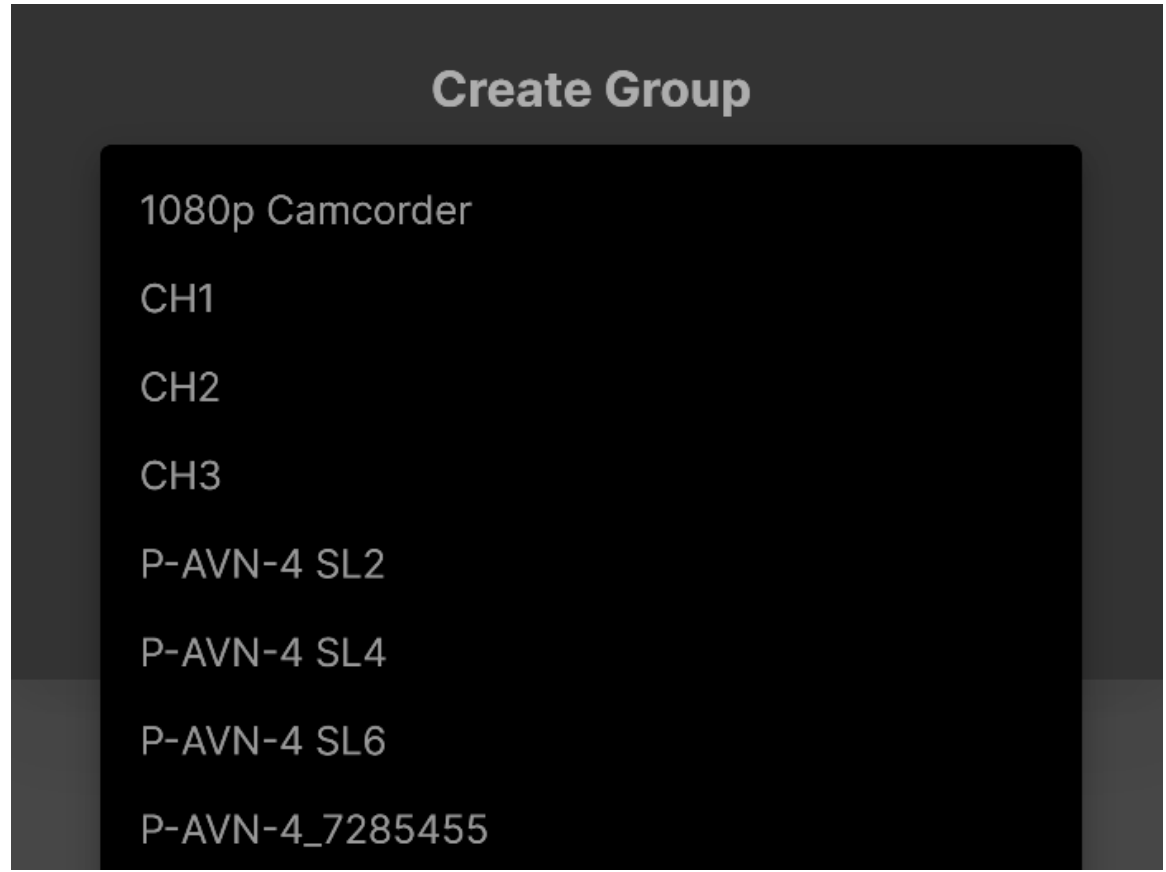

### Select Devices Dropdown

Use the mouse scrollbar to cycle up and down through the devices, then click the device to add it to the group. Add as many devices as are available and intended for the group, then click anywhere outside of the dropdown space to view the selected devices.

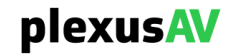

|                | Create   | Group           |   |
|----------------|----------|-----------------|---|
| Plexus AV Grou | р        |                 |   |
|                |          |                 | • |
| 1080p Camcorde | er 🗴 P-A | AVN-4_7285455 🗙 |   |
|                |          |                 |   |
|                | Create   | Cancel          |   |

**Newly Selected Devices** 

For a given device, click the gray 'x' icon to remove it from the list prior to group creation.. A device can only be in one group at a time. Creating a new group with the selected devices will move them out of whichever group they previously occupied before populating the newly created group. There is another method of moving devices into an existing group using the Batch Naming Step described in <u>Section 3.4.7.1</u>.

The dropdown may be re-entered to add more devices prior to group creation. Once all intended devices are in the group list, click 'Create' to push the devices into the new group.

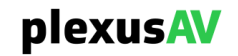

After a group is added, it is available for view in the Groups Table as shown below.

| Name                        | Created By | Devices | Date       | Create Group |  |  |
|-----------------------------|------------|---------|------------|--------------|--|--|
| 3×3 Video Wall and POD Demo | admin      |         | 4:25:14 AM | ø            |  |  |
| BigTV and Wall POD          | admin      |         | 8:59:30 PM | ø            |  |  |
|                             |            |         |            |              |  |  |

Newly Added Groups

### Group Table Description

| Column     | Description                                                                                   |
|------------|-----------------------------------------------------------------------------------------------|
| Name       | The name assigned to the group                                                                |
| Created By | For now, only 'admin', but when multiple users are added this field will be subject to change |
| Devices    | Total number of devices currently populating the group                                        |
| Date       | Last time the Group was modified                                                              |
| ø          | Rename the group                                                                              |
| Î          | Delete the group                                                                              |

# 3.9.2 Defining Tags

Click the 'Tags' tab to access the Groups section.

| <b>Group</b>            | 2 Tags 16  |                |               |       |                     |         |
|-------------------------|------------|----------------|---------------|-------|---------------------|---------|
| Name                    | Created By | Uses (Devices) | Uses (Groups) | Color | Last Changed        | Add Tag |
| 1RU<br>Encoder<br>Shelf | admin      |                |               | •     | 2024-05-23 21:10:32 | Ø       |
| 4K60<br>HDMI            | admin      |                |               |       | 2024-05-23 21:12:11 | Ø 🗎     |

Tags Tab

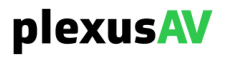

To create a new Tag, click the 'Add Tag' button as shown below.

| Group                   | s & Tags   |                |               |        |                     |         |
|-------------------------|------------|----------------|---------------|--------|---------------------|---------|
| Groups                  | 2 Tags 16  |                |               |        |                     |         |
| Name                    | Created By | Uses (Devices) | Uses (Groups) | Color  | Last Changed        | Add Tag |
| 1RU<br>Encoder<br>Shelf | admin      |                |               | •      | 2024-05-23 21:10:32 | Ø 📋     |
| 4K60<br>HDMI            | admin      |                |               |        | 2024-05-23 21:12:11 | Ø       |
|                         |            |                | Tags          | Tab    |                     |         |
|                         |            |                |               |        |                     |         |
|                         |            |                |               |        |                     |         |
|                         |            |                |               |        |                     |         |
|                         |            |                | Νοω           | neT    |                     |         |
|                         |            |                | INCW          | Tay    |                     |         |
|                         |            |                |               |        |                     |         |
|                         |            |                |               |        |                     |         |
|                         | Tagu       | ahel           |               |        |                     |         |
|                         | L rag L    |                |               |        |                     | J       |
|                         | _          |                |               |        |                     |         |
|                         |            |                |               |        | 1                   |         |
|                         |            |                |               |        |                     |         |
|                         |            |                |               |        |                     |         |
|                         |            |                | Create        | Cancel |                     |         |
|                         |            |                |               |        |                     |         |

New Tag Menu

To create a new tag, enter a label for the tag, and then assign a color. If the color is already in the system, then it can be readily applied.

If no color is shown, then use the *least* icon to expose the color wheel and customize a brand new color for the tag.

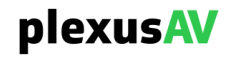

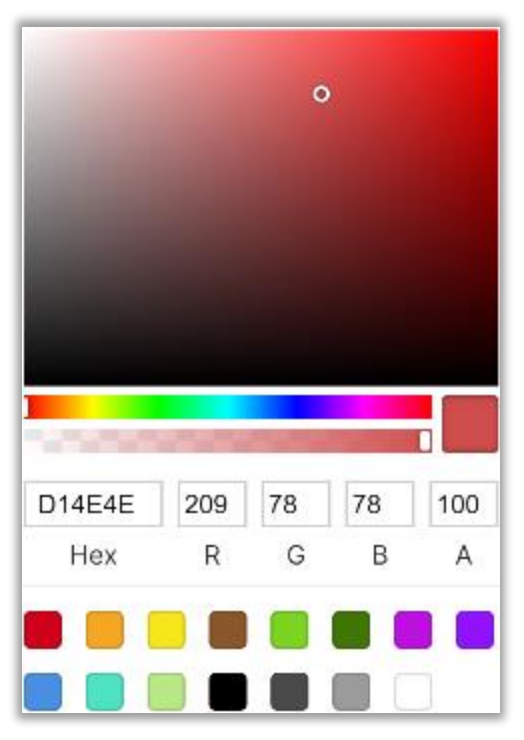

**Color Wheel Options** 

Upon entering the label and color options, click 'Create' to finish adding the Tag to the Tags table.

| Group                                 | Groups & Tags |                |               |       |                     |              |  |  |
|---------------------------------------|---------------|----------------|---------------|-------|---------------------|--------------|--|--|
| Groups                                | 2 Tags 16     |                |               |       |                     |              |  |  |
| Name                                  | Created By    | Uses (Devices) | Uses (Groups) | Color | Last Changed        | Add Tag      |  |  |
| 1RU<br>Encoder<br>Shelf               | admin         |                |               | •     | 2024-05-23 21:10:32 | Ø 📋          |  |  |
| 4K60<br>HDMI<br>Source                | admin         |                |               |       | 2024-05-23 21:12:11 | Ø            |  |  |
| 4RU<br>Cage -<br>14x Unit<br>Capacity | admin         |                |               |       | 2024-05-23 21:13:58 | Ø            |  |  |
| Dell 4K<br>UHD<br>60Hz                | admin         | 2              | 0             | •     | 2024-05-23 21:29:39 | <i>i</i> * 1 |  |  |

Newly Added Tags

| _ | Tags Table Descrip |                                                                                               |  |  |  |  |
|---|--------------------|-----------------------------------------------------------------------------------------------|--|--|--|--|
|   | Column             | Description                                                                                   |  |  |  |  |
|   | Name               | The name assigned to the group                                                                |  |  |  |  |
|   | Created By         | For now, only 'admin', but when multiple users are added this field will be subject to change |  |  |  |  |
|   | plexusAV           |                                                                                               |  |  |  |  |

### **Tags Table Description**

| Uses (Devices) | Total number of devices assigned this tag |
|----------------|-------------------------------------------|
| Uses (Groups)  | Total number of groups assigned this tag  |
| Color          | Displays the selected color for the tag   |
| Last Changed   | Date time of last edit made to the Tag    |
| <b>A</b>       | Rename the group                          |
| Ĩ              | Delete the group                          |

Once defined, any device or group throughout the system may be assigned the Tag for added filtering options. Filtering will help to reduce scope of view in larger deployments from an organizational perspective.

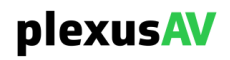

# 3.10 Reporting Active and Logged Alarms

Click the 'Reporting' button from the Tools Menu described in <u>Section 3.7</u>, the Reporting Page is presented.

| plexusAV          | Dashboard | Device List | AV Matrix | Video Wall |                       | Visual Array | Ľ | ۰ | Θ |
|-------------------|-----------|-------------|-----------|------------|-----------------------|--------------|---|---|---|
| Reporting         |           |             |           |            |                       |              |   |   |   |
| Alarms 48 Log     |           |             |           |            |                       |              |   |   |   |
| Name              |           | Group       |           | Device     | Last Change           |              |   |   |   |
| A Panel 9 offline |           |             |           | Panel 9    | 2 hours 55 minutes ag |              |   |   |   |
| A Panel 8 offline |           |             |           | Panel 8    | 2 hours 55 minutes ag |              |   |   |   |
| A Panel 7 offline |           |             |           | Panel 7    | 2 hours 55 minutes ag |              |   |   |   |
|                   |           |             | -         |            |                       |              |   |   |   |

### **Reporting Page**

# 3.10.1 Active Alarms Page

Click the Alarms Tab to access Active Alarms. This shows alarms that are currently active that have not yet been cleared.

| A | larms 48 Log C            |                             |                 |                        |
|---|---------------------------|-----------------------------|-----------------|------------------------|
|   | Name                      | Group                       | Device          | Last Change            |
|   | A POD2 offline            | 3×3 Video Wall and POD Demo | POD2            | 2 hours 58 minutes ago |
|   | A POD1 offline            | 3×3 Video Wall and POD Demo | POD1            | 2 hours 58 minutes ago |
|   | A P-AVN-4_7285429 offline |                             | P-AVN-4_7285429 | 2 hours 58 minutes ago |
|   | A P-AVN-4 SL2 offline     | BigTV and Wall POD          | P-AVN-4 SL2     | 2 hours 58 minutes ago |

### **Active Alarms**

### **Active Alarm Table Description**

| Column      | Description                                                                                                    |
|-------------|----------------------------------------------------------------------------------------------------|
| Name        | Name of the triggered alarm message.                                                                                    |
| Group       | Point of origin of the triggered alarm message; if the alarming device is assigned to a group this field will populate. |
| Device      | The name of the alarming device                                                                                         |
| Last Change | When the status of the alarm last changed                                                                               |

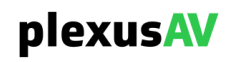

# 3.10.2 Logged Alarms Page

When alarms that were active become cleared, they will push into the Logs page, where data is stored over an extended period. Up to 10000 alarm entries may be stored.

| Alarms 48 Log C     |                             |                 |            |                       |   |
|---------------------|-----------------------------|-----------------|------------|-----------------------|---|
| × Clear             |                             |                 |            |                       |   |
| Timestamp           | Group                       | Device          | Transition |                       |   |
| 2024-05-27 05:56:14 | 3×3 Video Wall and POD Demo | POD3            | 0          | POD3 detected         | A |
| 2024-05-27 05:56:13 | 3×3 Video Wall and POD Demo | Panel 5         | 0          | Panel 5 detected      | A |
| 2024-05-27 05:56:10 | 3×3 Video Wall and POD Demo | Panel 8         | 0          | Panel 8 detected      | A |
| 2024-05-27 05:56:09 | 3×3 Video Wall and POD Demo | CH1             | 0          | CH1 detected          | A |
| 2024-05-27 05:56:08 |                             | 1080p Camcorder | 8          | 1080p Camcorder detec | A |
| 2024-05-27 05:56:08 | 3×3 Video Wall and POD Demo | POD1            | 0          | POD1 detected         | A |

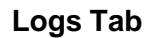

### Group Table Description

| Column        | Description                                                                                                    |
|---------------|----------------------------------------------------------------------------------------------------|
| Timestamp     | The date and time the error was raised or cleared. Timestamps here are determined with the Date and Time settings configured in <u>Section 3.8.1.2</u> .                       |
| Group         | Point of origin of the triggered alarm message; if the alarming device is assigned to a group this field will populate.                                                        |
| Device        | The name of the alarming device                                                                                                    |
| Transition    | The green plus 🛨 icon denotes that the alarm has moved from a non-working to working state, while the red minus: 🗖 icon indicates movement from a working to non-working state |
| Alarm Message | The right-most column will show the alarm name. For more information on alarm names and their descriptions, see <u>Appendix</u> <u>B</u>                                       |

# 3.11 Licenses

While in the Tools Menu as described in <u>Section 3.7</u>, clicking 'Licenses' will navigate to the Licenses page. This page is used to view the current installed licenses and, if prompted by a PlexusAV Representative, change the current licensing by applying a provided key.

| plexusAV Dashboard Device List AV Matrix Video Wall                                 |           |            | Visual Array 🔌 🔺 😐 |
|-------------------------------------------------------------------------------------|-----------|------------|--------------------|
| Licenses                                                                            |           |            | Remove Apply Key   |
| Option                                                                              | Supported | Stato      | Instances          |
| Plexus Visual Array Appliance, central management and control for up to 100 devices |           | Licensed   |                    |
| Plexus Visual Array Appliance, central management and control for up to 200 devices |           | Licensed   |                    |
| Plexus Visual Array Appliance, central management and control for up to 50 devices  |           | S Licensed |                    |
| Plexus Visual Array Software Only, Unlimited number of devices supported            |           | 오 Licensed |                    |

### **Licenses Page**

# 3.11.1 Viewing License Status

Use the Licenses page to view the following table that displays licensing availability and status.

| Option                                                                              | Supported | State      | Instances |
|-------------------------------------------------------------------------------------|-----------|------------|-----------|
| Plexus Visual Array Appliance, central management and control for up to 100 devices | 0         | Licensed   |           |
| Plexus Visual Array Appliance, central management and control for up to 200 devices | D         | ▲ Licensed |           |
| Plexus Visual Array Appliance, central management and control for up to 50 devices  | C         | 옵 Licensed |           |
| Plexus Visual Array Software Only, Unlimited number of devices supported            | C         | 옵 Licensed | 100000    |

### **Licenses Table**

The first three rows are Boolean toggles for package deals on number of devices. Licensing for the Visual array can be added for:

- 50 Devices
- 100 Devices
- 200 Devices

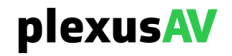

# 3.11.2 Changing Licensing

Along the top right of the 'Licenses' Page, there are two buttons:

- Remove remove licensing from the unit (please do not press this unless prompted by a PlexusAV Representative.
- Apply Key used to a apply a new license key provided by PlexusAV.

| PIEXUSAV Dashboard Device List AV Matrix Video Wall                                 |           |            | Visual Array 🔌 🌲 😐 |
|-------------------------------------------------------------------------------------|-----------|------------|--------------------|
| Licenses                                                                            |           |            | Remove Apply Key   |
| Option                                                                              | Supported | State      | Instances          |
| Plexus Visual Array Appliance, central management and control for up to 100 devices |           | Licensed   |                    |
| Plexus Visual Array Appliance, central management and control for up to 200 devices |           | Licensed   |                    |
| Plexus Visual Array Appliance, central management and control for up to 50 devices  |           | ▲ Licensed |                    |
| Plexus Visual Array Software Only, Unlimited number of devices supported            |           | ▲ Licensed |                    |

**Remove and Apply Key Button Locations** 

Clicking the 'Apply Key' Button will open the following prompt.

|                           | Enter License Key |
|---------------------------|-------------------|
| Enter a new license key l | here              |
|                           |                   |
|                           |                   |
|                           |                   |
|                           |                   |
|                           | l                 |
|                           |                   |
|                           | Apply Cancel      |

Enter License Key Menu

License Keys are provided in \*.txt files; open the \*.txt file and copy/paste its contents into the 'Enter a new license key here...' prompt before clicking 'Apply' to push the updated license to the unit.

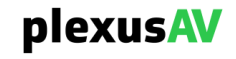

# 3.12 About

While in the Tools Menu as described in <u>Section 3.7</u>, clicking 'About' will navigate to the About page. This page is meant for Read Only usage to display some more information about the P-AVN-VA.

| plexusAV                                   | Dashboard          | Device List | AV Matrix      | Video Wall |                                    | Visual Array | ٩. 4 | е |
|--------------------------------------------|--------------------|-------------|----------------|------------|------------------------------------|--------------|------|---|
| About Control Pan                          | el                 |             |                |            |                                    |              |      |   |
| <ul> <li>System Informatio</li> </ul>      |                    |             |                |            |                                    |              |      |   |
| Software Version<br>0.9.RC2                |                    |             |                |            |                                    |              |      |   |
| Unit Serial Number<br>235626910            |                    |             |                |            |                                    |              |      |   |
| UUID<br>03000200-0400-0                    | 500-0006-000700080 |             |                |            |                                    |              |      |   |
|                                            |                    |             |                |            |                                    |              |      |   |
| <ul> <li>Contact Informatic</li> </ul>     |                    |             |                |            |                                    |              |      |   |
| plexu                                      | ISAV               |             |                |            |                                    |              |      |   |
| 3200 W Sencore Dr<br>Sioux Falls, SD 57107 |                    |             |                |            |                                    |              |      |   |
| United States<br>605-978-4600              |                    |             |                |            |                                    |              |      |   |
|                                            |                    |             |                |            |                                    |              |      |   |
| <ul> <li>Third-Party Software</li> </ul>   | re Information     |             |                |            |                                    |              |      |   |
| Package                                    |                    |             |                |            | Copyright                          |              |      |   |
| Alpine Linux                               |                    |             |                |            |                                    |              |      |   |
| BusyBox                                    |                    |             | GPL Version 2, |            |                                    |              |      |   |
| cison                                      | 1.7.15             |             | MIT            |            | Dave Gamble and cJSON contributors |              |      |   |

**About Page** 

The 'System information' dropdown will include information on the Software Version, Unit Serial Number, and UUID. The Software Version and Unit Serial Number are available in the 'P-AVN-VA-NAME Widget' as described in <u>Section 3.3.2</u>.

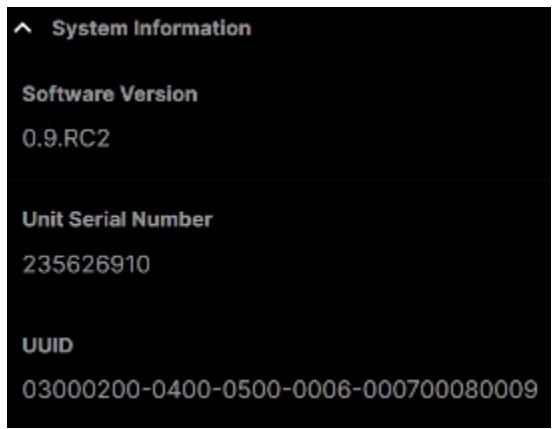

System Information Dropdown

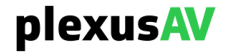

The 'Contact Information' dropdown contains information on contacting PlexusAV, including address and phone number.

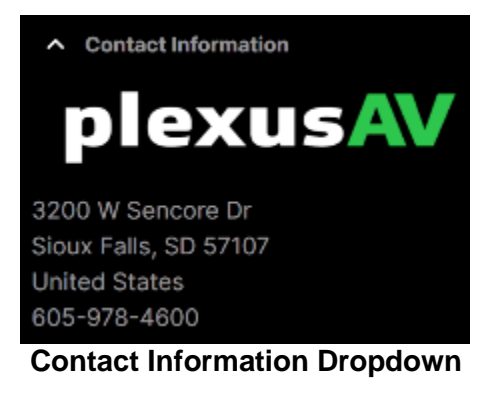

The 'Third-Party Software Information shows any referenced open-source and proprietary Packages used by PlexusAV in the making of the P-AVN-4. A full list of these Packages is available in <u>Appendix D</u>.

| <ul> <li>Third-Party Software Infe</li> </ul> | ormation     |                          |                                                                     |
|-----------------------------------------------|--------------|--------------------------|---------------------------------------------------------------------|
| Package                                       | Version      | License                  | Copyright                                                           |
| Alpine Linux                                  |              | MIT License              | Alpine Linux Development Team                                       |
| <u>BusyBox</u>                                |              | GPL Version 2, June 1991 | Erik Andersen, et. al.                                              |
| cjson                                         | 1.7.15       | MII                      | Dave Gamble and cJSON contributors                                  |
| coredns                                       | 1.9.0        | Apache License 2.0       | 2023 The CoreDNS Authors                                            |
| Docker Calico                                 | 3.21.4       | Apache License 2.0       | 2023 Docker, Inc.                                                   |
| fluent-bit                                    |              | Apache License 2.0       | 2015-2023 The Fluent Bit Authors                                    |
| <u>k3s</u>                                    | v1.25.7+k3s1 | Apache License 2.0       | K3s Project Authors.                                                |
| libpcap                                       |              | BSD                      | 1993, 1994, 1995, 1996 The Recents of the University of California. |

**Third-Party Software Information** 

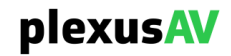

# 3.13 Rebooting the Unit from Tools

Clicking Reboot within the Tools Menu (<u>Section 3.7</u>) or the Administration page (<u>Section 3.8.4</u>) will perform a soft reboot of the system. Ping response from the P-AVN-VA will be lost, and any device statuses and settings changes made to the P-AVN-4's will have to be pulled from the P-AVN-VA after it returns. P-AVN-4 operation is not contingent upon the P-AVN-VA remaining active, so any flows and video walls configured prior to P-AVN-4 are expected to remain active during and after the system reboot.

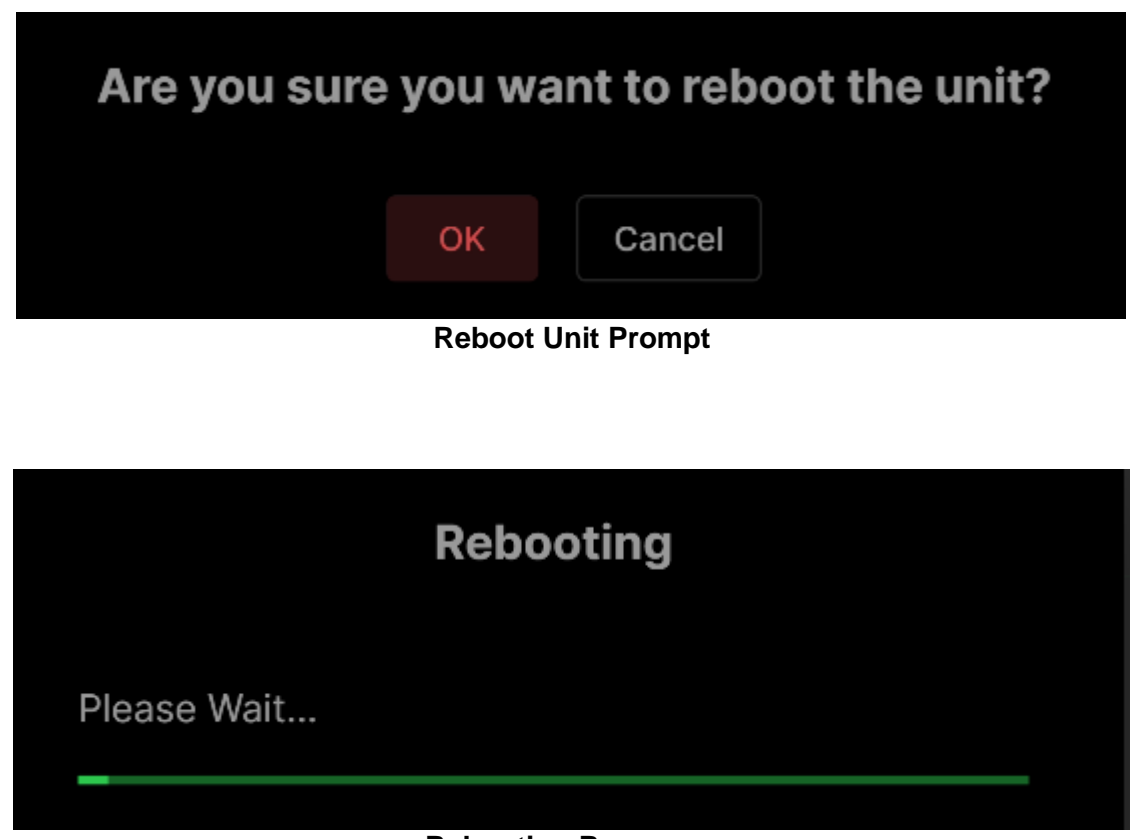

**Rebooting Response** 

When the unit completes reboot, the Login prompt as described in <u>Section 3.1</u> will be presented for returning to the unit Dashboard..

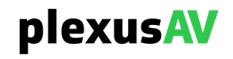

## 3.14 Notifications Pane

The Notifications Pane will store any alarms that became active since the last time it was cleared; while those alarms may or may not remain active, the Notification will remain so that the user can be alerted to investigate.

Along the top right side of the GUI, there are three icons; the Bell in the middle is used to toggle the Notifications Pane. The Notifications Pane is interactive and can be toggled at any time, regardless of the current menu location.

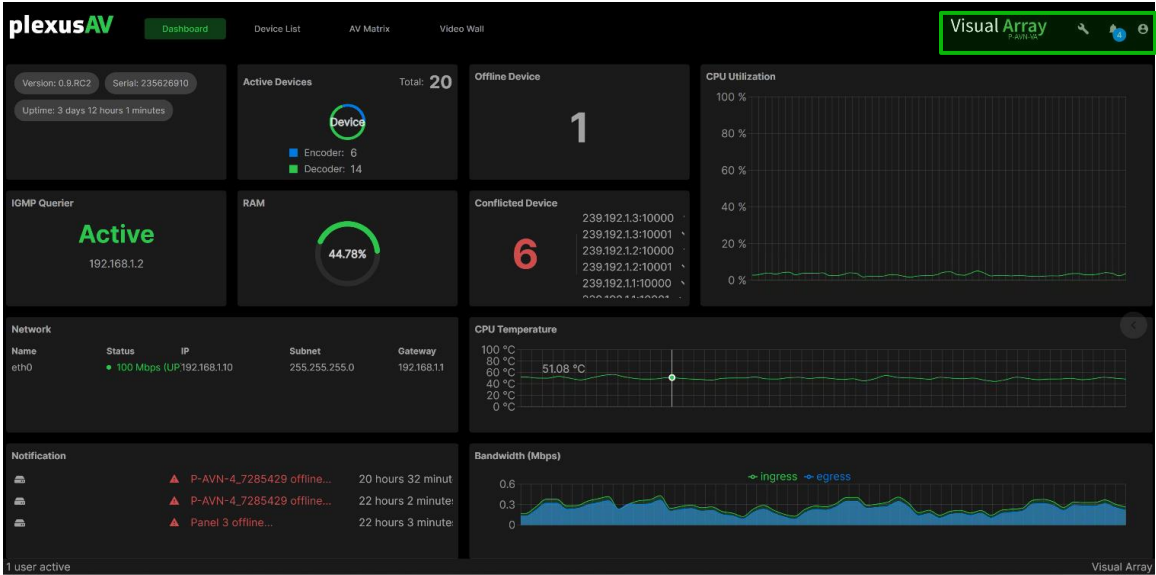

**Icons Location** 

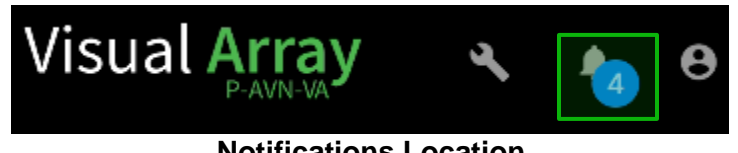

**Notifications Location** 

If there are any new Notifications, then there will be a blue circle by the icon with the number of new alerts.

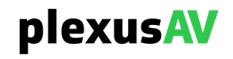

Opening the icon will push the Notifications Menu into the current GUI view (in this case it's in the Dashboard).

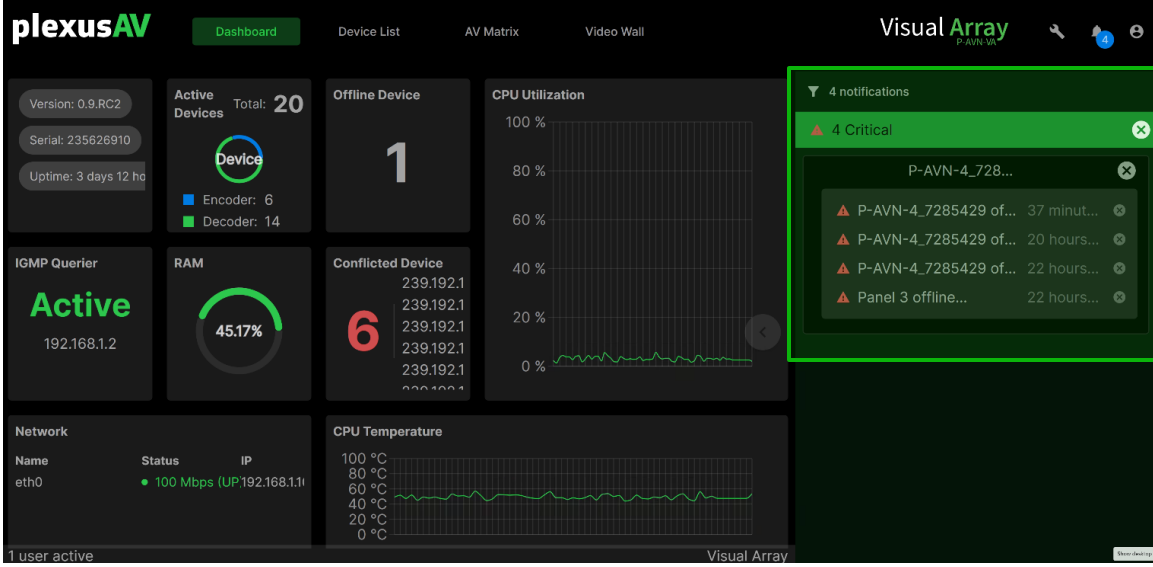

**Notifications Pane** 

The current content of the Notifications Pane will also correspond directly to the Notifications Widget as described in Section 3.3.8. To clear notifications, click the 'x' icon to remove any number of Notifications. Clearing Notifications will not remove any entries from the Active or Logged alerts on the Reporting tab.

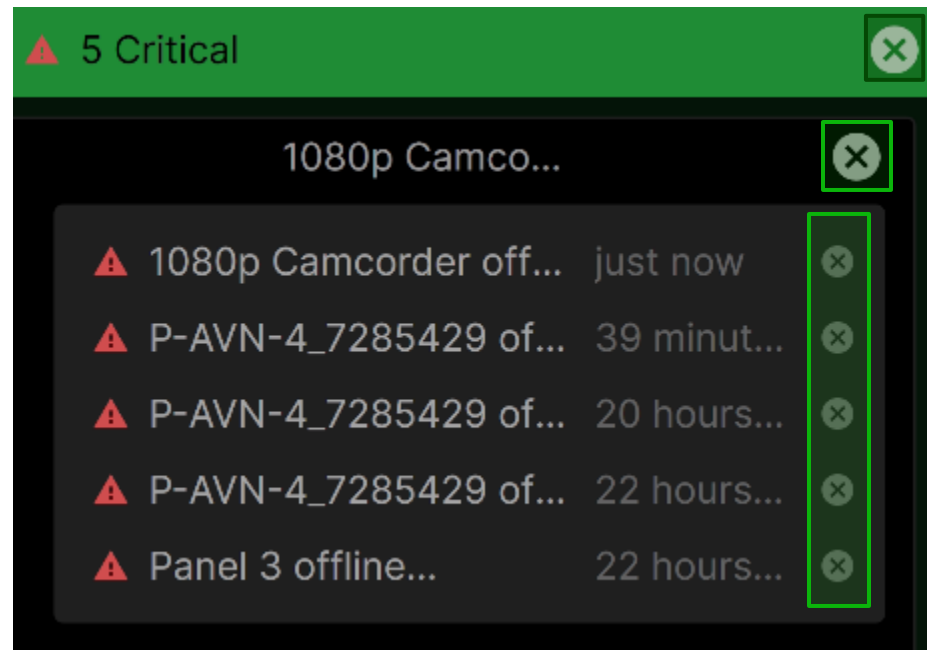

**Clearing Notifications** 

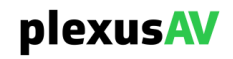

To hide the Notifications Pane, click the same icon that was used to expose them.

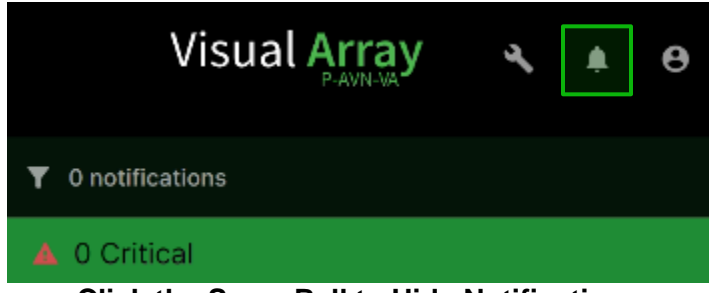

**Click the Same Bell to Hide Notifications** 

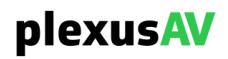

## 3.15 User Information Pane

The User Information has two uses:

- 1) Change the password information for the P-AVN-VA
- 2) Logout of the P-AVN-VA

Along the top right side of the GUI, there are three icons.

|                                                                                      | Device List AV Matrix Video                                                                               | Wall                                                                                                    | Visual Array 🔌 🍓 🛛 |
|--------------------------------------------------------------------------------------|----------------------------------------------------------------------------------------------------|----------------------------------------------------------------------------------------------------|--------------------|
| Version: 0.9.RC2 Serial: 235626910<br>Uptime: 3 days 12 hours 1 minutes              | Active Devices Total: 20                                                                                  | Offline Device         CPU Util           100 %         1           80 %         60 %                               | zation             |
| IGMP Querier<br>Active<br>192.168.1.2                                                | RAM                                                                                                    | Conflicted Device 40 % 239.192.1.3:10000 239.192.1.3:10001 239.192.1.2:10001 239.192.1.2:10001 239.192.1.110000 0 % |                    |
| Network<br>Name Status IP<br>eth0 • 100 Mbps (UP192.168.1.1                          | Subnet Gateway<br>0 255.255.255.0 192.188.11                                                              | CPU Temperature                                                                                                    | °                  |
| Notification      A P-AVN-      A P-AVN-      A P-ANN-      A Panel 3  1 user active | 4_7285429 offline 20 hours 32 minut<br>4_7285429 offline 22 hours 2 minute:<br>offline 22 hours 3 minute: | Bandwidth (Mbps)<br>0.6<br>0.3<br>0                                                                                 |                    |

**Icons Location** 

The rightmost icon, with the person inside, is used to access the User Information Menu.

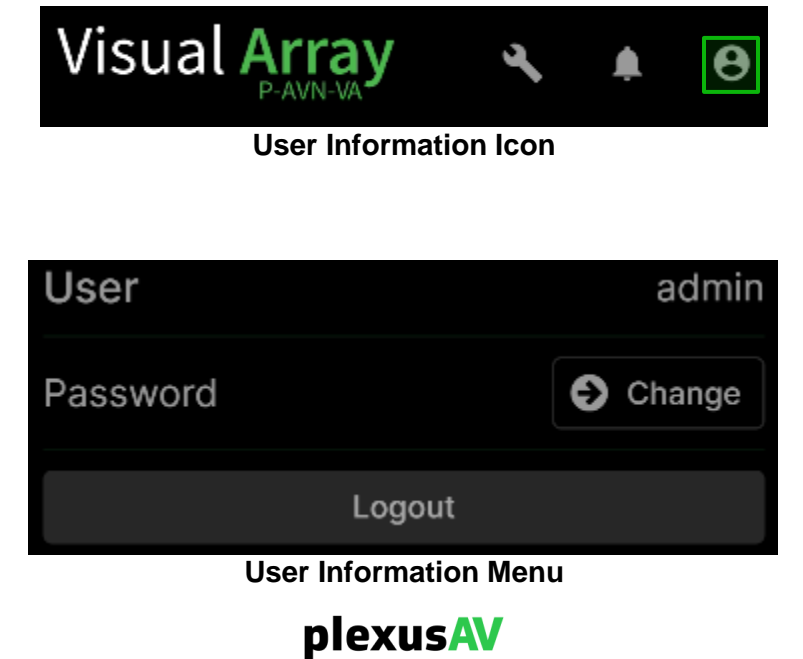

Click 'Change' to expose the Change Password menu.

| User                 |          |        | admin |
|----------------------|----------|--------|-------|
| New Pas              | sword    |        |       |
|                      |          |        | Ø     |
| Confirm              | Password |        |       |
|                      |          |        | Ø     |
|                      | Apply    | Cancel |       |
| Change Password Menu |          |        |       |

After entering the password, re-entering the password, and clicking the 'Apply' key, Password changes will take effect immediately. While the current login will remain active, upon next time login the new password will be required.

Clicking Logout will engage the following confirmation prompt:

| Are y         | ou sure w | ant to loo | g out? |
|---------------|-----------|------------|--------|
|               | Log Out   | Cancel     |        |
| Logout Prompt |           |            |        |

Logging out will return the current active browser tab to the Login page as described in <u>Section 3.1</u>. If the password was changed as described above, the next entry will need the changed password as opposed to the default 'plexusav' password.

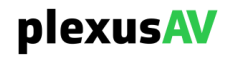

# Section 4 Appendices

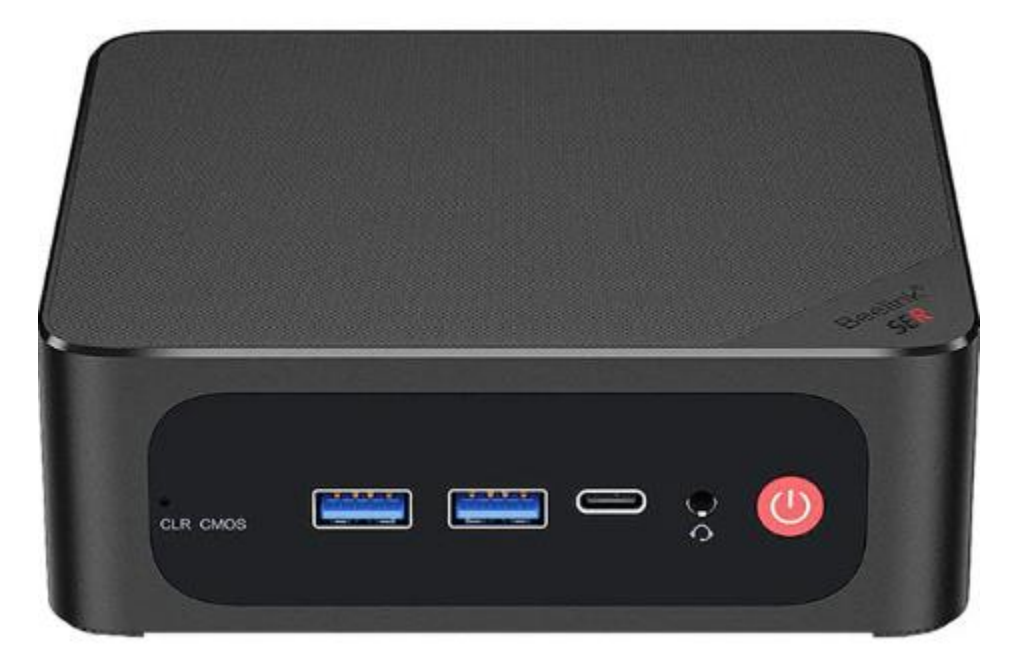

### Introduction

| This section includes the following appendices: |     |
|-------------------------------------------------|-----|
| APPENDIX A – ACRONYMS AND GLOSSARY              | 164 |
| APPENDIX B – ERROR AND EVENT LIST               | 165 |
| APPENDIX C – SPECIFICATIONS                     | 166 |
| APPENDIX D – OPEN-SOURCE SOFTWARE               | 167 |
| APPENDIX E – WARRANTY                           | 168 |
| APPENDIX F – SUPPORT AND CONTACT INFORMATION    | 168 |

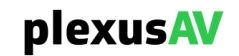

## Appendix A – Acronyms and Glossary

AC-3: Also known as Dolby Digital **AES:** Audio Engineering Society **ATSC:** Advanced Television Systems Committee **BISS:** Basic Interoperable Scrambling System Bit Rate: The rate at which the compressed bit stream is delivered from the channel to the input of a decoder. **BNC:** British Naval Connector dB: Decibel **DHCP:** Dynamic Host Configuration Protocol **DVB:** Digital Video Broadcasting Event: An event is defined as a collection of elementary streams with a common time base. an associated start time, and an associated end time. FCC: Federal Communications Commission HD: High Definition I/O: Input/Output **IP:** Internet Protocol **IPMX:** Internet Protocol Media Experience; a set of open standards and specifications used to carry compressed and uncompressed audio and data over IP networks for the Pro AV Market Kbps: 1000 bit per second **LED:** Light Emitting Diode Mbps: 1,000,000 bits per second. MPEG: Refers to standards developed by the ISO/IEC JTC1/SC29 WG11, Moving Picture Experts Group. MPEG may also refer to the Group. MPEG-2: Refers to ISO/IEC standards 13818-1 (Systems), 13818-2 (Video), 13818-3 (Audio), 13818-4 NMOS: Networked Media Open Specifications **NTP:** Networking Time Protocol PCM: Pulse-Code Modulation **RDS:** Registration and Discovery Server RU: Rack Unit **SD:** Standard Definition **SDI:** Serial Digital Interface SI: System Information **SMPTE:** Society of Motion Pictures and Television Engineers **SNMP:** Simple Network Management Protocol SRT: Secure Reliable Transport **TS:** Transport Stream

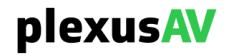

# Appendix B – Error and Event List

| Error                                                  | Description                                                                                                    |
|--------------------------------------------------------|----------------------------------------------------------------------------------------------------|
| Expiring State Error                                   | Data conditions are no longer valid or relevant.                                                                                                    |
| NTP Server Unreachable                                 | The NTP server was unable to be reached.                                                                                                    |
| Network Interface Link<br>Down                         | Triggers an alarm if the physical interface is not detected as active.                                                                                                    |
| HDMI Connection Error                                  | HDMI connection not detected.                                                                                                    |
| Video Not Decoding                                     | The video payload in the selected service cannot be decoded.                                                                                                    |
| Video Not Encoding                                     | The video payload in the selected service cannot be encoded.                                                                                                    |
| Reboot Required for HTTPS<br>Certificate to be Removed | An External Security certificate that was added (per Section 3.3.6) has since been removed, and a reboot is required to revert to using Self-Signed Certificates for FTPS/Samba. |

| Event                     | Description                                      |  |
|---------------------------|--------------------------------------------------|--|
| Software Update Failed    | An attempted software update was unsuccessful.   |  |
| Software Update Succeeded | An attempted software update succeeded.          |  |
| Unit Booted               | The system completed a boot process.             |  |
| NTP Updated               | The NTP Date/Time was updated.                   |  |
| Demo Key Expired          | The demonstration period for software has ended. |  |
| Date/Time Changed         | The Date/Time setting of the system was changed. |  |

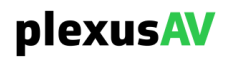

# Appendix C – Specifications

### Input Interfaces

- DC Power Adapter Port
- x3 USB3.2 Gen2 Ports
- x1 USB 2.0 port
- x1 USB4 port (40Gbps, Full Functionality)

### **Output Interfaces**

- 3.5mm Audio Jack (HP and MIC)
- 4K 60Hz HDMI 2.0
- Display Port (4K 60Hz)

### **Data Interfaces**

- LAN RJ45 (up to 2.5G Link Speed)
- Protocols: Web UI Management and IPMX Transceiver Control

### Management

- Web UI: On-board web interface
- External Control: REST API
- NMOS Controller for IPMX Transceivers

### **Dimensions and Power**

- Size: 113 mm x 126mm x 42mm (4.45" x 4.96" x 1.65")
- Weight: 1.43 lbs. (0.65 kg)
- Power: 19V DC / 6.32A

Supplies: 1x External power supply (sold separately)

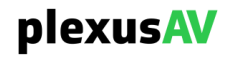

# Appendix D – Open-Source Software

| Package       | Version            | License                            | Copyright                                                                 |
|---------------|--------------------|------------------------------------|---------------------------------------------------------------------------|
| Alpine Linux  | 3.17.0             | MIT License                        | Alpine Linux Development Team                                             |
| BusyBox       | 1.28               | GPL Version 2, June<br>1991        | Erik Andersen, et. al.                                                    |
| cjson         | 1.7.15             | MIT                                | Dave Gamble and cJSON contributors                                        |
| coredns       | 1.9.0              | Apache License 2.0                 | 2023 The CoreDNS Authors                                                  |
| Docker Calico | 3.21.4             | Apache License 2.0                 | 2023 Docker, Inc.                                                         |
| fluent-bit    | 1.8                | Apache License 2.0                 | 2015-2023 The Fluent Bit Authors                                          |
| k3s           | v1.25.7+k3s1       | Apache License 2.0                 | K3s Project Authors.                                                      |
| libpcap       | 1.8.1              | BSD                                | 1993, 1994, 1995, 1996 The<br>Regents of the University of<br>California. |
| Log4cpp       | 1.1.3              | LGPL Version 2.1,<br>February 1999 | Bastiaan Bakker                                                           |
| nodejs        | node:14-<br>alpine | MIT License                        | Node.js contributors                                                      |
| OpenSSL       | 1.0.2u             | BSD-Like                           | 1998-2008 The OpenSSL Project,<br>1995-1998 Eric Young                    |
| redis         | 5                  | BSD-Like                           | 2006-2020, Salvatore Sanfilippo                                           |

### The P-AVN-VA includes:

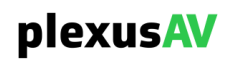

# Appendix E – Warranty

### PlexusAV Hardware One-Year Warranty

PlexusAV warrants this instrument against defects from any cause, except acts of God and abusive use, for a period of 1 (one) year from date of purchase. During this warranty period, PlexusAV will correct any covered defects without charge for parts, labor, or recalibration.

# Appendix F – Support and Contact Information

### **Returning Products for Service or Calibration**

The P-AVN-4 is a delicate piece of equipment and needs to be serviced and repaired by PlexusAV. Periodically it is necessary to return a product for repair or calibration. To expedite this process please carefully read the instructions below.

### **RMA Number**

Before any product can be returned for service or calibration, an RMA number must be obtained. To obtain an RMA number, use the following steps:

- 1. Contact the PlexusAV service department by going online to www.plexusav.com and select Support.
- 2. Select Service and Repair from the options given.
- 3. Fill in the following required information:
  - a. First & Last Name
  - b. Company
  - c. Email
  - d. Phone Number
  - e. Ship and Bill to Address
  - f. Unit Model and Serial Numbers
- 4. An RMA number will be emailed you shortly after completing the form with return instructions.

### Shipping the Product

Once an RMA number has been issued, the unit needs to be packaged and shipped back to PlexusAV. It's best to use the original box and packaging for the product but if this not available, check with the customer service representative for the proper packaging instructions.

Note: DO NOT return any power cables or accessories unless instructed to do so by the customer service representative

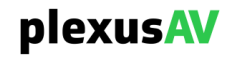

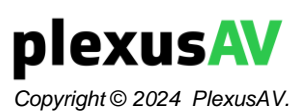

PlexusAV 3200 W Sencore Drive Sioux Falls, SD 57107 USA www.plexusav.com 1.605.978.4800